## רשמו את המוצר וקבלו תמיכה באתר www.philips.com/welcome

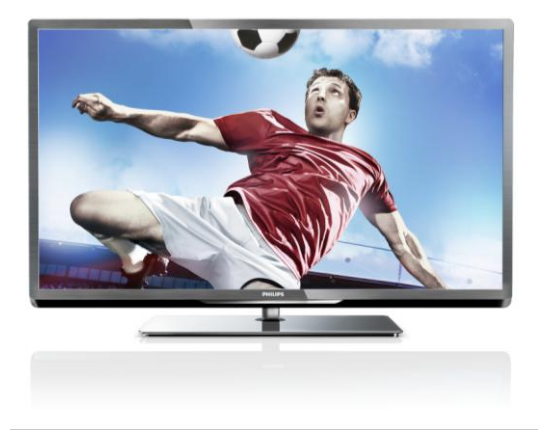

PFL5xx7H/12 PFL5xx7K/12 PFL5xx7T/12 PFL5xx7H/60 PFL5xx7T/60

למשתמש מדריך עב

# PHILIPS

# תוכן העניינים

| 3  | תחילת הדרך                      | 1 |
|----|---------------------------------|---|
| 3  | סיור להכרת הטלוויזיה            |   |
| 4  | בקרי הטלוויזיה                  |   |
| 6  | מידע חשוב                       |   |
| 10 | קיימות                          |   |
| 11 | עזרה ותמיכה                     |   |
| 12 | השימוש בטלוויזיה שלכם           | 2 |
| 12 | צפייה בטלוויזיה                 |   |
| 15 | צפיה בלוח השידורים              |   |
| 16 | צפיה בתלת-ממד                   |   |
| 17 | הצגת מדיה                       |   |
| 19 | גלישה ב-Smart TV                |   |
| 22 | טלוויזיה אינטראקטיבית           |   |
| 24 | נצלו טוב יותר את הטלוויזיה שלכם | 3 |
| 24 | Pause TV                        |   |
| 25 | הקלטת תוכניות טלוויזיה          |   |
| 28 | משחקים                          |   |
| 29 | הצגת טקסט                       |   |
| 30 | הגדרת נעילות וטיימרים           |   |
| 31 | EasyLink-שימוש ב                |   |
| 34 | צפייה ב-Scenea                  |   |
| 35 | התקנת הטלוויזיה שלכם            | 4 |
| 35 | תמונה וצליל                     |   |
| 36 | הגדרות ערוצים                   |   |
| 39 | הגדרות לוויין                   |   |
| 40 | הגדרות שפה                      |   |
| 41 | הגדרות גישה אוניברסלית          |   |
| 42 | הגדרות אחרות                    |   |
| 43 | עדכון תוכנה                     |   |
| 44 | שחזור הגדרות ברירת המחדל        |   |
| 45 | חיבור הטלוויזיה                 | 5 |
| 45 | אודות כבלים                     |   |
| 46 | חיבור מכשירים                   |   |
| 52 | חיבור מכשירים נוספים            |   |
| 54 | צפייה במכשיר מחובר              |   |
| 55 | הרשת והאינטרנט                  |   |
| 57 | ממשק משותף                      |   |

| 59 | איתור ופתירת בעיות    | 6 |  |
|----|-----------------------|---|--|
| 59 | בעיות כלליות          |   |  |
| 59 | בעיות בערוצים         |   |  |
| 60 | בעיות בתמונה          |   |  |
| 60 | בעיות צליל            |   |  |
| 61 | בעיות בחיבור          |   |  |
| 61 | בעיות רשת             |   |  |
| 62 | צור קשר עם פיליפס     |   |  |
| 63 | מפרט המוצר            | 7 |  |
| 63 | חשמל וקליטה           |   |  |
| 63 | תצוגה וצליל           |   |  |
| 63 | רזולוציית תצוגה       |   |  |
| 64 | מולטימדיה             |   |  |
| 65 | חיבורים               |   |  |
| 66 | מתקני טלוויזיה נתמכים |   |  |
| 66 | גרסת עזרה             |   |  |
| 67 | מפתח                  | 8 |  |

# 1 תחילת הדרך

## Smart TV

תוכלו לשים את הטלוויזיה במרכז החיים הדיגיטליים שלכם בעזרת חבילת היישומים של Smart TV:

- אם תחברו את הטלוויזיה לרשת הביתית, תוכלו לשתף סרטים, תמונות ומוזיקה ממחשב או משרת מדיה ברשת הביתית.
- אם תחברו את הטלוויזיה לאינטרנט,
   תוכלו ליהנות ממגוון עשיר של סרטים,
   תמונות, מוזיקה ותכנים רבים נוספים
   ויישומים Youtube בזרימה באמצעות
   Smart TV.
- בזמן שאתם צופים בערוץ דיגיטלי, ניתן
   בכל עת ולחזור Pause TV להשתמש ב-מאוחר יותר לתוכן ששודר. השידור או USBמאוחסן בדיסק קשיח מסוג לצפייה Catch-up TVמוזרם דרך יישומי
- אם תחברו את הטלוויזיה לאינטרנט, תוכלו
   להקליט את תוכניות הטלוויזיה האהובות
   עליכם בדיסק קשיח מסוג
- תוכלו להשתמש בבקרת הסמארטפון של
   Philips-או ה-iPhone דרך טלפון ה-Android

#### הפעלת מדיה

אם תחברו את הטלוויזיה להתקן אחסון מסוג , תוכלו ליהנות מהסרטים, מהמוזיקה USB ומהתמונות שלכם בטלוויזיה במסך רחב עם צליל מעולה.

ניתן גם לחבר את המחשב לטלוויזיה באמצעות או HDMI או VGA.

#### לוחות שידורים

באפשרותכם לראות מה משודר כרגע ומה לוח שידורים EPGישודר בהמשך באמצעות) לשמונה ימים.EPGאלקטרוני), או באמצעות

## סיור להכרת הטלוויזיה

#### טלוויזיה בהבחנה גבוהה

הטלוויזיה שלכם מצוידת במסך הבחנה גבוהה HD כדי שתוכלו לצפות בתוכן וידאו באיכות ( HD בדרכים הבאות ובדרכים אחרות:

- המחובר באמצעות Blu-rayנגן תקליטורי
   המחובר אמפעיל תקליטור Blu-ray
- עם מערכת השבחת DVDנגן תקליטורי
   HDMI תמונה, המחובר באמצעות כבל
   DVD ומפעיל תקליטור
- באיכות HD) DVB-ד או DVB-T2 MPEG4(
- המחובר באמצעות HDמקלט דיגיטלי
   ממפעיל HD ומציג תוכן HDMIכבל
   כבלים או לוויין
- המחוברת HDקונסולת משחקים באיכות
   ומציגה משחקים HDMI באמצעות כבל
   HD

#### HDצפו בסרטון הדגמה של

כדי לחוות את החדות ואיכות התמונה - שלכם, צפו HDהמרהיבות של טלוויזיית HD - מתפריט Home .

#### ] < ♠ לחצו על Setup] < [Watch demos.[

למידע נוסף אודות זמינות ערוצי במדינתכם, צרו קשר עם החנות שבה רכשתם את המוצר או בקרו באתר <u>www.philips.com/support</u> .

#### 3D TV

#### קיים בדגמים מסוימים בלבד.

זהו מכשיר טלוויזיה תלת ממדי. באפשרותכם לצפות בסרטים ותוכניות בתלת-ממד מלאה בטלוויזיה זו. כאשר HDברזולוציית אתם מקרינים סרט תלת-ממד דרך נגן מחובר, או עוברים לערוץ Blu-rayתקליטורי טלוויזיה המשדר תוכניות בתלת-ממד. הטלוויזיה עוברת לתלת ממד

באפשרותכם גם להמיר תמונות דו-ממד לתלת-ממד. קראו עוד בפרק **השימוש בטלוויזיה > צפייה** בתלת-ממד (עמוד 16). חיישנים

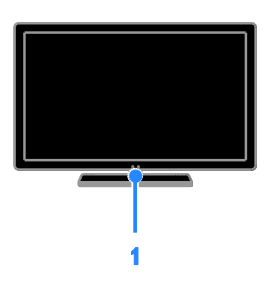

#### 1. חיישן השלט הרחוק

הפנו את השלט הרחוק לכיוון החיישן. ודאו שאין רהיטים או חפצים אחרים אשר חוסמים את הקו הישיר בין השלט הרחוק לטלוויזיה.

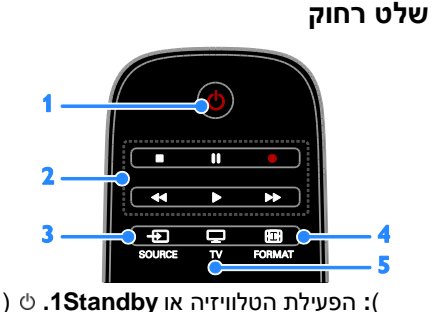

העברתה למצב המתנה. לחצני הפעלה: שליטה בהפעלה של קבצי

מדיה.

: גישה להתקו מחובר. SOURCE 🕀 3.

- .4 🖽 FORMAT. שינוי פורמט התמונה
- : החלפת המקור לצפייה בטלוויזיה. TV 🖵 5.

לוחות שידורים מסופקים על-ידי תחנות הטלוויזיה או באינטרנט. אם תחברו את הטלוויזיה לאינטרנט, תוכלו לקבל גישה למידע מפורט יותר אודות לוח השידורים.

#### EasyLink

אם תחברו את הטלוויזיה למכשירים HDMI-CEC) Consumer Electronic Control או Blu-ray), כגון נגן מערכת קולנוע ביתית, תוכלו לשלוט בכולם בו-זמנית באמצעות שלט רחוק אחד. פשוט לאחר ההתחברות.EasyLink הפעילו את

#### תפריטים אינטואיטיביים

בעזרת התפריטים האינטואיטיביים של הטלוויזיה, באפשרותכם לגשת בקלות לערוץ או לקובץ המדיה הרצוי, או לכוונן את הגדרות הטלוויזיה כרצונכם.

## בקרי הטלוויזיה

#### בקרים אחוריים

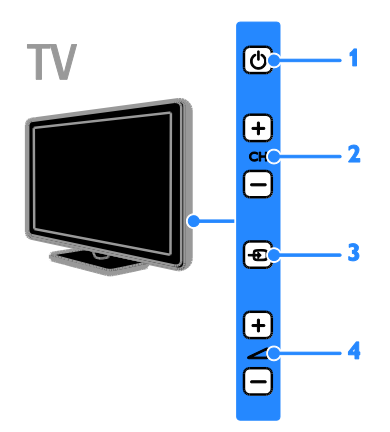

1. ט: הפעילת הטלוויזיה או העברתה למצב המתנה.

.2CH +/-. מעבר לערוץ הבא או הקודם:

. ⊕ .3 בחירת התקן מחובר.

**.4** הגבר או החלש את עוצמת הקול. -/+ **.** 

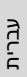

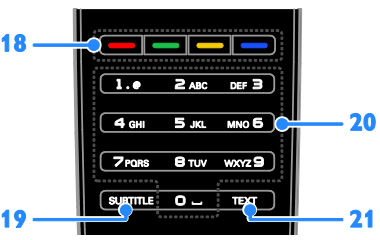

**18. לחצנים צבעוניים:** בחירת משימות או אפשרויות.

הלחצנים פועלים בהתאם לשירותים המוצעים על-ידי ספקי השירות.

: הפעלה או כיבוי של כתוביות.19SUBTITLE. (לחצני מספרים): בחירת ערוצי 209-0. טלוויזיה או הזנת טקסט.

.21TEXT הפעלה או כיבוי של טקסט. :

#### EasyLink בקרי

זמינים רק כאשר EasyLink אימו **לב**: בקרי המכשיר המחובר תומך HDMI-CEC.

באמצעות בקרי EasyLink תוכלו לשלוט EasyLink בטלוויזיה ובמכשירי HDMI-CEC באחרים אחרים אחר. באמצעות שלט רחוק אחד.

#### Access EasyLink

בעת צפייה בתוכן ממכשיר.1HDMI-CEC מחובר, לחצו על **OPTIONS**.

], ולאחר מכן 2**Show device keys**, ולאחר מכן **OK**.

לאחר 3EasyLink. בחרו בלחצן הבקר של . מכן לחצו על **OK**.

בפרק **נצלו עוד** EasyLink בפרק **נצלו עוד** - **יותר את הטלוויזיה שלכם > שימוש ב** EasyLink.(31 (עמוד 31))

#### בקרת סמארטפון

באפשרותכם להשתמש בסמארטפון שלכם כשלט רחוק נוסף, ואף כמקלדת. כמו כן, באפשרותכם לצפות במצגת שקופיות של תמונות מתוך הסמארטפון שלכם בטלוויזיה. או בקרו **Philips My Remote**להורדת היישום או ב-Apple Apps בחנות היישומים של Android Market ההוראות Android Market המופיעות בחנות היישומים. ודאו כי הטלוויזיה והסמארטפון מחוברים

לאותה רשת מקומית. קראו עוד אודות חיבורי רשת ב**חיבור הטלוויזיה > הרשת והאינטרנט** (עמוד 55).

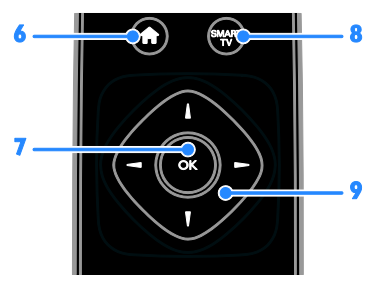

בית): גישה לתפריט **(בית): בישה לתפריט**. דאישור ערך או בחירה. מידע דער אישה לתכונות של **Smart TV**.

**.9▲▼▲▶** (לחצני ניווט): ניווט בין תפריטים (לחצני ניווט): ובחירת פריטים.

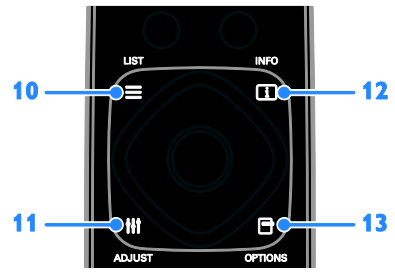

.10 ≡ LIST. גישה לרשימת ערוצי הטלוויזיה ADJUST : גישה להגדרות הטלוויזיה.

.12 ואצגת מידע אודות הפעילות INFO בוכחית.

גישה לאפשרויות הזמינות OPTIONS ∃ גישה לאפשרויות הזמינות. כעת.

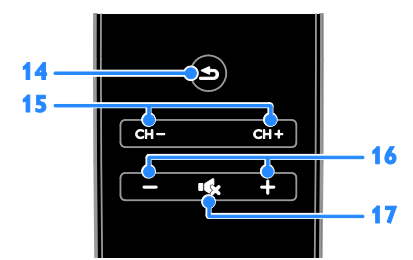

חזרה): חזרה לעמוד התפריט הקודם. או יציאה מפונקציית טלוויזיה.

החלף ערוצים :15. - CH + / CH

(עוצמת הקול): כוונון עוצמת הקול. -/+ 16. (השתקה): השתקה או החזרה של 17. & השמע.

#### מידע חשוב

#### בטיחות

קראו והבינו את כל הוראות הבטיחות לפני השימוש בטלוויזיה. האחריות אינה תקפה במקרה של נזק שנגרם כתוצאה משימוש שלא על פי ההוראות.

#### סכנת התחשמלות או אש!

- לעולם אין לחשוף את הטלוויזיה לגשם או למים. לעולם אין להציב כלים המכילים מים, כגון אגרטלים, בקרבת הטלוויזיה. במקרה שנשפכו נוזלים על הטלוויזיה או לתוכה נתקו את הטלוויזיה משקע החשמל Philips מיד. פנו לשירות הלקוחות של לצורך בדיקת הטלוויזיה לפני שתחזרו להשתמש בה.
- לעולם אין להעמיד את הטלוויזיה, השלט
   הרחוק או הסוללות בקרבת להבה גלויה
   או מקור חום אחר, כולל אור שמש ישיר.
   הרחיקו תמיד נרות או להבות אחרות
   מהטלוויזיה, מהשלט הרחוק ומהסוללות
   כדי למנוע שריפות.

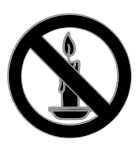

- לעולם אין להכניס חפצים לחריצי האוורור
   או לפתחים אחרים בטלוויזיה.
- לעולם אין לחשוף את השלט הרחוק או
   הסוללות לגשם, למים או לחום גבוה.
- אל תפעילו כוח על החיבורים החשמליים.
   ודאו כי תקע החשמל הוכנס במלואו לשקע החשמל. חיבורים חשמליים רופפים עלולים לגרום לקשת חשמלית או לשריפה.
- במהלך סיבוב הטלוויזיה ודאו שכבל
   החשמל אינו נמתח. מתיחה של כבל
   החשמל עלולה להוביל לניתוק חיבורים
   ולקשת חשמלית.

כדי לנתק את הטלוויזיה מרשת החשמל,
 יש לנתק את תקע החשמל של הטלוויזיה.
 בעת ניתוק מהחשמל, יש למשוך את תקע
 החשמל ולא את הכבל. ודאו שיש לכם
 גישה מלאה לתקע החשמל, לכבל
 החשמל ולשקע החשמל בכל עת.

#### סכנת נזק לטלוויזיה!

- יש צורך בשני אנשים כדי לסחוב את
   הטלוויזיה היא שוקלת יותר מ-25 ק"ג.
- אם בכוונתכם להתקין את הטלוויזיה על
   מעמד, השתמשו במעמד המסופק בלבד.
   חברו היטב את המעמד לטלוויזיה. הציבו את הטלוויזיה על משטח שטוח ומאוזן
   שיכול לעמוד בעומס המשקל המשולב של הטלוויזיה והמעמד.
- להתקנת הטלוויזיה על הקיר השתמש אך
   ורק במתקן קיר שיכול להחזיק את משקל הטלוויזיה. חברו היטב את מתקן הקיר לקיר שיכול להחזיק את המשקל המשולב של TP Vision
   Netherlands B.V הארות באחריות Netherlands B.V למתקני קיר בלתי מתאימים שבעקבותיהם נגרמים תאונה, פציעה או נזק.
- אם עליכם לאחסן את הטלוויזיה, נתקו את המעמד מהטלוויזיה. אין להניח את הטלוויזיה על החלק האחורי כשהמעמד מותקן.
- לפני חיבור הטלוויזיה לשקע החשמל ודאו שמתח החשמל תואם את הערך המודפס בחלקה האחורי של הטלוויזיה. לעולם אין לחבר את הטלוויזיה לשקע החשמל אם המתח החשמלי שונה.
- ייתכן שחלקים מסוימים של הטלוויזיה
   עשויים מזכוכית. טפל בזהירות כדי למנוע
   פציעה או נזק.

#### סכנת פציעה לילדים!

מלאו אחר אמצעי הזהירות האלה כדי למנוע את התהפכות הטלוויזיה ובעקבותיה נזק ופציעות לילדים:

- לעולם אין להציב את הטלוויזיה על משטח
   מכוסה בבד או בחומר אחר שניתן למשוך
   אותו.
- ודאו שאף חלק של הטלוויזיה אינו נמצא
   מעבר לקצה המשטח.

 כשילדים צופים בתלת-ממד, על ההורים
 לפקח עליהם ולהבטיח שאינם חשים באי-נוחות כלשהי, כמתואר לעיל. צפייה בתלת-ממד אינה מומלצת לילדים שגילם צעיר משש שנים, וזאת מכיוון שמערכת הראייה שלהם אינה מפותחת דיה עדיין.

#### טיפול במסך

- סכנת נזק למסך הטלוויזיה! לעולם אין
   לגעת במסך הטלוויזיה, לדחוף אותו
   לשפשף אותו לאו להכות בו בשום חפץ.
- נתקו את הטלוויזיה מהחשמל לפני ניקויה.
- נקו את הטלוויזיה והמסגרת באמצעות בד עדין ולח. לעולם אין לנקות את הטלוויזיה באמצעות חומרים כגון אלכוהול, כימיקלים או חומרי ניקוי ביתיים.
- נגבו טיפות מים במהירות האפשרית כדי
   למנוע עיוותים ודהיית צבע.
- הימנעו מתמונות קבועות עד כמה שניתן.
   תמונות קבועות הן תמונות שנותרות על המסך לפרקי זמן ארוכים. תמונות קבועות הן, בין היתר, תפריטים על המסך, מחוונים שחורים, תצוגות זמן, וכן הלאה. עם אתם חייבים להשתמש בתמונות קבועות הפחיתו את הניגודיות ואת הבהירות של המסך כדי למנוע גרימת נזק למסך.

- לעולם אין להציב את הטלוויזיה על רהיט
   גבוה, כגון כוננית ספרים, בלי לעגן הן את
   הרהיט והן את הטלוויזיה לקיר או למתקן
   תמיכה אחר.
- הסבירו לילדים את הסכנה שבטיפוס על
   רהיטים כדי להגיע לטלוויזיה.

#### סכנת בליעה של סוללות!

הטלוויזיה/השלט רחוק עלולים להכיל
 סוללת כפתור, שניתן לבלוע בטעות.
 הרחק תמיד את הסוללות מהישג ידם של
 ילדים!

#### סכנת התחממות יתר!

 לעולם אין להתקין את הטלוויזיה בחלל
 סגור. השאירו תמיד מרווח של 4 אינצ'ים או 10 ס"מ לפחות סביב הטלוויזיה לשם אוורור. ודאו תמיד שווילונות או חפצים אחרים אינם מכסים את חריצי האוורור בטלוויזיה.

#### סכנת פציעה, שריפה או נזק לכבל החשמל!

- אין להעמיד את הטלוויזיה או חפצים
   אחרים על כבל החשמל.
- נתקו את הטלוויזיה משקע החשמל
   ומהאנטנה לפני סופת ברקים. במהלך
   סופת ברקים אין לגעת באף חלק של
   הטלוויזיה, של כבל החשמל או של כבל
   האנטנה.

#### סכנת נזק לשמיעה!

הימנעו משימוש באוזניות בעוצמת קול
 גבוהה או לפרקי זמן ארוכים.

#### טמפרטורות נמוכות

 אם הובלת הטלוויזיה נעשית בטמפרטורה
 הוציאו את 41°F או 25 מנוכה מ-הטלוויזיה מהאריזה והמתינו עד שהיא תתחמם לטמפרטורת החדר לפני חיבורה לשקע החשמל.

#### 3D, אזהרה בריאותית

#### קיים בדגמים מסוימים בלבד.

 אם לכם או למשפחתכם היסטוריה של
 אפילפסיה או של התקפים שנגרמים מרגישות לאור, היוועצו באיש מקצוע מתחום הרפואה לפני חשיפה למקורות אור מהבהבים, לרצפי תמונות מהירים או לפני צפייה בתמונות תלת ממדיות.

#### תנאי האחריות

- סכנת פציעה, נזק לטלוויזיה או ביטול
   תוקף האחריות! לעולם אל תנסו לתקן את
   הטלוויזיה בעצמכם.
- השתמשו בטלוויזיה ובאביזרי העזר
   בהתאם להוראות היצרן בלבד.
- סימן הזהירות המודפס בגב הטלוויזיה
   פירושו סכנת התחשמלות. לעולם אין
   להסיר את כיסוי הטלוויזיה. אם דרוש
   שירות או תיקון, פנו תמיד לשירות
   Philips.

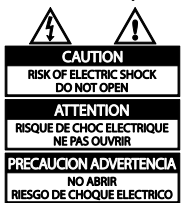

כל פעולה שנאסרה במפורש במדריך זה,
 או כל שינוי והליך הרכבה לא מומלצים או
 לא מורשים לפי מדריך זה, יביאו לביטול
 תוקף האחריות.

#### מאפייני פיקסלים

זה יש מספר רב של LCD/LEDלמוצר פיקסלים צבעוניים. על אף שהפיקסלים או יותר, 99.999%פקטיביים ברמה של נקודות שחורות או נקודות אור בהירות (באדום, בירוק או בכחול) עשויות להופיע על-גבי המסך בקביעות. זהו אחד מהמאפיינים של מבנה המסך (במסגרת התקנים המקובלים בתעשייה) ולא מדובר בתקלה.

#### CEתאימות

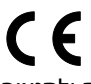

מוצר זה תואם לדרישות החיוניות ולתנאים 2006/95/EC מתאימים אחרים של הנחיות Low Voltage וגם 2004/108/EC (EMC).

#### EMFתאימות לתקני

TP Vision Netherlands B.V מייצרת. ומוכרת מוצרים רבים לצרכן, וכמו כל מכשיר אלקטרוני, לרובם יש יכולת לפלוט או לקלוט אותות אלקטרומגנטיים.

#### נעילת הטלוויזיה

הטלוויזיה שלכם מצוידת בחריץ אבטחה של בבסיס הטלוויזיה. כדי לנעול את kensington בנעול את Kensington נגד גניבה ננפרד).

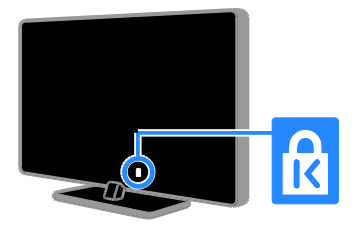

#### הודעה חשובה

2012 © TP Vision Netherlands B.V .... הזכויות שמורות. המפרטים עשויים להשתנות ללא הודעה מוקדמת. הסימנים המסחריים הם רכוש של Koninklijke Philips Electronics TP או של רעליהם רהתאמה. חררת N.V Vision Netherlands B.V שומרת לעצמה. את הזכות לשנות מוצרים בכל עת ללא התחייבות לשינוי אביזרים קודמים בהתאם. המידע במדריך זה נחשב מתאים לשימוש המיועד במערכת. אם ייעשה שימוש במוצר, או במודולים או בהליכים הפרטניים שלו. למטרות אחרות מלבד המטרות המפורטות במסמך זה, TP Vision יש לוודא כי הן תקפות והולמות. Netherlands B.V מתחייבת כי המידע עצמו אינו מפר פטנטים אמריקניים כלשהם. איו באמור כל התחייבות נוספת, מפורשת או משתמעת.

TP Vision Netherlands B.V באחריות לשגיאות בתוכן של מסמך זה או באחריות לשגיאות בתוכן של מסמך לבעיות שייגרמו כתוצאה מהתוכן של מסמך יטופלו ויפורסמו Philips. שגיאות שידווחו בהקדם האפשרי.Philips DLNA<sup>®</sup> ו-DLNA, הסמל של הם סימנים מסחריים. סימני ®CERTIFIED שירות או סימנים מאשרים של Digital Living Network Alliance.

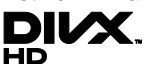

הם מוגנים על ידי אחד או יותר מהפטנטים האמריקאיים הבאים: 7,295,673; .7,519,274 ;7,515,710 ;7,460,668 וסמלים קשורים <sup>®</sup>DivX Certified. Rovi נוספים הם סימנים מסחריים של או של חברות הבת שלה Corporation והשימוש בהם נעשה במסגרת רישיוו. היא תבנית וידאו DIVX Video :DivX® היא תבנית וידאו , חברת בת של DivX ,LLC דיגיטלית שנוצרה על-ידי .DivX Certified® סוע לארא מכשיר.DivX Certified מורשה המאפשר הפעלה של תכני וידאו של DivX. בקרו ב-divx.com לקבלת מידע נוסף וכלי תוכנה להמרת קבצים לסרטי וידאו של DivX.

אודות DIVX VIDEO-ON-DEMAND : זה חייב להיות רשום ®DivX Certifiedמכשיר -on-DivX Video כדי שיוכל להפעיל סרטי VOD) Demand). כדי לקבל את קוד הרישום שלך, אתר את סעיף ה-DivX VOD בתפריט ההתקנה של המכשיר שלך. היכנס לאתר vod.divx.com כדי לקבל מידע נוסף על אופן המילוי של טופס ההרשמה.

#### PlayReady תוצרים סופיים של

בעלי תוכן משתמשים ב-טכנולוגיית גישה לתוכן כדי להגן על ™Microsoft PlayReady הקנייו הרוחני שלהם. כולל תוכו המוגו על ידי זכויות יוצרים. המכשיר משתמש בטכנולוגיית CTr לגשת לתוכן המוגן באמצעות PlayReady PlayReady ו/או לתוכן המוגן באמצעות . אם המכשיר אינו אוכף כראוי WMDRM הגבלות על השימוש בתוכן, בעלי התוכן עשויים לבטל את היכולת של Microsoft לדרוש מ-המכשיר לצרוך תוכן המוגן באמצעות PlayReady הביטול אינו אמור להשפיע על . תוכן לא מוגן או על תוכן המוגן באמצעות טכנולוגיות אחרות של גישה לתוכן. בעלי תוכן עשויים לדרוש ממך לשדרג את PlayReady כדי לגשת לתוכן שלהם. אם תדחה שדרוג, לא תוכל לגשת לתוכו הדורש את השדרוג. כל יתר הסימנים המסחריים הרשומים והלא רשומים שייכים לבעליהם בהתאמה.

במהלך ייצור המוצרים. Philips מחויבת לפתח, לייצר ולשווק מוצרים שאינם גורמים להשפעה שלילית על הרריאות. TP Vision מאשרת כי כל עוד משתמשים במוצריה כראוי למטרה שלשמה נועדו, הם בטוחים לשימוש על בסיס העדות המדעית הזמינה כיוח.

Philips אחד מהעקרונות העסקיים הראשיים של

הוא לנקוט את כל האמצעים הדרושים מבחינת

הבריאות והבטיחות בכל המוצרים, לציית לכל

דרישות החוק המתאימות ולהקפיד שלא לחרוג

-שדה אלקטרומגנטי) הנדרשים EMF

Philips משתתפת באופן פעיל בגיבוש תקני ובטיחות בינלאומיים, פעילות אשר EMF לחזות מגמות תקינה Philips

עתידיות וליישם אותן מבעוד מועד במוצריה.

#### סימנים מסחריים וזכויות יוצרים

Windows Media הוא סימן מסחרי רשום או ימן מסחרי של Microsoft Corporation רארצות הררית ו/או רארצות נוספות.

#### DIGITAL PLUS

Dolby הייצור נעשה בכפוף לרישיון מ-הכפולה הם D וסמל ה-Laboratories .Dolby סימנים מסחריים של Ďolby Laboratories.

## Homi

HDMI High-Definition ו-HDMI הם HDMI. וסמל Multimedia Interface סימנים מסחריים או סימנים מסחריים רשומים בארצות הברית HDMI Licensing LLC ובמדינות אחרות.

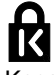

הנם סימנים Micro Saver הנם סימנים ACCO World מסחריים בארצות הברית של עם רישומים מונפקים ובקשות corporation רהמתנה במדינות אחרות בעולח.

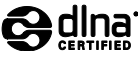

#### קיימות

#### יעילות אנרגטית

טלוויזיה זו תוכננה עם תכונות ליעילות אנרגטית. כדי לקבל גישה לתכונות אלה, לחצו על **הלחצן הירוק** בשלט הרחוק.

- הגדרות תמונה לחיסכון באנרגיה: ניתן
   לבצע שילוב של הגדרות חיסכון באנרגיה.
   כאשר אתם צופים בטלוויזיה, לחצו על
   כאשר אתם צופים בטלוויזיה, לחצו על
   Energy הלחצן הירוק ובחרו באפשרות [saving
- כיבוי מסך: אם ברצונכם להאזין לשמע
   בטלוויזיה בלבד, תוכלו לכבות את מסך
   הטלוויזיה. שאר הפונקציות ימשיכו לפעול
   כרגיל.
- חיישן אור: חיישן התאורה הסביבתית המובנה
   מנמיך את מידת הבהירות של מסך הטלוויזיה
   כאשר התאורה הסביבתית נמוכה.
- אנרגיה מופחתת בהמתנה: תכנון
   המעגלים החשמליים המתקדם מפחית
   את צריכת החשמל של הטלוויזיה לרמה
   נמוכה מאוד, מבלי לאבד מהפונקציונליות
   במצב ההמתנה המתמשך.
- ניהול אנרגיה: מערכת ניהול צריכה החשמל
   המתקדמת עוזרת לחסוך בכמות האנרגיה שצורכת הטלוויזיה. כדי לראות את האופן שבו הגדרות הטלוויזיה האישיות שלכם משפיעות
   על צריכת החשמל היחסית של הטלוויזיה, על צריכת החשמל היחסית של הטלוויזיה,
   [Watch demos] > [Active Control.]

#### תום השימוש

המוצר שלכם מעוצב ומיוצר באמצעות חומרים ורכיבים איכותיים ביותר, הניתנים למחזור ולשימוש חוזר.

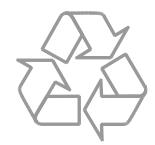

כאשר על המוצר מודבק הסמל של מיכל על גלגלים עם איקס עליו, פירוש הדבר שהמוצר מכוסה על ידי ההנחיה האירופית 2002/96/EC התעניין ברשות המקומית בישת הנפרד במקום מגוריך, על אודות שיטת האיסוף הנפרד של מוצרי חשמל ואלקטרוניקה.

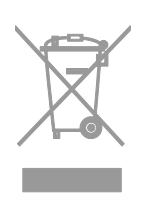

פעל על פי התקנות המקומיות ואל תשליך מוצרים ישנים יחד עם האשפה הביתית הרגילה. סילוק נכון של המוצר הישן מסייע למניעת השלכות שליליות אפשריות לסביבה ולבריאות האדם.

המוצר שלך מכיל סוללות שעליהן חלה הנחיית , קרי לא ניתן 2006/66/ECבאיחוד האירופאי להשליכן ביחד עם האשפה הביתית הרגילה. בררו מהם החוקים המקומיים הנוגעים לאיסוף סוללות, כיוון שהשלכה נאותה מסייעת במניעת השלכות שליליות על הסביבה ועל בריאות האדם.

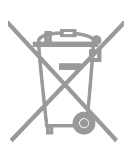

#### Ecolabel

באנו ב-Philips ממקדים את מאמצינו באופן Philipsאנו ב-קבוע בהפחתת ההשפעה של המוצרים החדשניים שלנו על הסביבה. אנו מפנים את מאמצינו לשיפורים סביבתיים במהלך הייצור, להפחתת שימוש בחומרים מסוכנים, לשימוש חסכוני באנרגיה, למתן הוראות פעולה בתום חיי המכשיר ולאריזתו.

#### עזרה ותמיכה

#### שימוש בעזרה

במסך, לחצו על Helpכדי לגשת לתפריט הלחצן הצהוב.

למעבר בין תפריט Help, לחצו על TV לתפריט הלחצן הצהוב.

#### בקרו באתר האינטרנט של Philips

אם אינכם מוצאים את המידע שאתם זקוקים לו ] על המסך, בקרו באתר Helpבתפריט [ בכתובת Philipsהתמיכה של www.philips.com/support.

תוכלו גם:Philipsבאתר התמיכה של

- ) אלות נפוצות fAQ(
- ויתות להדפסה של PDFלהוריד גרסת המדריר למשתמש
- לשלוח לנו בדוא"ל שאלה ממוקדת
- לשוחח באופו מקווו עם אנשי התמיכה שלנו (זמין בארצות מסוימות בלבד)

#### חיפוש בפורום הטלוויזיה

ייתכו שכבר ניתנה תשובה לשאלה שלכם Philips .

בקרו בכתובת www.supportforum.philips.com.

#### Philips יצירת קשר עם

באפשרותכם ליצור קשר עם שירות הלקוחות במדינתכם לקבלת תמיכה. תוכלו Philipsשל למצוא את המספר בעלוו המצורף למוצר או ראיוטרוט רכתורת

www.philips.com/support.

, רשמו לפניכם את דגם Philips, הטלוויזיה ואת המספר הסידורי שלה. מידע זה מופיע בגב הטלוויזיה או על-גרי האריזה

של Ecolabel טלוויזיה זו קיבלה את תווית האיחוד האירופי על איכויות ידידותיות לסביבה. Ecolabel מכשיר טלוויזיה אשר זכה בתווית כולל תכונות ליעילות אנרגטית. לגישה להגדרות לחיסכון באנרגיה בזמן הצפייה בטלוויזיה, לחצו על **הלחצן הירוק** בשלט הרחוק.

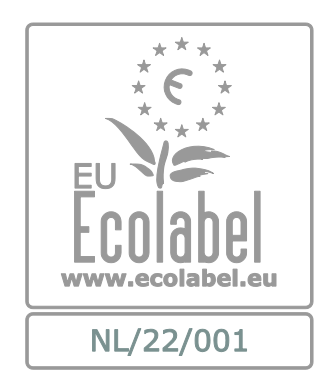

תוכלו למצוא מידע מפורט אודות צריכת אנרגיה במצב המתנה, מדיניות אחריות, חלקי חילוף ומיחזור הטלוויזיה באתר האינטרנט של עבור המדינה שלכם בכתובת Philips www.philips.com.

#### תווית הדירוג האנרגטי של האיחוד האירופי

תווית הדירוג האנרגטי של האיחוד האירופי מצביעה על רמת היעילות האנרגטית של המוצר. ככל שדירוג היעילות האנרגטית של המוצר ירוק יותר, כך צריכת החשמל שלו נמוכה יותר.

על-גבי התווית תמצאו מידע על דירוג היעילות האנרגטית. צריכת האנרגיה הממוצעת של המוצר בעת שימוש וצריכת האנרגיה הממוצעת לשנה אחת. תוכלו גם למצוא את ערכי צריכת האנרגיה של המוצר באתר האינטרנט של Philips במדינה שלכם בכתובת www.philips.com/TV.

אם אין בכוונתכם להשתמש בטלוויזיה למשך פרק זמן ארוך, נתקו אותה מהחשמל.

#### כיבוי אוטומטי

באפשרותכם לחסוך באנרגיה בעזרת הגדרות הצריכה החסכונית של הטלוויזיה. ההגדרות מופעלות כברירת מחדל כך שאם המשתמש אינו מבצע פעולה כלשהי (כגון לחיצה על לחצן בשלט הרחוק או על בקר בלוח האחורי) במשך ארבע שעות, הטלוויזיה עוברת באופן אוטומטי למצב המתנה.

#### ביטול הכיבוי האוטומטי

1. בזמן הצפייה בטלוויזיה, לחצו על **הלחצן** הירוק בשלט הרחוק.

] ולאחר מכן לחצו 2**Auto switch off**[ ולאחר מכן לחצו על

הודעת אישור מוצגת.

#### כוונון עוצמת הקול של הטלוויזיה

הגברה או הנמכה של עוצמת הקול של הטלוויזיה

- בשלט הרחוק.-/+לחצו על
- בצד הטלוויזיה.-/+ ⊿ לחצו על

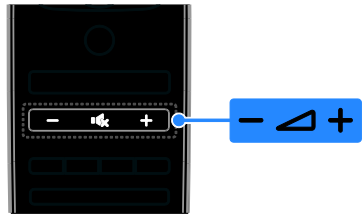

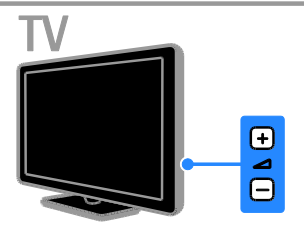

#### השתקה או ביטול השתקה של הטלוויזיה

- לחצו על 🗞י כדי להשתיק את הטלוויזיה.
- לחצו שוב על 🗫 כדי להחזיר את הקול.

#### כיוון עוצמת הקול של האוזניות

] < ♠ לחצו על 1Setup] < [TV settings < [ ]Sound.[

] ולאחר 2**Headphones volume**. בחרו **[** מכן לחצו על **OK**.

3. לחצו על **לחצני הניווט** כדי לכוונן את עוצמת הקול.

# 2 השימוש בטלוויזיה שלכם

#### צפייה בטלוויזיה

#### הפעלה או כיבוי של הטלוויזיה

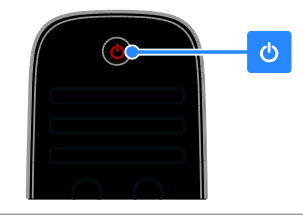

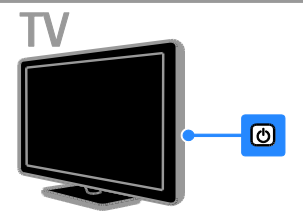

#### הפעלת הטלוויזיה

- חבר את הטלוויזיה לשקע של רשת
   החשמל ולחץ על מתג ההפעלה של רשת
   החשמל.
- אם הטלוויזיה במצב המתנה, לחצו על .
   בשלט הרחוק או לחצו על הלוח האחורי
   של הטלוויזיה.

הערה: יש עיכוב קל עד שהטלוויזיה מגיבה. עצה: אם אתם רוצים להפעיל את הטלוויזיה ממצב המתנה אך אינכם מוצאים את השלט הרחוק, לחצו על לחצן כלשהו בלוח האחורי של הטלוויזיה.

#### העברת הטלוויזיה למצב המתנה

לחצו על 🖰 בשלט הרחוק או בלוח האחורי של הטלוויזיה.

חיישן השלט הרחוק בטלוויזיה ישנה את צבעו לאדום.

#### כיבוי הטלוויזיה

כבו את מתג ההפעלה של רשת החשמל. הטלוויזיה תיכבה.

הערה: אמנם הטלוויזיה צורכת כמות מועטה ביותר של אנרגיה כאשר היא כבויה או נמצאת במצב המתנה, אך היא עדיין צורכת אנרגיה. האזנה לרדיו דיגיטלי

#### שינוי שם של ערוצים

באפשרותכם לשנות את השם של ערוצים. השם מופיע בעת בחירת הערוצים. 1**⊒ LIST** . בזמן הצפייה בטלוויזיה, לחצו על.

רשימת הערוצים מוצגת. 2. בחרו את הערוץ שברצונכם לסמן כמועדף 2. בחרו את הערוץ שברצונכם לסמן כמועדף 6. ולאחר מכן לחצו על **OPTIONS**. בחרו 1. לחצו על **לחצני הניוו**ט לבחירת כל תו ותו 4. לחצו על **לחצני הניוו**ט לאחר מכן לחצו על.

#### :עצות

- במסך ההזנה OK במסך ההזנה כולים להקיש על
   כדי להפעיל את מקלדת המסך.
- ] כדי לבחור abc] או על (ABC לחצו על [ בין אותיות רישיות לאותיות קטנות.

ן ולאחר מכן 5**Done**. לאחר שתסיימו, בחרו **[** לאישור.**OK**לחצו על 6. לחצו על ב ליציאה.

#### שינוי סדר הערוצים

לאחר התקנת הערוצים, תוכלו לשנות את הסדר של רשימת הערוצים.

לחצו על בזמן הצפייה בטלוויזיה, לחצו על ד $\equiv$  LIST .

#### רשימת הערוצים מוצגת.

2. בחרו את הערוץ שברצונכם לשנות את .2 מקומו ולאחר מכן לחצו על **OPTIONS**. ולאחר מכן לחצו על **]Reorder** 3. בחרו 3. 4. לחצו על **לחצני הניווט** כדי להזיז את .4 הערוצים המסומנים למיקום אחר, ולאחר מכן לחצו על OK.

5. בחרו באחת מהאפשרויות הבאות ולאחר מכן לחצו על **OK** .

- ]Insert. והכנסת הערוץ למיקום הנכון]: הכנסת הערוץ
- ]Swap. החלפת מיקום עם ערוץ אחר]

ובחרו OPTIONS ⊡ 6. לסיום, לחצו על Exit [

#### האזנה לרדיו דיגיטלי

אם קיימים ערוצי רדיו דיגיטליים זמינים, תוכלו להאזין להם. הם מותקנים באופן אוטומטי בעת התקנת ערוצי הטלוויזיה.

#### לחצו עלCH +/- בשלט הרחוק או בטלוויזיה.

לחצו על לחצני הספרות כדי להזין מספר
 ערוץ.

החלפת ערוצי טלוויזיה

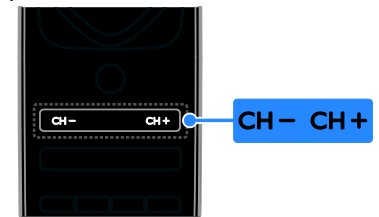

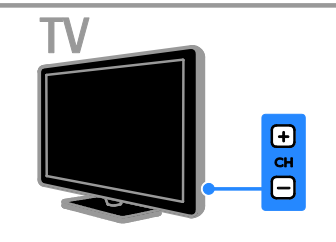

#### ניהול מועדפים

באפשרותכם לצפות בכל הערוצים, או רק ברשימה של ערוצים מועדפים כדי שתוכלו למצוא אותם בקלות.

כדי להגיע לרשימת הערוצים.ELIST בלחצו על

#### 

2. בחרו את הערוץ שברצונכם לסמן כמועדף דולאחר מכן לחצו על **OPTIONS**.

] ולאחר מכן 3**Mark as favourite**. בחרו **[** לחצו על **OK** .

הערוץ הנבחר מסומן באמצעות כוכב.

] להסרת ערוץ מרשימת המועדפים, בחרו **Unmark** as favourite , ולאחר מכן לחצו על **OK**.

בחירת רשימת ערוצים ולאחר מכן לחצו על 1 **Ξ LIST** ולאחר מכן לחצו על

#### אווי מכן לווצו על בוצו על בוצו על בוצו על בוצו על ■ OPTIONS.

] כדי 2Select list] < [Favourites. בחרו [ להציג ערוצים ברשימת המועדפים או על [ נדי להציג את כל הערוצים. לאישור.30K. לחצו על

#### ניהול רשימות ערוצים

לאחר התקנת הערוצים, תוכלו לנהל אותם:

- שינוי שם הערוצים
- שינוי סדר הערוצים

#### **בחירת הגדרת התמונה המועדפת עליכם** 1111. בעודכם צופים בטלוויזיה, לחצו על

#### ADJUST.

] 2Smart picture.[.

3. בחרו באחת מההגדרות הבאות ולאחר מכן לחצו על **OK**:

- ]Personal התמונה []: החלת הגדרות התמונה
- JVivid ודינמיות, IT עשירות ודינמיות]: הגדרות עשירות ודינמיות, אידאלי לצפייה בשעות היום.
- ]Natural. הגדרות תמונה טבעיות]: הגדרות
- ]Cinema הגדרות אידאליות לצפייה]: הגדרות אידאליות בסרטים.
- ]Game. הגדרות אידאליות למשחקים]: הגדרות אידאליות
- ]Energy saving הגדרות לחיסכון: מרבי באנרגיה.
- Standard, דירת מחדל, Standard]: המתאימות כמעט לכל סביבה ולכל סוג של סרט.
- ]Photo הגדרות אידאליות לצפייה]: הגדרות אידאליות לצפייה
- ]Custom ושמירה של ]: התאמה אישית ושמירה של הגדרות התמונה.

#### בחירת הגדרת הצליל המועדפת עליכם

לחצו על 1₩ . בעודכם צופים בטלוויזיה, לחצו על 1

#### ] בחרו 2Smart sound.[

3. בחרו באחת מההגדרות הבאות ולאחר מכן לחצו על**OK**:

- ]Personal האליל []: החלת הגדרות הצליל
   האישיות שלכם.
- Standard במעט []: הגדרות המתאימות כמעט]: לכל סביבה ולכל סוג של שמע.
- ]News הגדרות אידאליות לדיבור, כגון]: הגדרות אידאליות
- ]Movie[/]3D movie הגדרות [/]3D movie]
   מושלמות לצפייה בסרטים.
- ]Game. הגדרות אידאליות למשחקים]:
- ]Drama הגדרות מושלמות לתוכניות]: הגדרות מושלמות לתוכניות
- **]Sports** הגדרות מושלמות לצפיה]: הגדרות מושלמות לצפיה

\* בדגמים מסוימים בלבד.

לחצו על ∎1. בזמן הצפייה בטלוויזיה, לחצו על πELIST . רשימת הערוצים מוצגת.

יס נווניוזעו וב מוצאוע. 2<sup>ם</sup> **OPTIONS**. לחצו על

] ולאחר מכן 3**Select list] < [Radio**]. בחרו **[** לחצו על **OK**.

4**OK**. בחרו ערוץ רדיו ולאחר מכן לחצו על

#### בחירת מקור

באפשרותכם לצפות במכשיר מחובר באחת הדרכים הבאות:

- Home. הוספת הסמל שלו לתפריט
- בחירתו מתפריטSource.

שימו לב: אם תחברו מכשיר תואם HDMI-CEC לטלוויזיה, הוא יתווסף אוטומטית Home.

#### הוספת מכשיר חדש

] ולאחר מכן 3**Add your devices**. בחרו **[** לחצו על **OK** .

4. 4. 22עו את ההוראות שעל המסך. אם תתבקשו לבחור חיבור טלוויזיה, בחרו את המחבר שבו מכשיר זה משתמש.

#### Homeצפייה מתפריט

לאחר שהוספתם את המכשיר החדש לתפריט Home תוכלו לבחור את הסמל שלו כדי , להתחיל להשתמש רו

הונודי להשוננש בו. 1. לחצו על 🚓.

ד. לווצו על **ה**. ארו את סמל המכשיר מתפריט 2Home. לאישור.3**OK**. לחצו על

#### Source הצגה מתפריט

ניתן גם ללחוץ על SOURCE ריימה אל שמות מחברים. בחרו את המחבר השימה של שמות מחברים. בחרו את המחבר המתאים לחיבור המכשיר לטלוויזיה.
 מתאים לחיבור המכשיר לטלוויזיה.
 1.4 SOURCE.
 2. לחצו על לחצני הניווט לבחירת מחבר מהרשימה.
 30K. לחצו על לחצו על לחצו על לחצו על מסג מונה.

#### שימוש בהגדרות חכמות

הטלוויזיה תוכננה עם הגדרות תמונה וצליל חכמות. באפשרותכם להחיל את ההגדרות או להתאים אותן אישית. ולאחר **]From the broadcaster[** ולאחר **OK**.

#### שינוי תבנית התמונה

גישה ללוח השידורים

1. לחצו על 🚓 ו

2. בחרו 2 **]Programme guide[** ולאחר מכן ]brogramme guide] לחצו על לחצו על **OK**.

#### שימוש באפשרויות לוח השידורים של הטלוויזיה

ניתן להתאים אישית את המידע המוצג על-מנת:

- לקבל תזכורות על התחלת תוכניות
- הצגת ערוצים מועדפים בלבד

לחצו על השידורים, לחצו על ⊡ **OPTIONS**. בחרו אפשרות ולחצו על 2**OK**:

- ]Set reminder ביעת תזכורות ]: קביעת תזכורות
- ]Clear reminder ביטול תזכורות]: ביטול ביטול
- ]Change day. בחירת היום לתצוגה]: בחירת היום
- ]More info.]: הצגת מידע על התוכנית
- ]Search by genre ווכניות ]: חיפוש תוכניות . טלוויזיה על פי ז'אנר.
- ]Scheduled reminders בישמת]: רשימת
   התזכורות לתוכניות.

#### מהאינטרנט

אם הטלוויזיה מחוברת לאינטרנט, תוכלו לקבל לוחות שידורים באינטרנט. לוחות שידורים באינטרנט כוללים:

- לוח שידורים של הערוץ
- תקצירים של תוכניות

שימו לב: זמינות לוחות השידורים באינטרנט תלויה בספק השירות שלך.

#### הגדרת לוח השידורים

לפני השימוש בלוח השידורים, בדקו הגדרות אלה: . לחצו על **↑**.

] בחרו 2Setup] < [TV settings < [ ]Preferences] < [Programme guide.[ ] ולאחר מכן לחצו 3From network. בחרו OK.

#### גישה ללוח השידורים

1. לחצו על 角 .

] ולאחר מכן 2**Programme guide[** ולאחר מכן. לחצו על **OK**.

שימו לב: אם אתם מציגים את לוח השידורים בפעם הראשונה, פעלו בהתאם להוראות שעל המסך כדי לעדכן את לוח השידורים. באפשרותכם לשנות את תבנית התמונה בהתאם למקור הווידאו.

1 א לחצו על.1 א **ADJUST**.

] ולאחר מכן לחצו 2**Picture format.** בחרו **[** על **OK**.

3. בחרו פורמט תמונה ולאחר מכן לחצו על **OK**. לאישור

הפורמטים האפשריים לתמונה תלויים במקור הווידאו:

- ]Auto fill בהאמת התמונה כך]: התאמת את המסך (הכתוביות מוצגות).
   שתמלא את המסך (הכתוביות מוצגות)
   HD מומלץ לעיוות מסך מינימלי אך לא ל-PC.
- JAuto zoom בהגדלת התמונה כך]: הגדלת התמונה כך שתמלא את המסך. מומלץ לעיוות מסך או DT או PC.
- Super zoom ו- הרצועות [: הסרת הרצועות]: השחורות בצדי שידורים של 4:3. לא HD או PC.
- **]Movie expand 16:9** העברת פורמט: 16:9 לא מומלץ עבור 4:3HD או PC .
- ]Wide screen 4:3 מתיחת פורמט]: לפורמט 16:9
- ]Unscaled ברטים מרביים]: תצוגת פרטים מרביים]: עבור PC. זמין רק כאשר מצב PC עבור.
   PC נבחר PC בתפריט

#### צפיה בלוח השידורים

#### מספק השירות

באפשרותכם להציג מידע אודות ערוצי טלוויזיה דיגיטליים באמצעות לוחות שידורים שמספקים ספקי השירות. מידע זה יכול לכלול:

- לוחות שידורים של ערוצים ליום זה ('כעת
   ובהמשך') או עד שמונה ימים קדימה, אם
   ספק השירות תומך בכך
- תקצירים של תוכניות

שימו לב: לוחות השידורים זמינים במדינות מסוימות בלבד. מסוימות בלבד.

**הגדרת לוח השידורים** אני השימוש בלוח השידורים, בדקו הגדרות אלה: . ↑ לחצו על.

] < 2Setup] < [TV settings < [

#### ]Preferences] < [Programme guide.[

כדי לחוות את אפקט התלת-ממד הטוב ביותר בזמן צפייה בתוכניות תלת-ממד:

- צפו בטלוויזיה הרחק מאור שמש ישיר.
- שבו כך שמרכז הטלוויזיה יהיה בגובה
   העיניים שלכם.
- שבו במרחק שגדול לפחות פי שלוש
   של מסך הטלוויזיה. אל Hמהגובה ( תשבו במרחק של יותר משישה מטרים.

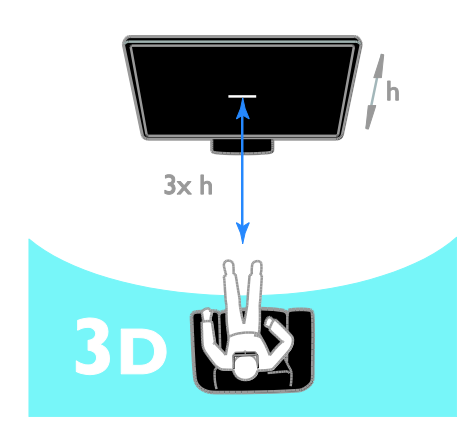

כדי להבטיח קליטה ללא הפרעות
 במשקפי התלת-ממד, ודאו שאינכם
 חוסמים את משדר התלת-ממד
 שבטלוויזיה.

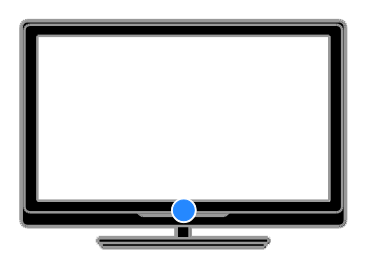

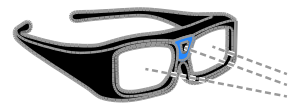

שימוש באפשרויות לוח השידורים של הטלוויזיה

ניתן להשתמש בלוח השידורים על-מנת:

- לתזמן הקלטה של תוכניות
- לזהות ערוצים
- להפעיל כתוביות, כאשר הן זמינות
- להציג שלט רחוק על-גבי המסך

1**⊡ OPTIONS**. בלוח השידורים, לחצו על 2**OK**:

- ]Record. הגדרת הקלטה מתוזמנת]: הגדרת הקלטה
- ]Identify channel אדכון פרטי ערוץ:
   באופן ידני.
- ]Select day. בחירת היום לתצוגה]: בחירת היום
- ]Manual record הגדרת הקלטה]: הגדרת הקלטה
- ]Show remote control באנת שלט]: הצגת שלט
   רחוק על-גבי המסך.
- ]Reload page. רענון תצוגת העמוד]:
- JZoom page שינוי רמת הזום של]: שינוי רמת הזום של
- Security info והצגת מידע על ]: הצגת מידע אבטחת התוכנית.
- ]Subtitles ו ביטול של]: הפעלה או ביטול של]
   כתוביות, כאשר הן זמינות.

#### צפיה בתלת-ממד

#### למה אתם זקוקים

#### קיים בדגמים מסוימים בלבד.

זהו מכשיר טלוויזיה תלת ממדי. בטרם תצפו בתמונה תלת-ממדית, קראו את האזהרה הבריאותית המופיעה בסעיף שלבים ראשונים הבריאותית חשוב > , .

(עמוד 7).

כדי לצפות בטלוויזיה זו בתלת-ממד, דרושים אקטיביים (נמכרים Philips 3D Maxמשקפי בנפרד).

עיינו במדריך למשתמש של המשקפיים למידע על הפעלה וטעינה של המשקפיים.

#### שימו לב:

- ייתכן שמשקפי תלת-ממד אקטיביים של
   יצרנים אחרים לא יפעלו, או יספקו איכות
   צפיית תלת-ממד שאינה מיטבית.
- ש להשתמש במשקפי התלת ממד אך
   ורק לצורך צפייה במכשירי טלוויזיה תלת-ממדיים.

כדי להפסיק את המרת הדו-ממד לתלת-ממד: . 1 Ht ADJUST .

#### ], ולאחר 23D depth on/off] < [Off. בחרו [ . סמכו לחצו על OK.

ראפשרותכם לערור לפעילות אחרת בתפריט כדי להפסיק את המרת הדו-ממד Home לתלת-ממד. אם תעברו לערוץ אחר, ההמרה לא תיפסק.

#### רינוול חלח-ממד

אח תעררו למכשיר מחורר אחר או לפעילות חדשה, מכשיר הטלוויזיה יחזור לצפייה דו-ממדית

באפשרותכם לבטל את התלת-ממד בזמן צפייה בתוכנית תלת-ממד.

1 אין על 1 אין אד 1 אין 1 אין אין אַל

], ולאחר 23D depth on/off] < [Off. בחרו [ . **סו**מכן לחצו על .

התוכנית מוצגת בדו-ממד, ומציגה רק את הצד השמאלי של תמוות התלת-ממד.

אם לא נקלט אות תלת-ממד, משקפי התלת-ממד ייכבו אוטומטית לאחר 5 שניות.

#### הצגת מדיה

#### מה ניתו לעשות

#### באפשרותכם להציג בטלוויזיה סרטי וידאו.

הפעלת קבצים מהמחשב

#### תמונות ומוזיקה מתור:

הערה:

למה תזדקק

הריתית

המחשב, כאשר הוא מחובר ברשת ביתית

- •
- המחובר לטלוויזיהUSBהתקו

עקב DLNAאם המכשיר אינו חוזר למצב

באמצעות נתב Plug and Play

) אוניברסלי PnP(

הפרעות חשמליות חיצוניות (כגון פריקת מטען

אלקטרוסטטי), יש צורך בהתערבות המשתמש.

רשת ביתית קווית או אלחוטית, המחוברת

המחבר את הטלוויזיה לרשת LANכבל

תוכוית שרת מדיה הפועלת רמחשר

## ממד. שנו את פורמט התלת-ממד.

#### לחצו על .1 Ht ADJUST.

מציגה תמונות חופפות.

]. 2**3D**. בחרו

- אם הטלוויזיה מציגה תמונות החופפות ] באופן אנכי, בחרו 3D - Side by side.]
- אם הטלוויזיה מציגה תמונות החופפות ] באופן אופקי, בחרו 3D - Top / bottom.

שימו לב: בחרו בפורמט המהופך, אם הוא זמין, במקרה שהפורמט הרגיל מוביל לאפקטים מוזרים בתלת-ממד.

#### המרת דו-ממד לתלת-ממד

ניתו להמיר כל תוכנית דו-ממד לצפייה בה בתלת-ממד.

1# ADJUST. לחצו על

23D] < [2D to 3D conversion.]

#### צפייה בתוכן תלת-ממד

בחירת מקור עם תלת-ממד

עבור תקליטורי תלת-ממד:

המשדר תוכן בתלת-ממד.

מכם לבחור את העדפתכם.

]Automatic .[

] בחרו [Notify.]

תחילת הצפייה בתלת-ממד

]No 3D.[

הפעלת תלת-ממד

1. הפעילו את התקליטור בנגן תקליטורי

2. לחצו על 🔒 ולאחר מכן בחרו בנגן

עבור תוכניות טלוויזיה בתלת-ממד: ן ועברו לערוץ טלוויזיה Watch TV בחרו [

ממד באופן אוטומטי, בחרו

בתלת-ממד.Blu-ravהתקליטורים של

. TV HDMI המחובר למחבר ה-Blu-ray

כאשר הטלוויזיה מזהה אות שידור תלת-ממד

לראשונה, מופיעה הודעה על המסך המבקשת

אם ברצונכם שהטלוויזיה תעבור לתלת-

אם תרצו לקבל על כך הודעה תחילה,

אם אינכם מעוניינים לקבל הודעה, בחרו

כאשר תלת-ממד זמין, הטלוויזיה מזהה זאת

ומבקשת מכם להרכיב את משקפי התלת-ממד. הרכיבו את המשקפיים והפעילו אותם. אם הטלוויזיה אינה יכולה לזהות את אות התלת-

ממד עקב תגית אות תלת-ממד שחסרה. היא

כדי להעביר את התמונות החופפות לתלת-

#### 17 עב

#### USBהצגת תוכן של

- 1USB למחבר ה-USB. חברו את התקן ה-USB בטלוויזיה.

], ואז 2**Browse USB**. לחצו על **♠**, בחרו [ לחצו על **OK**.

כדי 3**0K**. בחרו קובץ מדפדפן התוכן ולחצו על לדי 3**0K**. מריי אותו.

4. לחצו על **לחצני ההפעלה** בשלט הרחוק כדי לשלוט בהפעלה.

#### אפשרויות הפעלה

#### צפייה בסרטים

לחצו על **לחצני הניווט** כדי לבחור קובץ וידאו ואז לחצו על**OK.** 

- לחצו על 🔢 להשהיית הווידאו.
- לחצו על 🔳 לעצירת הווידאו.
- לחצו על ◀◀ או על ◄◄ כדי לרוץ קדימה או אחורה בתוך סרט וידאו.
- כדי לדלג לווידאו + CH / CH לחצו על
   הקודם או הבא.
- לחצו על ב והחזיקו כדי לצאת מדפדפן
   התוכן.

#### אפשרויות הפעלת וידאו

בזמן שסרט הווידאו פועל לחצו על **OPTIONS** כדי לגשת לאפשרויות הווידאו הבאות:

- ]Stop. עצירת הסרט.]: עצירת הסרט
- ]Repeat.חזרה על הסרט]: חזרה על
- ]Shuffle on] / [Shuffle off הפעלה לא אקראית]:
   או ביטול של אפשרות הפעלה אקראית.
   של סרטי וידאו.
- ]Show info.]: הצגת מידע על הקובץ

#### האזנה למוזיקה

לחצו על **לחצני הניווט** כדי לבחור רצועת לחצו על **OK**.

- לחצו על ווֹ להשהיה. ●
- לחצו על 🔳 לעצירה.
- לחצו על ◄◀ או ◄◄ כדי לנוע אחורה או
   קדימה בתוך רצועת מוזיקה.
- כדי לדלג לווידאו + CH / CH לחצו על
   הקודם או הבא.
- לחצו על ב והחזיקו כדי לצאת מדפדפן
   התוכן.

#### אפשרויות השמעת מוזיקה

לחצו על סידי לגשת לאפשרויות **OPTIONS** לאצו על המוזיקה הבאות או לצאת מהן:

הגדרות מתאימות בחומת האש במחשב
 כדי לאפשר לכם להפעיל את תוכנית שרת
 המדיה

#### הגדרת הרשת

חברו את הטלוויזיה ואת המחשב לאותה.
 רשת ביתית. ראו חיבור הטלוויזיה > הרשת
 והאינטרנט (עמוד 55).

2. הפעל את המחשב ואת הנתב.

#### הגדרת שיתוף מדיה

 התקינו תוכנית שרת מדיה במחשב לשיתוף קובצי מדיה. להלן כמה מתוכניות שרתי המדיה הזמינות:

- **אבור מחשבי PC :**Windows Media Player ואילך) או 11 TVersity
- עבור מחשבי Mac :Twonky

2. הפעילו את שיתוף המדיה במחשב באמצעות שרת המדיה. לקבלת מידע נוסף על אופן התקנת שרת המדיה, בדקו באתר האינטרנט של שרת המדיה.

#### הפעלת קבצים

1. לחצו על 🍙 בשלט הרחוק.

, ולאחר מכן לחצו 2**Your network**. בחרו **[** אם תופעל תוכנית ההתקנה של **OK**על .

הרשת, פעלו לפי ההוראות שעל המסך.

- כדי 3**0K**. בחרו קובץ מדפדפן התוכן ולחצו על להפעיל אותו.
- 4. לחצו על **לחצני ההפעלה** בשלט הרחוק כדי לשלוט בהפעלה.

#### הפעלת קבצים מהתקן USB

אם יש לכם קובצי תמונות, וידאו או מוזיקה על התקן אחסון USB תוכלו להפעיל אותם, באמצעות הטלוויזיה שלכם.

#### זהירות:

- TP Vision אינה אחראית למקרה שאין וכן אינה USB וכן אינה אחראית לכל נזק או אובדן נתונים בהתקן.
- יתר על USB אין להעמיס את חיבור ה-הצורך USB המידה. בעת חיבור התקן השלודא שהוא MAלמעלה מ-500 מחובר למקור חשמל חיצוני משלו.

## גלישה ב-Smart TV

#### מה ניתן לעשות

) - אתרי Appsבאמצעות יישומי אינטרנט - ( - אינטרנט שהותאמו במיוחד לטלוויזיה שלכם תוכלו ליהנות מהתכונות הבאות ועוד:

- לקרוא כותרות עיתונים
- צפייה והשכרה של סרטי וידאו
- לבדוק את תחזית מזג האוויר
- צפייה בתוכניות טלוויזיה שהחמצתם

תוכלו למצוא מידע נוסף על שירותיSmart TV. בפורום האינטרנט של . <u>www.supportforum.philips.com</u>.

#### שימו לב:

- השירותים והיישומים של Smart TV
   שונים בכל מדינה.
- ותוכניות Tcatch-up TVמינות יישומי
   הטלוויזיה שלהם תלויה בהגדרת המדינה
   בטלוויזיה שלכם. היכנסו ללוח השידורים
   של הטלוויזיה בתוך היישום כדי לבדוק
   אילו תוכניות טלוויזיה זמינות.
- Smart TV מציג עמוד אחד בכל פעם
   במסך מלא.
- ייתכן שאתרי אינטרנט אחדים לא יוצגו
   במלואם. ייתכן שפונקציות הדורשות
   לא יהיו זמינות.Plug-in תוספי
- TP Vision Netherlands B.V אינה אחראית לתוכן ולאיכות התוכן המסופק על ידי ספקי שירותי התוכן.

#### למה אתם זקוקים

1. ברשת הביתית שלכם, חברו את הטלוויזיה לאינטרנט.

2Smart TV. בטלוויזיה, הגדירו את

- כדי 3Philips. (אופציונלי) במחשב, הירשמו ל ליהנות מיתרונות בלעדיים ולקבל עדכונים לגבי מידע על מוצרים. תוכלו להירשם בכל עת.

- **]Stop**): עצירת השמעת השמע.
- ]Repeat או רצועה או ]: השמעה חוזרת של רצועה או
- ]Play once והשמעת הרצועה פעם]:
   אחת.
- ]Shuffle on] / [Shuffle off ו- פעלה אקראית]: או ביטול של אפשרות השמעה אקראית של רצועות.
- ]Show info.]: הצגת מידע על הקובץ]

#### צפייה בתמונות

לחצו על **לחצני הניווט** כדי לבחור תמונה כדי להפעיל את מצגת **OK**ולאחר מכן לחצו על השקופיות.

- לחצו על 🔢 להשהיה. 🔹
- לחצו על 🔳 לעצירה.
- כדי להשהות או לעצור את OK כדי להשהות או לעצור את
- כדי לדלג לקובץ הקודם או הבא, לחצו על
   CH או CH +.
- לחצו על ב והחזיקו כדי לצאת מדפדפן
   התוכן.

#### אפשרויות מצגת תמונות

לחצו על **OPTIONS** כדי לגשת לאפשרויות 5. התמונה הבאות או לצאת מהן:

- ]Show info.]: הצגת מידע על הקובץ
- ]Stop. עצירת מצגת שקופיות[
- ]Rotate. וסיבוב הקובץ]: סיבוב הקובץ]
- ]Repeat הוזרת של מצגת]: הפעלה חוזרת של מצגת
- ]Play once והפעלת הקובץ פעם אחת.
- ]Shuffle off] / [Shuffle on ]: או ביטול של הצגה אקראית של תמונות במצגת השקופיות.
- ]Slideshow speed ביעת משך]: קביעת משך
   ההצגה של כל תמונה במצגת השקופיות.
- ]Slideshow transition ביעת]: המעבר מתמונה אחת לבאה אחריה.
- ]Set as Scenea ]: קביעת התמונה הנוכחית כטפט לטלוויזיה. ראו תכונות נוספות של הטלוויזיה > צפייה ב-Scenea > טעינת טפט לטלוויזיה (עמוד 34).

#### הצגת מידע בנושא אבטחה כדי לצפות במידע בנושא אבטחה של עמוד אינטרנט מסוים, לחצו על 🗗 OPTIONS ] ולאחר מכן בחרו [Security info.]

לחזרה לעמוד הבית של Smart TV .

ניתו לחפש יישומים הזמינים במדינות . אחרות.

מתעדכנים באופן Smart TV הערה: שירותי אוטומטי. לצפייה בעדכונים האחרונים, שנו את ] ב-[App Gallery] ב-[New] ל-All] האפשרות [

1. בחרו יישום אינטרנט. ולאחר מכו לחצו

2. בחרו את שדה כתובת האינטרנט ולאחר מכן

כדי להזין 3**0K**. לחצו על לחצני הניווט ועל

עצה: ניתן גם להשתמש בלחצני הספרות

שבשלט הרחוק של הטלוויזיה להזנת כתובת

כדי להגדיל או להקטין תצוגת עמוד אינטרנט,

, ולאחר מכן בחרו OPTIONS 🗗 לחצו על

השתמשו במחווו ההזזה כדי לקבוע את

השתמשו בלחצני הניווט כדי לדלג בין

כדי לגלול מעלה ומטה -P ועל +Pלחצו על

אם עמוד לא נטען בצורה תקינה, לחצו על Eload ולאחר מכן בחרו Reload

פריטים מודגשים ולגלול לאורר עמוד

#### עצות:

טעל**OK** 

לחאו על **OK**.

האינטרנט.

הגדלת עמוד

מידת ההגדלה.

האינטרנט.

גלילה בדפים

בדף אינטרנט.

[page].

טעינה מחדש של עמוד

להוספתו למסך הבית.

לחצו על ≡ LIST.

כעת תופיע מקלדת על המסך.

את תווי כתורת האינטרנט.

בצעו את הפעולות הבאות:

]. Zoom page].

גישה לאתרי אינטרנט

יישומים. 3**0K**. בחרו יישום. ולאחר מכו לחצו על

השתמשו בלחצני הניווט כדי לחפש.

הוספת יישומים ], ולאחר מכן לחצו 1App Gallery. בחרו על ΟΚ.

#### חיבור הטלוויזיה לאינטרנט

. ברשת הביתית שלכם, חברו נתב בעל 1 מהירות חיבור גבוהה לאינטרנט. 2. הדליקו את הנתב. התקינו את הרשת. ראו חיבור הטלוויזיה > 3. הרשת והאינטרנט (עמוד 55).

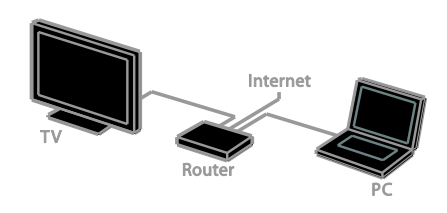

#### Smart TVהפעלת

], ולאחר 1Smart TV. לחצו על 角 , בחרו [ מכו לחצו על OK. תנאי השימוש מוצגים. 2. פעלו בהתאם להוראות שעל המסך כדי להשלים את הרישום. באפשרותכם גם ללחוץ על SMART TV בשלט הרחוק לגישה אל Smart TV.

שימו לב: כאשר תפעילו את Smart TV לראשונה, תופיע הודעה השואלת אם ברצונכם להפעיל את בקרת ההורים לנעילת יישומים למבוגרים. אם תנעלו יישום למבוגרים, פרסומות ודפי אינטרנט שאינם מותאמים ל-Smart TV. עדיין יהיו נגישים

#### (Apps) Smart TV גישה ליישומי

ניתן לגשת ליישומים דרך עמוד הבית של . הסמלים בעמוד זה מייצגים את Smart TV היישומים המותקנים בטלוויזיה שברשותכם.

לחצו על **לחצני הניווט** לרחירת יישוח לאישור.**OK**לגישה ולאחר מכו לחצו על

- ] להוספת יישומים App Gallery בחרו נוספים למסך הבית.
- גלישה באתרי אינטרנט באמצעות יישומי אינטרנט.
- קראו את המדריך המהיר של Smart TV לקבלת מידע Smart TVבדף הבית של נוסף.

שימו לב: ניתן גם להשתמש במכשיר אחסון בודד להקלטה, השהיה והשכרה של סרטי USB) 2.0 HDD (וידאו. חברו כונן קשיח תואם בעל קיבולת של 300 GB לפחות ומהירות העברה של 30 MB לשנייה לפחות. ראו תכונות נוספות של הטלוויזיה > הקלטת תוכניות טלוויזיה > התקנת כונן קשיח SB.

#### USBאתחול כונן הבזק מסוג

לפני הורדת סרטי וידאו מושכרים, יש לאתחל - כל התוכן הקיים בכונן USBאת כונן ה. - USB.יימחק.

. הפעל את הטלוויזיה. לחריץ 2USB. חברו את כונן ההבזק מסוג USB בטלוויזיה. 3. לחצו על ₪ כדי להתחיל לפרמט את הכונן. 4USB. לאחר הפרמוט, השאירו את כונן ה-מחובר לטלוויזיה.

#### גישה לספריית וידאו

] אלאחר מכן 1Smart TV. לחצו על **א** > [ באפשרותכם גם ללחוץ על OK באפשרותכם גם גם ללחוץ על 3 בשלט הרחוק SMART TV. [ כדי לחפש יישומי 2App Gallery. גשו אל [ ספריות וידאו במדינה שלכם.

3. לחצו על **לחצני הניווט** כדי לבחור ספרייה, לאישור.**OK**ולחצו על סמל ספריית הווידאו יתווסף לדף הבית. 4. לצפייה בספרייה, בחרו את הסמל שלה **0K**.

#### השכרת סרטי וידאו

כדי להשכיר סרט וידאו, פתחו את יישום ספריית הווידאו ואתרו את הסרט שבו ברצונכם לצפות. בצעו את הוראות המסך להשכרה, שלמו על הסרט והורידו אותו.

שימו לב: הדרך לבחור ולשכור סרט וידאו משתנה מחנות לחנות. פנו לספריית הווידאו המקוונת לקבלת מידע נוסף.

#### תשלום

בתוך הספרייה תתבקשו להתחבר למערכת או לפתוח חשבון חדש אם טרם עשיתם זאת. פרטי הכניסה עשויים להכיל את כתובת הדוא"ל אישי. אחרי שנכנסתם אתם PINשלכם וקוד יכולים לבחור את שיטת התשלום, כרטיס אשראי או קוד אימות במרבית המקרים.

#### Smart TV אפשרויות

לחצו על **OPTIONS** וגשו לכל אחד מהפריטים הבאים כדי לשנות את היישומים ממסך הבית של Smart TV:

- ]Remove App[
- ]Lock App[
- ]Unlock App[
- ]Move App[

#### מחיקת זיכרון Smart TV

לעמחוק את הזיכרון של Smart TV לחלוטין, כולל את כל המועדפים, את קוד ה-בארת ההורים, הסיסמאות, קובצי ה-Cookie וההיסטוריה.

אזהרה: אפשרות זו מאפסת את זיכרון TV לחלוטין. היא גם מוחקת הגדרות של TW MHEG , אינטראקטיביים אחרים, כגון HbbTV-ו MHP.

#### 1. לחצו על 角 .

] בחרו 2Setup] < [Network settings.[ . בחרו 3Clear Apps memory . ולאחר מלאחר מלא. מכן לחצו על.

#### השכרה מקוונת של סרטי וידאו

#### מה ניתן לעשות

באמצעות טלוויזיה זו, תוכלו לשכור סרטי וידאו -ב מיישומי ספריית וידאו מקוונת Smart TV . ניתן לשכור סרט וידאו על-ידי ביצוע השלבים הבאים:

1. פתחו יישום ספריית וידאו. ייתכן שתצטרכו להירשם או להזין פרטי כניסה. 2. בחרו סרט וידאו. 3. בצעו את התשלום המקוון. 4. הורידו את הצפייה בווידאו. 5. התחילו את הצפייה בווידאו.

#### למה תזדקק

- ודאו שהטלוויזיה מחוברת לאינטרנט עם
   חיבור פס רחב במהירות גבוהה. ראו
   חיבור הטלוויזיה > הרשת והאינטרנט
   (עמוד 55).
- DSB חברו לטלוויזיה כונן הבזק מסוג
   בקיבולת מינימלית של B4. עבור סרטי
   וידאו בהבחנה גבוהה, השתמשו בכונן
   הבזק בעל קיבולת אחסון של B8
   לפחות.

לחצו על 1**⊡ OPTIONS**. 1 בחרו 2HbbTV on this channel < 1 10ff.

- בערוץ:HbbTVלחסימת
- לעצירה 🔳
- ∎ להשהיה
- ♦ להפעלה •
- כדי לשלוט בהפעלת הווידאו בתוך העמודים האינטראקטיביים, לחצו על:
- +
- לחצני הספרות .
- לחצני הצבעים
- לחצני הניווט

#### השתמשו ב:

לסגור את העמוד האינטראקטיבי. כדי לנווט אל העמודים האינטראקטיביים,

אינטראקטיביים. בזמן שהיישום נטען, מופיע סימן מהבהב. לאחר סיום טעינת היישום. מופיע סמל. כדי 2**OK**. לחצו על ה**לחצו האדום** או על להפעיל את היישום האינטראקטיבי. 3. פעלו בהתאם להוראות שעל המסר. 4. לחצו על 🗠 או על הלחצן שעל המסך כדי

האינטראקטיבית. 1. עברו לערוץ דיגיטלי עם שירותים

רוב הערוצים המציעים שירותים אינטראקטיביים מזמינים אתכם ללחוץ על לפתיחת התוכנית OKהלחצן האדום או על

#### גישה לטלוויזיה אינטראקטיבית

למידע על חיבור רשת. ראו חיבור הטלוויזיה > הרשת והאינטרנט (עמוד 55).

- באמצעות נתב Plug and Plav ) אוניברסלי PnP(
- אינטראקטיביים רשת ביתית קווית או אלחוטית, המחוברת
- כדי ליהנות מהשירותים. דרושים לכם: ערוצים דיגיטליים עם שירותים

#### למה אתם זקוקים

- שיחות צ'אט
- הצבעה
- תשלום עבור תוכניות וידאו לפי דרישה )VOD(
- משחקים קניות מקוונות .

טלוויזיה אינטראקטיבית

מה ניתן לעשות

הווידאו המקוונת. 4. בחרו את הווידאו מרשימת סרטי הווידאו להפעלתם.**OK**שהורדו. ולאחר מכו לחצו על

עם טלוויזיה אינטראקטיבית, תוכלו להציג מידע

השירות של הטלוויזיה הדיגיטלית. תוכלו לקבל

חוויה אינטראקטיבית אמיתית על-ידי תגובה

שימו לב: לא ניתן להוריד קבצים לטלוויזיה

ספקי השירות משתמשים במערכות טלוויזיה

iTV (Interactive TV - MHEG)

DTVi (Digital TV interactive)

בקרו באתרי האינטרנט של ספק השירות

האינטראקטיביות הזמינות במדינה שלכם.

להלו כמה דוגמאות לפעילויות אינטראקטיביות

האגת מידע אודות תוכניות הטלוויזיה

השתתפות רחידונים או תחרויות

לקבלת מידע נוסף ולבירור המערכות

MHP (Multimedia Home Platform)

HbbTV (Hybrid Broadcast

ישירה לתוכן הדיגיטלי המוצג.

אינטראקטיביות שונות, כגון:

Broadband TV)

באמצעות תכונה זו.

שמהו תוכלו ליהנות:

•

נוסף או דפי בידור המסופקים על-ידי ספקי

3. עם פרטי הכניסה שלכם, הזינו את ספריית

2. בחרו את ספריית הווידאו שממנה שכרתם את הווידאו, ולאחר מכן לחצו על OK .

הרית

-לגשת ל-Smart TV ספריות הווידאו המותקנות מוצגות במסר

צפייה בווידאו בשלט הרחוק כדי 1**SMART TV**. לחצו על

הסרט עד תום תקופת ההשכרה.

אם תבטלו את ההורדה. תוכלו להוריד שוב את

הורדת סרט הווידאו אחרי התשלום תוכלו להוריד את סרט הווידאו אל זיכרון הווידאו. במהלך הורדת סרט הווידאו, תוכלו להמשיך ולצפות בתוכניות טלוויזיה עד שתקבלו הודעה שסרט הווידאו שלכם מוכו להפעלה.

בכל הערוצים:HbbTV-די לחסום . לחצו על ♠. . לחצו על חצו על . בחרו [2Setup] < [TV settings < [ ]Preferences] < [HbbTV] < [Off.[

# נצלו טוב יותר את הטלוויזיה שלכם

## Pause TV

#### מה ניתן לעשות

בעת צפייה בערוץ דיגיטלי, באפשרותכם להשהות תוכנית כדי לענות לשיחת טלפון או לעשות הפסקה. השידור מאוחסן בכונן קשיח המחובר לטלוויזיה. תוכלו לחזור USBמסוג להצגת התוכנית בכל עת.

#### שימו לב:

באפשרותכם להשהות את התוכנית
 למשך 90 דקות לכל היותר.

#### למה אתם זקוקים

- כווננו את הטלוויזיה לקליטת ערוצים
   דיגיטליים. ראו התקנת הטלוויזיה >
   הגדרות ערוצים > התקנה אוטומטית
   (עמוד 36).
- בעל USB חברו כונן קשיח תואם
   קיבולת של 32 GB לפחות ומהירות
   העברה של 30 MB לשנייה לפחות.

#### USB התקנת כונן קשיח מסוג

- עליכם לחבר כונן קשיח Pause TV עליכם לחבר כונן קשיח , לטלוויזיה ולאתחל אותו.USBמסוג

אם הטלוויזיה אינה מזהה את הכונן הקשיח כדי לאתחל אותו PC, השתמשו ב-USBמסוג , ולאחר מכן נסו NTFSלמערכת קבצים מסוג שוב.

#### זהירות:

- TP Vision אינה אחראית למקרה שאין וכן אינה USB עמיכה בכונן הקשיח מסוג
   אחראית לכל נזק או אובדן נתונים בהתקן.
- האתחול מסיר את כל הנתונים מהכונן
   USB.
- מאותחל באופן USBהכונן הקשיח מסוג
   בלעדי עבור טלוויזיה זו. חברו אותו
   לטלוויזיה זו לצמיתות. אין אפשרות לגשת
   USBלתוכן של הכונן הקשיח מסוג
   מטלוויזיה אחרת או ממחשב אחר.

#### יתר על USBאין להעמיס את חיבור ה-המידה. כאשר מחברים התקן כונן קשיח המידה עודר למעלה מ-USB500 מסוג לוודא שהוא מחובר למקור חשמל חיצוני משלו.

1USB. ודאו שהטלוויזיה והכונן הקשיח מסוג כבויים.

אחרים 2USB. ודא שאין עוד התקני המחוברים לטלוויזיה.

ישירות 3USB. חברו את הכונן הקשיח מסוג 3USB לטלוויזיה. אם בכוונתכם לחבר התקני נוספים בעתיד, חברו את הכונן הקשיח מסוג USB .

שימו לב: בזמן שאתם מאתחלים את הכונן הקשיח מסוג USB, אל תחברו התקני USB אחרים לטלוויזיה.

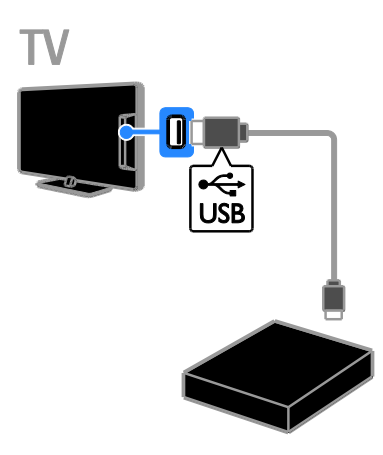

4. הדליקו את הטלוויזיה ואת הכונן הקשיח אם יש לו מקור חשמל חיצוני USBמסוג , משלו.

5. עברו לערוץ הטלוויזיה הדיגיטלי. 6. לחצו על **וו** כדי להתחיל באתחול. 7. פעלו בהתאם להוראות שעל המסך כדי להשלים את תהליך האתחול. אזהרה: תהליך האתחול עשוי להימשך זמן

מה. אין לכבות את הטלוויזיה או לנתק את עד להשלמת USBהכונן הקשיח מסוג התהליך.

עב

החלפת מקור לצפייה ממכשיר מחובר -נגן Blu-ray מקלט דיגיטלי או התקן אחסוו מסוג USB.

#### הקלטת תוכניות טלוויזיה

#### מה ניתו לעשות

אם הטלוויזיה מחוברת לאינטרנט, תוכלו להקליט תוכניות טלוויזיה בכונו קשיח מסוג . תוכלו להקליט תוכניות טלוויזיה USB המשודרות כעת או תוכניות שישודרו במועד אחר

התחילו את ההקלטות ונהלו אותן מלוח השידורים האלקטרוני בטלוויזיה. ראו שימוש בטלוויזיה > הצגת לוח השידורים > מהאינטרנט (עמוד 15).

#### שימו לב:

- הקלטה נתמכת רק במדינות בעלות לוחות שידורים באינטקנט וכאשר הטלוויזיה מחוררת לאינטרנט.
- בארצות נורדיות. הטלוויזיה מספקת תמיכה מוגבלת בכיתוביות בזמן הקלטת תוכניות טלוויזיה.

#### למה אתם זקוקים

להקלטת תוכניות טלוויזיה, בצעו את הפעולות הבאות:

- כווננו את הטלוויזיה לקליטת ערוצי או שיטת DVB או שיטת שידור דומה). ראו התקנת הטלוויזיה > הגדרות ערוצים > התקנה אוטומטית (עמוד 36).
- ודאו שהטלוויזיה מחוברת לאינטרנט עם חיבור פס רחב במהירות גבוהה. ראו חיבור הטלוויזיה > הרשת והאינטרנט (עמוד 55).
- USB) 2.0 HDD ( ָ בעל קיבולת של 250 GB לפחות ומהירות העררה של MB 30 לשנייה לפחות.

HDD**שימו לב:** תוכלו להשתמש באותו Pause TV.

כדי לבדוק אם לוח השידורים תומך בהקלטה:

#### השהיית שידור טלוויזיה ישיר

תוכנית טלוויזיה.

כעת

התוכנית.

.∎על

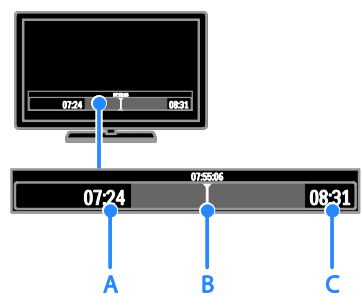

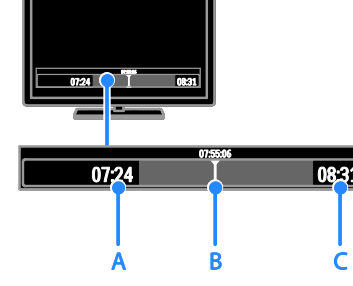

בערוץ דיגיטלי. לחצו על II כדי להשהות.

סרגל המצב מציג את מחווני הזמן הבאים:

A. הנקודה שבה הושהתה התוכנית לראשונה.

כדי לצפות בשידור שאוחסן, לחצו על ▶

לשינוי מהירות ההפעלה, לחצו על ▶ או

או על ┥ כדי לחפש אחורה או קדימה.

לצפייה בשידור הטלוויזיה הישיר. לחצו

**הערה:** לא ניתן להשהות שידור טלוויזיה ישיר

USBהשידור המאוחסן בכונן הקשיח מסוג

תחילת הקלטה של תוכנית טלוויזיה.

יימחק אם תבצעו אחת מהפעולות הבאות:

ניתוק הכונן הקשיח מסוגUSB.

העררת הטלוויזיה למצר המתוה.

**B** הנקודה שבה התוכנית המושהית פועלת.

**C** הנקודה שבה נמצא השידור הישיר של .

2. לחצו על ◀ כדי להמשיך בצפייה.

על ◀◀ שוב ושוב.

כאשר מתבצעת הקלטה.

-Smart TV

מעבר לערוץ אחר.

שימו לב: בזמן שאתם מאתחלים את הכונן שימו לב: בזמן שאתם מאתחלים את הסוג USB, אל תחברו התקני USB

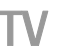

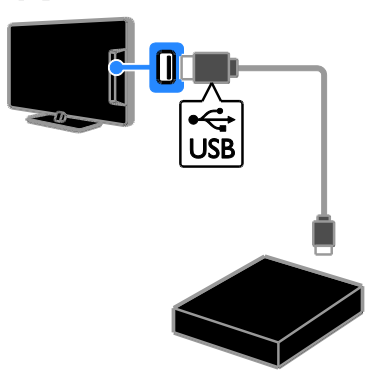

4. הדליקו את הטלוויזיה ואת הכונן הקשיח אם יש לו מקור חשמל חיצוני USBמסוג , משלו.

5. עברו לערוץ הטלוויזיה הדיגיטלי. 6. לחצו על **ו∎** כדי להתחיל באתחול. 7. פעלו בהתאם להוראות שעל המסך כדי להשלים את תהליך האתחול.

אזהרה: תהליך האתחול עשוי להימשך זמן מה. אין לכבות את הטלוויזיה או לנתק את עד להשלמת USBהכונן הקשיח מסוג התהליך.

#### התחלת הקלטה

#### הקלטה בנגיעה אחת

כדי להקליט את התוכנית שבה אתם צופים כעת, תוכלו להשתמש בלחצן ● שבשלט רחוק: ] אם ועל תוצו על מיובחרו [**Programme guide**] בדף לוח **TV Recording**] בדף לוח [ השידורים, באפשרותכם להגדיר הקלטות. ולנהל אותן.

] אם אינכם רואים את הלחצן **TV Recording** אידורים [], ודאו שנתוני לוח השידורים [], מוגדרים לעדכון דרך הרשת.

] < ♠ בחח Setup] < [TV settings < [ ]Preferences] < [Programme guide < [ ]From network.[

#### USB התקנת כונן קשיח מסוג

כדי להקליט תוכניות טלוויזיה, עליכם לחבר כונן לטלוויזיה ולאתחל אותו.USBקשיח מסוג

אם הטלוויזיה אינה מזהה את הכונן הקשיח כדי לאתחל אותו PC, השתמשו ב-USBמסוג , ולאחר מכן נסו NTFSלמערכת קבצים מסוג שוב.

#### זהירות:

- TP Vision אינה אחראית למקרה שאין וכן אינה USB וכן אינה
   אחראית לכל נזק או אובדן נתונים בהתקן.
- האתחול מסיר את כל הנתונים מהדיסק
   הקשיח המחובר.
- מאותחל באופן USBהכונן הקשיח מסוג
   בלעדי עבור טלוויזיה זו. חברו אותו
   לטלוויזיה זו לצמיתות. אין אפשרות לגשת
   USB לעתוכן של הכונן הקשיח מסוג
   מטלוויזיה אחרת או ממחשב אחר.
- יתר על USBאין להעמיס את חיבור ה-המידה. כאשר מחברים התקן כונן קשיח א הצורך למעלה מ-USB500מסוג mA הצורך למעלה מ-USB500 מסוג
   לוודא שהוא מחובר למקור חשמל חיצוני
   משלו.

1USB. ודאו שהטלוויזיה והכונן הקשיח מסוג כבויים. אחרים 2USB. ודא שאין עוד התקני המחוברים לטלוויזיה.

ישירות 3USB. חברו את הכונן הקשיח מסוג 3USB לטלוויזיה. אם בכוונתכם לחבר התקני נוספים בעתיד, חברו את הכונן הקשיח מסוג USB . אם תתזמנו הקלטה בזמן שאינכם בבית, זכרו להשאיר את הטלוויזיה במצב המתנה Standby ואת הכונן הקשיח מסוג (USB) מופעל.

#### תזמון הקלטה לפי זמן

כדי לתזמן הקלטה לפי זמן שאינה מקושרת לתוכנית כלשהי:

]. 1Programme guide. לחצו על 🏫 ובחרו [

לחצו על 2**⊟ OPTIONS**, בחרו [OR. לחצו על **OK**. ק. ולאחר מכן לחצו על OK. 3. בחרו את הערוץ, את התאריך ואת משך ההקלטה בתיבת הדו-שיח. [, ולאחר מכן לחצו 4Schedule. בחרו OK.

#### פרטי תוכנית

כדי להציג מידע נוסף אודות תוכנית מסוימת, בחרו את התוכנית מתוך לוח השידורים ולחצו . בהתאם למצב של התוכנית, תוכלו OKעל להתחיל לצפות בה, לתזמן את הקלטתה, להפעיל שוב את ההקלטה או למחוק את ההקלטה מעמוד זה.

#### צפייה בהקלטות

לאחר שהקלטתם תוכנית טלוויזיה, תוכלו לצפות בה.

] לחצו על **♠**, בחרו. ] א אחר מכן לחצו על **Recordings** (קאחר מכן לחצו על], [ OK

רשימה של הקלטות מוצגת.

2. בחרו הקלטה מהרשימה, ולאחר מכן לחצו על **OK**.

ההקלטה תתחיל לפעול.

], המספר Recordings **{0}שימו לב:** ב-[ בסוגריים המסולסלים משתנה בהתאם למספר ההקלטות שהושלמו הזמינות. אם תראו במקום ], משמעות TV Recording זאת את הכיתוב [ הדבר היא שלא הושלמו הקלטות.

תוכלו לשלוט בהפעלה באמצעות **לחצני** ה**הפעלה** בשלט הרחוק:

- כדי להשהות או לעצור, לחצו על ◀ או **וו**.
- כדי לעבור קדימה או אחורה, לחצו על ◀◀
   או ◄◄.
- ... כדי לעצור, לחצו על

. בזמן הצפייה בטלוויזיה, לחצו על ●. ההקלטה תחל מיידית. בחלון הנפתח שיופיע, תוכלו לבחור בשעת סיום ההקלטה. מוכלו לחצו על Schedule. בחרו [ OK. כדי לאשר את שעת הסיום. OK

| $\bigcirc$ |   |
|------------|---|
|            | • |
|            |   |
|            |   |
|            |   |
|            |   |

לעצירת ההקלטה בכל שלב, לחצו על 🔳.

#### שימו לב:

- במהלך הקלטה, לא ניתן לעבור בין ערוצי
   הטלוויזיה.
- במהלך הקלטה, לא ניתן להשהות את
   שידור הטלוויזיה.

#### תזמון הקלטה של תוכנית טלוויזיה

באפשרותכם לתזמן הקלטה של תוכנית טלוויזיה שתשודר בקרוב, בטווח זמן של עד שמונה ימים מהיום הנוכחי.

#### ]. אראו על 🏫 ובחרו 1Programme guide.

2. בחרו בערוץ ובתוכנית להקלטה.

- כדי לגלול בין התוכניות, השתמשו בלחצני
   הניווט.
- כדי לבחור ערוץ, הזינו את מספר הערוץ.
- כדי לשנות את התאריך, בחרו את
- אראריך בראש העמוד ולחצו על OK . בחרו תאריך מהחלון הנפתח ולאחר מכן OK. לחצו על OK.

# לאצו על ∃. בחרו בתוכנית, לחצו על 3. בחרו בתוכנית, לחצו על **וורו** []. **Record**

4. כדי להקליט לאחר שעת הסיום המתוכננת של התוכנית, שנו את שעת ההקלטה.

] ולאחר מכן לחצו 5**Schedule.** בחרו [ התוכנית מתוזמנת להקלטה.**OK**. אם תתזמנו תוכניות חופפות. תוצג אזהרה.

#### משחקים

#### הוספת קונסולת משחקים

באפשרותכם לשחק במשחקים המוקרנים במסך הטלוויזיה. לפני שתתחילו, חברו את קונסולת המשחקים לטלוויזיה זו. תוכלו למצוא מידע נוסף בפרק **חיבור הטלוויזיה > חיבור** מכשירים > קונסולת משחקים (עמוד 49).

לגישה קלה, הוסיפו את קונסולת המשחקים לתפריטHome .

. לחצו על 角

] בחרו 2Add your devices] < [Game console אחר מכן לחצו על OK . . פעלו בהתאם להוראות שעל המסך כדי להוסיף את קונסולת המשחקים.

#### הגדרות משחק

ניתן למטב את תצוגת הטלוויזיה עבור משחקים כך שלא תחוו תופעות של השהיית תמונה ] בהגדרות **Game**באמצעות האפשרות ]Smart picture.[

- אם תוסיפו קונסולת משחקים לתפריט
   Home] בתור Game console [
   הטלוויזיה תעבור להגדרת המשחקים
   באופן אוטומטי.
- אם קונסולת המשחקים נוספת באופן
   בתור נגן Homeאוטומטי לתפריט קבעו את DVD או Blu-ray קבעו את DVD
   לאפשרות Smart picture הגדרה [
   לפני שתתחילו לשחק

#### מעבר להגדרת משחק

1 **# ADJUST**. לחצו על

], 2Smart picture] < [Game.]. בחרו

ולאחר מכן לחצו על **OK** הטלוויזיה מוכנה . להפעלת משחקים.

שימו לב: כאשר מסתיימת הפעלת המשחק, עברו בחזרה להגדרה הרגילה של [Smart picture.[

#### התחלת משחק לשני שחקנים

#### קיים בדגמים מסוימים בלבד.

משחקים מסוימים מציעים אפשרויות של שחקנים מרובים ומסך מפוצל. בזכות טכנולוגיית התלת-ממד של טלוויזיה זו, תוכלו להגדיר את המסך המפוצל כך שיציג שתי תצוגות של מסך מלא. שני שחקנים יכולים לצפות באותה הטלוויזיה אך לראות שני מסכים שונים לצורך המשחק. להצגת כל מסך, יש צורך בזוג משקפי משחק עבור כל שחקן.

#### שימו לב:

- אם ספק השירות מגביל את מספר הימים
   שבהם ניתן לצפות בהקלטה לאחר שידור התוכנית, רשימת ההקלטות תציג את מספר הימים לצפייה לפני שתוקף ההקלטה יפוג.
- אם תוקף הקלטה פג או אם ספק השירות
   מגביל את ההפעלה, לא ניתן יהיה
   להפעיל את ההקלטה.

#### ניהול הקלטות

כדי לנהל את ההקלטות שלכם, צפו ברשימת ההקלטות שהושלמו וההקלטות המתוזמנות.

 לחצו על ♠, לאחר מכן בחרו [40] Programme guide] < [{0} Recordings ולחצו על [0K.
 כעת תוצג רשימה של הקלטות.

], המספר Recordings **{0}שימו לב:** ב-**[** בסוגריים המסולסלים מציג את מספר ההקלטות שהושלמו. אם תראו במקום זאת את הכיתוב **[** היא שלא הושלמו הקלטות.

ברשימה זו, באפשרותכם:

- לבחור הקלטה לצפייה
- . למחוק הקלטה
- לתזמן הקלטה לפי זמן
- לבטל הקלטה מתוזמנת
- לבדוק כמה שטח נותר בדיסק הקשיח

#### לבטל הקלטה מתוזמנת

1. בחרו את ההקלטה, ולאחר מכן לחצו על **⊡ OPTIONS**.

] ולחצו 2**Cancel recording**. בחרו **[** על OK.

#### למחוק הקלטה

1. בחרו את ההקלטה, ולאחר מכן לחצו על **⊡ OPTIONS**.

], ולאחר מכן 2**Delete recording**, ולאחר מכן **OK**.

#### הקלטות שנכשלו

אם ספק השירות מנע ביצוע של הקלטה מתוזמנת או אם ההקלטה לא בוצעה בהתאם [לתזמון, ההקלטה מסומנת כ-**[** ברשימת ההקלטות. 1. בחרו ערוץ שמשדר טקסט, ולאחר מכן לחצו על **TFXT** 

בחרו עמוד באחת מהדרכים הבאות:

- הזינו את מספר הדף באמצעות **לחצני** הספרות
- כדי להציג את CH + / CH לחצו על העמוד הקודם או הבא.
- לחצו על **לחצני הצבע** כדי לבחור פריט המסומן בצבע.

3. לחצו על 🛳 ליציאה.

#### אפשרויות טקסט

.10PTIONS. בעת הצפייה בטקסט לחצו על 2. בחרו באפשרות:

- ]Freeze page] / [Unfreeze page :[ הקפאה או ביטול הקפאה של הדף הנוכחי.
- ]Dual screen] / [Full screen :[ הפעלה או ביטול של טקסט במסך מפוצל. מסר מפוצל מציג את הערוץ הנוכחי לצד שידור הטקסט בשני החצאים של מסך הטלוויזיה.
- ]T.O.P. overview שידור טקסט של [ מאפשר לכם (T.O.P.)טבלאות עמודים לדלג מנושא אחד לאחר מבלי להשתמש רמספרי העמודים
- ]: הגדלת [Normal view] / [ . תצוגת העמוד. לחצו על **לחצני הניווט** כדי לנוע בעמוד המוגדל.
- ]: הסתרה או הצגה של מידע [Reveal] • מוסתר, כגון פתרונות לחידות.
- ]Cycle subpages אם ישנם דפי]: אם ישנם דפי משנה זמינים, הם יוצגו באופן אוטומטי.
- ]: מעבר לקבוצת שפות **]** אחרת להצגה נכונה של ערכות התווים.

כדי לצאת. **OPTIONS** בדי לצאת.

#### שפת הטקסט

בערוצי טלוויזיה דיגיטליים שבהם ספקי השירות מספקים טקסט בשפות שונות, באפשרותכם לבחור שפה ראשית ושפה משנית רהתאח להעדפתכם.

#### למה תזדקק

- Philips השתמשו בשני זוגות של משקפי 3D Max - גמכרים PTA507 אקטיביים) בנפרד). עיינו במדריך למשתמש של המשקפיים למידע על הפעלה וטעינה של המשקפיים.
- חברו את קונסולת המשחקים למחבר רטלוויזיה זו HDML

#### התחלת משחק של שני שחקנים

1. בחרו את קונסולת המשחקים בתפריט . ולאחר מכן לחצו על OK. 2. בקונסולת המשחקים, הפעילו את המשחק ובחרו במצב שחקנים מרובים או במצב שני שחקנים.

בחרו במצב תצוגת מסך מפוצלת. 3. בשלט הרחוק של הטלוויזיה, לחצו על **Two-player**, ולאחר מכן בחרו Two-player gaming.[

4. בחרו את האופן שבו יוצג המשחק במסך / Top] או [Top] או [Side by side המפוצל: [

#### bottom.

. 5**0K**. לחצו על

הטלוויזיה מציגה את שני המסכים רתור מסכים מלאים.

כדי להחליף את תצוגת המשקפיים כר שיופיע המסך של שחקן 1 או שחקן 2, הפעילו את המשקפיים ולחצו על לחצן בחירת השחקן.

#### החלפה בין תצוגת מסך רגיל למסך מפוצל

בתצוגת מסך מפוצל לשני שחקנים, ניתן לעבור שוב ושוב בין המסך המפוצל לתצוגה המשולבת כדי לקרוא את תפריט המשחק או את הניקוד במשחק.

בשלט **OK**כדי לעבור בין תצוגות, לחצו על הרחוק של הטלוויזיה.

- כדי להפסיק את תצוגת המסך המפוצל של שני השחקנים, לחצו על 🔒 ובחרו פעילות אחרת.
- למעבר חזרה לצפייה בתוכו תלת-ממדי מנגן תקליטורי DVDמנגן , לחצו על

#### HI ADJUST

], Two-player gaming] < [Off] בחרו [

ולאחר מכן לחצו על **OK**.

## הצגת טקסט

#### בחירת דף

בעת הצפייה בערוצים המשדרים טקסט, באפשרותכם לצפות בטקסט.

כדי להפעיל או לכבות Text 2.5. . 1 לחצו על .1 נחצו על .1 2Setup] < [TV settings < [ ]Preferences.[ ], ולאחר [Off] או [Off] מכן לחצו על OK.

#### הגדרת נעילות וטיימרים

#### שעון

ניתן להציג שעון על מסך הטלוויזיה. השעון מציג את השעה שמפעיל שירותי הטלוויזיה שלכם משדר.

#### הצגת שעון הטלוויזיה

1 ⊡ OPTIONS. בעת צפייה בטלוויזיה, לחצו על Detrions.
 2Status ולאחר מכן לחצו על 2Status. בחרו [OK .
 השעון יוצג בפינה הימנית תחתונה של מסך הטלוויזיה.

#### שינוי מצב השעון

באפשרותכם לשנות את מצב השעון לאוטומטי או ידני. כברירת מחדל, הוא מוגדר למצב אוטומטי אשר מסנכרן את השעון לזמן ). אם הטלוויזיה UTCהאוניברסלי המתואם ( שנו את UTCשלכם אינה יכולה לקלוט שידורי , שנו את Manual.[

#### ן.ושעון ל-**נומוים**מצב השעון ל-**[**

. בעת צפייה בטלוויזיה, לחצו על **↑**. [ בחרו [ 2Setup] < [TV settings < ] [ Preferences.]

]. בחרו [Sclock] < [Auto clock mode]. בחרו [ ] או Automatic], [Manual. בחרו [ ] ולאחר מכן לחצו JCountry dependent, ולאחר מכן לחצו על OK.

#### הפעלה או ביטול של שעון קיץ

באפשרותכם להפעיל או לבטל את שעון הקיץ לפי אזורכם. לפני שתפעילו או תבטלו את שעון -קיץ, הגדירו את מצב השעון ל dependent.[

] בחרו [Daylight. בתפריט [baylight saving] < [Daylight saving time ו] או Standard time אז לחצו על שעון הקיץ מופעלת או מבוטלת.

#### כיוון שעון באופן ידני

באפשרותכם להגדיר את התאריך והשעה באופן ידני. לפני שתתחילו, הגדירו את מצב **-ש**מעון ל**-[**  1. לחצו על 希 .

] או 2Setup] < [Channel settings. בחרו [ Satellite settings.]

] אבחרו [] 3Languages. בחרו. בחרו.

]. Secondary Text או Secondary Text

4**0K**. בחרו שפה, ולאחר מכן לחצו על

#### דפי משנה

אם עמוד הטקסט מכיל כמה עמודי משנה, תוכלו להציג את כל עמודי המשנה בזה אחר זה. דפי משנה אלה מוצגים בסרגל לצד מספר הדף הראשי.

אם עמודי המשנה זמינים, לחצו על ► או על כדי לבחור אותם.

#### חיפוש

ניתן לחפש מילה או מספר בעמוד הטקסט הנוכחי.

כדי 1**OK**. בעת צפייה בטקסט, לחצו על להדגיש את המילה או המספר הראשונים. 2. לחצו על **לחצני הניווט** כדי לדלג אל המילה או המספר לחיפוש.

כדי להתחיל את החיפוש.3**OK**. לחצו על ד. כדי לצאת מהחיפוש, לחצו על ▲ עד ששום. 4. מילה או מספר לא יהיו מודגשים.

#### טקסט דיגיטלי

אם ספק שירות של ערוץ טלוויזיה דיגיטלי מסוים מציע טקסט דיגיטלי ייעודי או שירותים אינטראקטיביים, תוכלו להציג טקסט דיגיטלי. , יש טקסט BBC1ייתכן שלערוצים אלה, כגון דיגיטלי עם תכונות אינטראקטיביות נוספות.

הערה: שירותי טקסט דיגיטלי נחסמים בעת שידור והפעלה של כתוביות. קראו את הפרק התקנת הטלוויזיה > הגדרות שפה > כתוביות בערוצים דיגיטליים (עמוד 41). כאשר אתם מציגים טקסט דיגיטלי:

- לחצו על לחצני הניווט כדי לבחור או לסמן
   פריטים.
- לחצו על לחצני הצבע כדי לבחור
   כדי OK אפשרות. לאחר מכן לחצו על
   לאשר או להפעיל את האפשרות.

#### **Text 2.5**

באמצעות Text 2.5 באמצעות, טקסט בצבעים רבים יותר ובגרפיקה טובה יותר לעומת טקסט רגיל. אם ערוץ מסוים משדר Text 2.5, הוא יוצג באופן אוטומט.

#### דרוג צפייה

ניתן להגדיר את הטלוויזיה כך שתציג רק תוכניות בדירוג גיל הנמוך מגיל הילד שלכם. הגבלה זו חלה רק על ערוצים דיגיטליים של ספקי שירות אשר מדרגים את התוכניות לפי גיל.

1. לחצו על 🔒 .

] בחרו 2Setup] < [Channel settings. בחרו [ ]Satellite settings.[

] אבחרו 3Child lock] < [Parental . rating .[

מוצגת הודעה הדורשת מכם להזין קוד לנעילת ילדים.

4. הזינו את קוד הנעילה בפני ילדים באמצעות **לחצני הספרות**.

50K בחרו דירוג גיל ולאחר מכן לחצו על. כל התוכניות בעלות דירוג גיל גבוה מהדירוג שבחרתם ייחסמו.

למידע נוסף אודות קודים לנעילת ילדים ראו נצלו טוב יותר את הטלוויזיה שלכם > הגדרת נעילות וטיימרים > נעילת ילדים (עמוד 31).

#### EasyLink-שימוש ב

#### מה ניתן לעשות

באפשרותכם להפיק את המרב מהמכשירים שברשותכם באמצעות HDMI-CECתואמי שברשותכם באמצעות אבקרה המתקדמות של Rhilips EasyLink חברו לטלוויזיה את המכשירים HDMI-CEC שברשותכם דרך HDMI-CECתומכי ותוכלו לשלוט גם בהם באמצעות השלט הרחוק של הטלוויזיה.

שימו לב: מותגים אחרים מתארים את באופן שונה. HDMI-CECהפונקציונליות של (המה דוגמאות לכך הן: Anynet) Samsung , (Aquos Link) Sharp או (BRAVIA Sync )Sony או לא כל המותגים מתאימים באופן מלא או ל-Dhilips EasyLink.

לאחר שתפעילו את Philips EasyLink , התכונות הבאות יהיו זמינות:

#### הפעלה בנגיעה אחת

בעת הפעלת מכשיר תומך HDMI-CEC , הטלוויזיה מופעלת ממצב המתנה ועוברת למקור המתאים.

#### המתנה בנגיעה אחת

כאשר אתם לוחצים על 🖰 בשלט הרחוק של

] או [Date] בחרו (Dicck] או [Time [ ואז לחצו על OK .

2. השתמשו ב**לחצני הניווט** כדי לבצע את בחירתכם.

], ולאחר מכן לחצו על 3Done. בחרו [OK.

#### טיימר שינה

באפשרותכם להעביר את הטלוויזיה למצב המתנה לאחר שעה מוגדרת. בעת הספירה לאחור לשעה שהוגדרה, באפשרותכם לכבות את הטלוויזיה מוקדם יותר או לאפס את הטיימר.

. לחצו על 🌪

] בחרו 2Setup] < [TV settings < [ ]Preferences] < [Sleeptimer.[

3. לחצו על **לחצני הניווט** כדי להגדיר את טיימר השינה.

ניתן לכוון את טיימר השינה עד לזמן של 180 דקות במרווחים של עשר דקות. כדי לכבות את הטיימר, כוונו אותו לאפס דקות.

כדי להפעיל את טיימר השינה. 4**OK**. לחצו על לאחר השעה שהוגדרה, הטלוויזיה תעבור למצב המתנה.

#### נעילת ילדים

באפשרותכם לנעול את הטלוויזיה או לחסום תוכניות בעלות דירוג גיל מסוים כדי להגן על ילדיכם מפני תכנים לא הולמים.

הגדרה או שינוי של קוד הנעילה בפני ילדים . לחצו על ת.

] או 2Setup] < [Channel settings. בחרו ] [Satellite settings] < [Child lock.[ ] או 3Set code] או [Change code.]

4. הזינו את הקוד באמצעות **לחצני הספרות**.

**עצה:** אם שכחתם את הקוד שלכם, הקלידו 18888" כדי לעקוף את כל הקודים הקיימים.

נעילה או ביטול נעילה של ערוצים 1. בתפריט הנעילה בפני ילדים, בחרו 1. גמחחופו lock.

ן...באמצעות [2] באמצעות 2. הזינו את קוד הנעילה בפני ילדים באמצעות 2. החפריט [Channel lock [

מופיע.

.3 בחרו ערוצים לנעילה או לביטול נעילה.

 ולאחר מכו לחצו IOff או 30nl. בחרו על OK

#### שליטה בו-זמנית במכשירים

התומכים HDMI-CECאם תחברו כמה מכשירי בהגדרה זו, תוכלו לשלוט בכל המכשירים באמצעות השלט הרחוק של הטלוויזיה.

שימו לב: אלה הגדרות מתקדמות. מכשירים שאינם תומכים בהגדרה זו לא יגיבו לשלט הרחוק של הטלוויזיה.

. לחצו על 🚓

] - 2Setup] < [TV settings < ] [EasyLink.] ] - 3EasyLink Remote Control. בחרו: ]On] או [Off.[ להפעלה 4**OK** לחצו על

#### עצות:

- כדי לחזור לבקרת הטלוויזיה, לחצו על 🕈 . אחר מכן בחרו [Watch TV.]
- כדי לשלוט במכשיר אחר לחצו על 🔒 . ולאחר מכן בחרו את המכשיר מתפריט Home.
- ליציאה, לחצי על 🔁 .

#### EasyLinkלחצני

-HDMI באפשרותכם לשלוט במכשירים תומכי באמצעות הלחצנים הבאים בשלט CEC הרחוק של הטלוויזיה:

- ט: הפעלת הטלוויזיה והמכשיר המחובר או העררתם למצר המתוה.
- לחצני הפעלה: בקרת וידאו או השמעת מוזיקה.
- לחצני ספרות: בחירת כותר, פרק או רצועה.
- : הפעלה. השהייה או המשר הפעלה OK של המכשיר המחובר. הפעלת אפשרות שנבחרה או גישה לתפריט המכשיר.
- 🖊 / 📢 : חיפוש אחורה וקדימה במכשיר המחורר.
- של הטלוויזיה.Home: הצגת תפריט
- באפשרותכם לשלוט במכשירים גם באמצעות אחרים שניתן להגיע אליהם EasyLink ).OSRC דרך השלט הרחוק במסך (
- -CSRC כדי לגשת ל

1. בעת צפייה בתוכן ממכשיר מחובר, לחצו על OPTIONS.

], ולאחר מכן 2Show device keys. בחרו [ לחצו על **OK**.

בחרו באחד מהלחצנים המוצגים על המסך.

הטלוויזיה. הטלוויזיה וכל המכשירים תואמי עוברים למצב המתנה.HDMI-CEC

#### EasyLinkשלט רחוק

אתם יכולים לשלוט בכמה מכשירים תומכי HDMI-CEC באמצעות השלט הרחוק של הטלוויזיה שלכח.

#### בקרת שמע מערכת

מכשיר HDMI ARCאם חיברתם דרך מחבר הכולל רמקולים. תוכלו HDMI-CECתואם לבחור להאזין לטלוויזיה דרך רמקולים אלה במקום דרר הרמקולים של הטלוויזיה.

#### סינכרון שמע

אם תחברו את הטלוויזיה למערכת קולנוע ביתית, תוכלו לסנכרן את פלט השמע והווידאו כדי למנוע פערי זמן בין הצגת התמונה להשמעת הקול.

#### שמירה על איכות התמונה

אם איכות התמונה בטלוויזיה מושפעת מתכונות עיבוד תמונות של מכשירים אחרים. כדי לשמור Pixel Plus Link תוכלו להפעיל את על איכות התמונה.

#### הגדלת התצונה עבור וידאו עם כתוביות

כתוריות מסוימות עשויות ליצור שורת כתוריות נפרדת מתחת לווידאו המגבילה את אזור הצגת הווידאו. כדי להגדיל את אזור הצגת הווידאו ככל האפשר. תוכלו להפעיל את פונקציית הסטת הכתוביות האוטומטית ולהציג את הכתוביות מעל לתמונת הווידאו.

#### האזנה למכשיר אחר בזמן שהטלוויזיה במצב המתנה

באפשרותכם להאזין דרך הרמקולים של HDMI-CEC הטלוויזיה למכשיר תומך המחובר לטלוויזיה. גם כאשר הטלוויזיה נמצאת במצב המתנה.

#### למה אתם זקוקים

- -HDMIחברו לפחות שני מכשירים תומכי CEC ראו **חיבור** HDMI דרר חיבור . HDMI הטלוויזיה > אודות כבלים > (עמוד 45).
- HDMI-CECהגדירו כל מכשיר תואם כראוי
- EasyLink הפעילו את

#### EasvLinkהפעלת

1. לחצו על 🖈 .

] - 2Setup] < [TV settings <]. בחרו ]EasyLink.[

], הטלוויזיה EasyLink autostart], הטלוויזיה תדרוש מהמכשיר המחובר לעבור למצב שמע המערכת.

#### HDMI ARCעם מכשיר תואם

אם מכשיר תואם HDMI-ARC מחובר HDMI-ARC , אין איזה באמצעות מחבר ה-HDMI ARC , ניתן לשדר את שמע הטלוויזיה באמצעות כבל ניתן לשדר את שמע הטלוויזיה נוסף.HDMI -.

#### 1. לחצו על 🏚.

] בחרו 2Setup] < [TV settings < [ ]EasyLink.[ . בחרו 3HDMI 1 - ARC.[

#### ית מכונפווירוים הבוורין ואושחיני. בוורין

4. בחרו באחת מהאפשרויות הבאות ולאחר מכן לחצו על **OK**.

- **]On** האזינו לשמע של הטלוויזיה דרך
   ARC.
- **]Off** ]: האזינו לשמע של הטלוויזיה דרך הרמקולים של הטלוויזיה, או דרך מכשיר המחובר באמצעות מחבר יציאת השמע הדיגיטלי.

5. שלטו בהשמעה באמצעות לחצני ההפעלה של השלט הרחוק של הטלוויזיה.

#### סינכרון שמע

אם הטלוויזיה מחוברת למערכת קולנוע ביתית ונוצרת השהיה בין התמונה לקול, תוכלו HTS) ( לסנכרן אותם.

- אם אתם משתמשים במערכת קולנוע
   השמע והווידאו Philips השמע והווידאו
   מסונכרנים אוטומטית.
- במערכות קולנוע ביתיות של יצרנים
   אחרים, עליכם להפעיל את פונקציית השהיית סינכרון השמע בטלוויזיה כדי
   לסנכרן בין השמע לווידאו.

#### הפעלת השהיית יציאת שמע

1. לחצו על 角 .

#### ] אחרו 2Setup] < [TV settings < [ ]Preferences.[

], 3Audio Out delay] < [On.]. בחרו 3Audio Out delay] און און סעל. אולאחר מכן לחצו על OK.

#### שמירה על איכות התמונה

אם איכות התמונה בטלוויזיה שלכם מושפעת מתכונות עיבוד תמונה של מכשירים אחרים, ארים אחרים להפעיל את פונקציית Pixel Plus Link. ולאחר מכן לחצו על**OK**. 4. לחצו על תב ליציאה.

#### בחירת יציאת רמקולים

אם המכשיר המחובר תואם HDMI CEC לשדר את השמע של הטלוויזיה באמצעות כבל לשדר את השמע של הטלוויזיה באמצעות כבל HDMI לחבר את המכשיר למחבר ה-HDMI בטלוויזיה. ראו חיבור הטלוויזיה שלכם > (עמוד 45).HDMIאודות כבלים > הגדרת הרמקולים של הטלוויזיה 1. לחצו על ♠.

] בחרו 2Setup] < [TV settings < [ ]EasyLink] < [TV speakers .[

3**0K**: בחרו אפשרות ולחצו על

- ]Off.כיבוי הרמקולים של הטלוויזיה]: כיבוי הרמקולים של
- ]On. הפעלת הרמקולים של הטלוויזיה
- JEasyLink ואודיו של HDMI-CEC
   המחובר. העבירו את השמע של המחובר. העבירו את השמע של HDMI-הטלוויזיה למכשיר השמע מסוג CEC המחובר דרך תפריט Adjust.
- JEasyLink autostart יכיבוי אוטומטי: [ של הרמקולים של הטלוויזיה והזרמת השמע של הטלוויזיה אל מכשיר השמע HDMI-CEC .

#### בחירת יציאת רמקולים באמצעות תפריט adjust

ן ה**EasyLink]** או **[EasyLink autostart [** נבחרו, באפשרותכם לגשת לתפריט Adjust כדי להפעיל את שמע הטלוויזיה. וויזיה, לחצו על **וו ADJUST**.

], ולאחר מכן לחצו על 2**Speakers**, ולאחר מכן לחצו **(OK**.

3. בחרו באחת מהאפשרויות הבאות ולאחר מכן לחצו על **OK**:

- **JTV** מופעל כברירת מחדל. הזרמת האודיו של הטלוויזיה דרך מכשיר HDMI-CEC השמע המחובר באמצעות עד שהמכשיר המחובר עובר לבקרת אודיו של המערכת. אז יוזרם האודיו של הטלוויזיה דרך המכשיר המחובר.
- **]Amplifier** הזרמת אודיו דרך מכשיר HDMI-CEC.
   אם Amplifier המחובר באמצעות
   מצב אודיו מערכת אינו מופעל במכשיר,
   האודיו יוזרם דרך הרמקולים של
   הטלוויזיה. אם נבחרה האפשרות

#### הפעלה

. לחצו על 🔒 ו

] ולאחר מכן לחצו על 2**Scenea**, ולאחר מכן לחצו על **[OK**. תמונת ברירת המחדל מוצגת.

שימו לב: הטפט יוצג למשך 240 דקות, או לכל משך טיימר השינה. למידע נוסף אודות טיימר השינה, ראו תכונות נוספות של הטלוויזיה > הגדרת נעילות וטיימרים > טיימר השינה

(עמוד 31).

#### טעינת טפט לטלוויזיה

תוכלו גם לטעון תמונה משלכם בתור טפט מהתקן אחסון USB מחובר או ממחשב מחובר.

שימו לב: כאשר אתם מעלים תמונה חדשה, היא מחליפה את התמונה הקיימת.

- לטלוויזיה, או 1USB. חברו את התקן אחסון ה חברו את הטלוויזיה לרשת.

. לחצו על 角

] או [Your] או 3Browse USB]. בחרו (Your network ולאחר מכן לחצו על IOK. 4. בחרו תמונה, ולאחר מכן לחצו על

OPTIONS.

], ולאחר מכן לחצו 5**Set as Scenea**. בחרו **[** על **OK**.

ן, ולאחר מכן לחצו על 6**Yes**. בחרו **[OK**. לחצו על לחצן כלשהו כדי לצאת. מ-Scenea. הפעלת Pixel Plus Link . ↑ לחצו על 2. בחרו [ ]EasyLink.[ ], ולאחר 3Pixel Plus link] < [On אלחר 0]. מכן לחצו על 0K.

#### תצוגת וידאו בגודל מרבי

כתוביות מסוימות עשויות ליצור שורת כתוביות נפרדת מתחת לסרט, וכך להגביל את אזור תצוגת הסרט. כדי להגדיל את אזור הצגת הווידאו ככל האפשר, באפשרותכם להפעיל את הסטת הכתוביות האוטומטית. הכתוביות יוצגו מעל לתמונת הווידאו.

הפעלת החלפת כתוביות אוטומטית הפעלת החלפת כתוביות אוטומטית. ↑ 1.

] אחר ([V settings < [ [EasyLink] < [Auto subtitle shift]. [אחר מכן לחצו על 30N. בחרו ([ להפעלה.

שימו לב: ודאו שפורמט התמונה של הטלוויזיה בי[Movie] או כ-[Movie] או כ-[Movie] expand 16:9.[

#### האזנה למכשיר אחר בזמן שהטלוויזיה במצב המתנה

באפשרותכם להאזין דרך הרמקולים של הטלוויזיה למכשיר אחר תומך המחובר לטלוויזיה, גם כאשר הטלוויזיה נמצאת במצב המתנה.

כדי לקבל שמע A**DJUST ב**די לקבל שמע 1**₩ ADJUST**ממכשיר ממכשיר Philips EasyLink.מחובר אפשרות שמע בלבד תופעל, אם היא זמינה.

2. אשרו את ההודעה בטלוויזיה כדי לכבות את הטלוויזיה.

3. שלטו בהשמעת השמע באמצעות השלט הרחוק של הטלוויזיה.

#### צפייה ב-Scenea

#### מה ניתן לעשות

באמצעות Scenea , באפשרותכם להציג Scenea אמצעות תמונה כטפט בטלוויזיה. הציגו את תמונת ברירת המחדל או טענו תמונה משלכם כטפט. הטפט יוצג למשך 240 דקות, או לכל משך טיימר השינה.

# 4 התקנת הטלוויזיה שלכם

## תמונה וצליל

#### עזר ההגדרות

באפשרותכם לבחור הגדרות תמונה וצליל בעזרת עזר ההגדרות, אשר מדגים מיד את ההשפעה של ההגדרות שאתם בוחרים.

. בעת צפייה בטלוויזיה, לחצו על ♠. 2Setup] < [Quick picture and sound settings] / ולאחר מכן לחצו על OK. 1 ולאחר מכן לחצו על 3Start. בחרו [OK. 2. פעלו בהתאם להוראות שעל המסך ובחרו 4. פעלו בהתאם להוראות המועדפות עליכם.

#### הגדרות תמונה נוספות

באפשרותכם לשנות את ההגדרות בתפריט Picture.

1. לחצו על 🔒 .

] בחרו 2Setup] < [TV settings < [ ]Picture אל חצו על IOK. . בחרו הגדרה לשינוי ולאחר מכן לחצו על OK.

שימו לב: אפשרויות המסומנות ב-\* זמינות עבור דגמים מסוימים בלבד.

- ]Smart picture וגישה להגדרות]: גישה להגדרות
   תמונה חכמות שנקבעו מראש.
- ]Reset איפוס בחזרה להגדרות ברירת]:
   המחדל של היצרן.
- ]Backlight contrast בוונון הניגודיות]: כוונון הניגודיות
   של התאורה האחורית של הטלוויזיה.
- ]Brightness כיוון העוצמה והפרטים]: כיוון העוצמה של האזורים הכהים.
- ]: כוונון רמת הרוויה של הצבעים.Colour]
- ]Hue פיצוי על שינויים בצבע בשידורי [ NTSC.
- ]Sharpness]: כיוון חדות התמונה.
- ]Noise reduction והפחתה של ]: סינון והפחתה של הרעש בתמונה.
- JTint : כיוון של איזון הצבע בתמונה.
- ]Custom tint ]: כיוון הגדרות הגוון.

[Pixel Plus HD] / [Pixel Precise HD]\*: שליטה בהגדרות מתקדמות לכוונון עדין של כל פיקסל בהתאם לפיקסלים הסובבים אותו. הגדרה זו מפיקה תמונה מבריקה בהבחנה גבוהה.

] -HD Natural Motion :\*[ הפחתת ריצודי תנועה והפקת תנועה חלקה.

ל הגדרה זו Clear LCD. [ מאפשרת חדות תנועה משופרת, רמת צבע שחור טובה יותר, ניגודיות גבוהה יותר ללא ריצודים, תמונה נקייה וזווית צפייה רחבה יותר.

]: מאפשר Super resolution- [ חדות מעולה, במיוחד בקווים ובקווי מיתאר בתמונה.

]: הגדרת Dynamic contrast באדרת]. הרמה שבה הטלוויזיה משפרת באופן אוטומטי פרטים מוחשכים, אזורי ביניים ואזורים בהירים בתמונה.

]: הפחתת -Dynamic backlight ]: צריכת החשמל על-ידי עמעום התאורה האחורית של הטלוויזיה בהתאם לתאורה החיצונית בחדר.

]: **MPEG** artefact reduction-[ ריכוך המעברים הדיגיטליים בתמונה.

] -**Colour enhancement** :[ הגדרת צבעים ססגוניים יותר ושיפור הרזולוציה של פרטים בצבעים בהירים.

]: הגדרה לא לינארית Gamma- [ של רמת ההארה והניגודיות בתמונה.

]: שינוי עוצמת Video contrast ]: האזורים הבהירים, מבלי לבצע שינויים באזורים הכהים.

- ]PC mode לבצע שינוי מאפשר לבצע שינוי באשר מחובר הגדרות תמונה כאשר מחשב מחובר / hDMI.
   אם אפשרות זו מופעלת תוכלו לבחור [
   Picture format < [</li>
   ]Unscaled באפשרות [
   מרבית בתצוגה של תוכן מחשב.
- JLight sensor : כיוון ההגדרות כך שיתאימו באופן דינמי למצבי תאורה שונים.
- ]Picture format שינוי פורמט: [
- Screen edges]: שינוי גודל התמונה.

1. לחצו על 角 .

] או 2Setup] < [Channel settings]. בחרו [ ]Satellite settings] < [Languages.[ . בחרו הגדרה ולחצו על 30K.

- ]Preferred audio format :[ באפשרותכם לקלוט תבנית שמע ) או תבניות שמע MPEG סטנדרטית ( ) או הבניות אם AC-3 או AC-3 התבניות זמינות).
- ]Mono/Stereo אם קיים שידור זמין]: אם קיים שידור זמין בסטריאו, בחרו בשמע של מונו או סטריאו.

#### איפוס הגדרות תמונה וצליל

באפשרותכם לשחזר את הגדרות התמונה והצליל שהוגדרו כברירת מחדל בלי לשנות את ההגדרות שנקבעו בעת התקנת הערוצים.

. בעת צפייה בטלוויזיה, לחצו על **ה**. ] 2Setup] < [TV settings < [ ], ולאחר מכן לחצו Pactory settings, ולאחר מכן לחצו OK.

כל הגדרות הטלוויזיה (למעט הגדרות ערוצים) יאופסו להגדרות ברירת המחדל של היצרן.

#### הגדרות ערוצים

#### התקנה אוטומטית

עם הפעלת הטלוויזיה בפעם הראשונה מתבצעת התקנה מלאה של ערוצים. כדי לשנות את השפה והמדינה ולהתקין מחדש את כל ערוצי הטלוויזיה הזמינים, באפשרותכם להפעיל שוב את תוכנית ההתקנה המלאה.

#### התחלת ההתקנה

. לחצו על . לחצו על . בחרו [. 2Setup] < [Search for channels] < [Reinstall channels ,[ ולאחר מכן לחצו על תפריט המדינות מוצג. . בחרו את המדינה שלכם ולחצו על . 40K:

- JAntenna (DVB-T) ו: גישה לערוצי
   אנטנה חופשיים מהאוויר או לערוצים DVB-T.
- **]Cable (DVB-C)** בגישה לערוצי כבלים: [ DVB-C.

5. פעלו לפי ההוראות המופיעות על המסך כדי לבחור אפשרויות אחרות, אם קיימות.

- Picture shift . אינוי מיקום התמונה]: שינוי מיקום התמונה.
   לא ניתן לבחור הגדרה זו אם תבנית Auto fill .[]
   Jauto zoom] או [Wide screen.]
- ]3D. שינוי תבנית תמונת התלת-ממד]\*:
- ]3D depth on/off ו ביטול: "[
   . הפעלה או ביטול תלת-ממד.
- ]Switch to 3D ציון האופן שבו: "[
   הטלוויזיה תעבור למצב תלת-ממד.

#### הגדרות צליל נוספות

באפשרותכם לשנות את ההגדרות בתפריט Sound.

. לחצו על 🔒

] בחרו 2**Setup] < [TV settings < [ Sound** ן לחצו על **IOK**. בחרו הגדרה לשינוי: 3

- **]Smart sound** בישה להגדרות צליל ]: גישה להגדרות צליל ]: חכמות שנקבעו מראש.
- ]Reset איפוס בחזרה להגדרות ברירת]:
   מחדל של היצרן.
- Bass.כיוון עוצמת הבאס]: כיוון עוצמת
- ]Treble. כיוון עוצמת הצלילים הגבוהים]: כיוון עוצמת
- **]Surround** צליל : הפעלת אפשרות צליל
   מרחבי.
- ]Headphones volume וון עוצמת]: כיוון עוצמת
   הקול של האוזניות.
- JAuto volume leveling בהפחתה]: הפחתה של שינויים פתאומיים בעוצמת הקול, לדוגמה, בעת החלפת ערוצים.
- ]Balance כיוון האיזון בין הרמקולים]: כיוון האיזון בין הרמקולים]: הימניים לשמאליים.
- ]Digital output format ו:בחירת סוג
   פלט השמע דרך מחבר פלט השמע
   עבור צליל Stereo הדיגיטלי. בחרו
   [ לפלט Multichannel סטריאו, או
   היוצא למערכת הקולנוע הביתית

#### בחירת תבנית שמע

אם ספק שירות של ערוצים דיגיטליים מזרים שמע בכמה תבניות, באפשרותכם לבחור תבנית שמע. לשמירת ערוץ הטלוויזיה **OK**מכן לחצו על החדש. החדש.

**הערה:** אם הקליטה אינה טובה שנו את מיקום הערה: אם הקליטה אינה וחזרו את התהליך.

#### התקנת ערוצים דיגיטליים

אם ידוע לכם תדר הערוץ של הערוצים שברצונכם להתקין, באפשרותכם לחפש ולשמור ערוצים דיגיטליים בזה אחר זה. לתוצאות הטובות ביותר, פנו לספק השירות שלכם או למתקין מקצועי.

1. לחצו על 角 .

] בחרו 2Setup] < [Channel settings < [ ]Channel installation.[

] בחרו באפשרות. 3**Digital: Reception** test] < [Search אול מכן לחצו על [OK. , לחצו על **לחצני הספרות** כדי להזין את תדר הערוץ.

[OK.] ולחצו על 5Search. בחרו

] ולאחר 6**Store**. לאחר מציאת הערוץ, בחרו **[** מכן לחצו על **OK**.

7. לחצו על 🛳 ליציאה.

שימו לב: אם ספק הכבלים שלכם אינו מספק ערך מוגדר של קצב אפנון עבור ערוצי DVB-C , [Symbol rate] בהגדרה [Symbol rate mode.[

#### כוונון עדין של ערוצים אנלוגיים

אם הקליטה של ערוץ טלוויזיה אנלוגי אינה טובה, באפשרותכם לבצע כוונון עדין של ערוץ הטלוויזיה.

1. לחצו על 角 .

] בחרו 2Setup] < [Channel settings < [ ]Channel installation.[

] בחרו.3Analogue: Manual. בחרו.

installation] < [Fine tune ן, ולאחר מכן], ולאחר מכן לחצו על

או על ▼ כדי לבצע כוונון עדין.4 של הערוץ.

 לאחר שבחרתם את תדר הערוץ הנכון, סובחרו (OK.), ולאחר מכן לחצו על Doneבחרו (OK.), ולאחר מכן לחצו על 60K.

- ]Store current channel ושמירת]: שמירת [
- ]Store as new channel שמירת ]: שמירת
   הערוץ כמספר הערוץ החדש.

תפריט ההתחלה לחיפוש ערוצים מופיע. 6. התחילו לחפש ערוצים:

- אם ספק שירותי הערוצים שלכם יורה לכם ולחצו Settingsלשנות הגדרות, בחרו [ פעלו על-פי הנחיות ספק השירות MVעל. לעדכון ההגדרות.
- ] ולחצו על Start אחרת, בחרו [OK.

7. לאחר שחיפוש הערוצים יסתיים, בחרו **]Finish ו**לחצו על**OK**.

אחר שחיפוש הערוצים יסתיים, בחרו 8. **]Finish ו**לחצו על **[OK**.

לחצו על **E LIST** כדי להציג את רשימת בדי להציג את רשימת. הערוצים.

הערה: כאשר הטלוויזיה מוצאת ערוצים דיגיטליים, ברשימת הערוצים המותקנים עשויים להופיע מספרי ערוצים ריקים. אתם יכולים לשנות את השמות של ערוצים אלה, לשנות את הסדר ביניהם או להסיר אותם.

#### התקנת ערוצים אנלוגיים

באפשרותכם לחפש ולשמור ערוצי טלוויזיה אנלוגיים בזה אחר בזה.

שלב 1: בחירת המערכת שלכם שימו לב: דלגו על שלב זה אם הגדרות המערכת שלכם נכונות.

. בעת צפייה בטלוויזיה, לחצו על **ה**. 1. בעת צפייה בטלוויזיה, לחצו על **ה**. 2**Setup] < [Channel settings < [** ]**Channel installation**.[

] בחרו 3Analogue: Manual installation < [ ]System אלאחר מכן לחצו על[OK. 4. בחרו את המערכת המתאימה למדינה או 4. סארו את סלבס, ולאחר מכן לחצו על[OK.

שלב 2: חיפוש ערוצי טלוויזיה חדשים ושמירתם

] בתפריט 1**Analogue:Manual** ] בחרו **[installationSearch channel [** ולחצו על OK.

2. אתרו את הערוץ:

- אם תדר הערוץ ידוע לכם, הזינו אותו
   באמצעות לחצני הניווט או לחצני
   המספרים.
- אם לא ידוע לכם תדר הערוץ, חפשו את התדר הבא שיש לו אות חזק: בחרו [Search ולחצו על [OK.

לאחר שתמצאו את הערוץ הנכון, בחרו. ]Done אלאחר מכן לחצו על [OK.], ולאחר מכן לחצו על 4**Store as new channel**, ולאחר [], ולאחר [ ניתן להעתיק רשימות ערוצים מטלוויזיה אחת לטלוויזיה אחרת באמצעות התקן Philips אחסון מסוג USB. הערוצים או להתקין אותם שוב בטלוויזיה השנייה. קובץ רשימת הערוצים קטן מספיק כדי שניתן יהיה לשמור אותו בכל התקן אחסון מסוג USB.

#### מה צריך

שני מכשירי טלוויזיה של Philips בעלי המאפיינים הבאים:

- אותה הגדרת מדינה
- אותו טווח שנים
- כפי שמציינת סיומת שם DVB אותו סוג ,
   כפי שמציינת סיומת שם H ,K ,T אהדגם (
- אותן הגדרות של ערוצי לוויין, כולל מספר
   אותן הגדרות של ערוצי לוויין, כולל מספר
- אותו סוג חומרה, כפי שמצוין על-גבי
   המדבקה שבגב הטלוויזיה (לדוגמה, Qxxx.xx.Lx(
- גרסאות תוכנה תואמות

אם לא ניתן להעתיק את רשימת הערוצים לטלוויזיה השניה, מוצגת הודעה. **הערה:** אם תידרשו להזין קוד, הזינו "8888".

#### שלב 1: בדיקת הגדרות המדינה

 הפעילו את הטלוויזיה הראשונה (עם הערוצים שברצונכם להעתיק לטלוויזיה השנייה).

2. לחצו על 角 .

#### 

channels] < [Reinstall channels ,[

ולאחר מכן לחצו על **OK** .

תפריט המדינה מוצג.

- 4. רשמו את ההגדרה הנוכחית.
- . לחצו על 🗲
- ] כדי לצאת.6**Cancel**. לחצו על [

#### -טאלב 2: העתקת רשימת ערוצים לUSB

לטלוויזיה 1USB. חברו התקן אחסון מסוג הראשונה (עם הערוצים המותקנים). . לחצו על **ה**.

#### ] בחרו 3Setup] < [TV settings < [ ]Preferences] < [Channel list copy < [ ]Copy to USB אז לחצו על IOK . רשימת הערוצים מועתקת להתקן אחסון ה-USB

-טפטוי-. - נתקו את התקן אחסון ה-4USB.

#### עדכון רשימת הערוצים

כאשר הטלוויזיה הופעלה לראשונה, התבצעה התקנה מלאה של הערוצים. כברירת מחדל, כאשר מתרחשים שינויים ברשימות הערוצים, הטלוויזיה מעדכנת אותם באופן אוטומטי. באפשרותכם גם לבטל את העדכון האוטומטי, או לעדכן באופן ידני את הערוצים.

שימו לב: אם אתם נדרשו להזין קוד, הקלידו 8888".

#### עדכון אוטומטי

להוספה או להסרה אוטומטית של ערוצים דיגיטליים, השאירו את הטלוויזיה במצב המתנה. הטלוויזיה מעדכנת ערוצים ושומרת ערוצים חדשים מדי יום. ערוצים ריקים מוסרים מרשימת הערוצים.

#### ביטול ההודעה לעדכון ערוצים

כאשר מתבצע עדכון ערוץ, מופיעה הודעה בזמן ההפעלה. ניתן לבטל הודעה זו. . ↑ לחצו על . 1 (לחצו על . 2Setup] < [Channel settings. בחרו ] או 3Channel installation < [ ] Channel update message. ] ולאחר מכו לחצו על 40ff. בחרו .

ביטול עדכונים אוטומטיים בתפריט [ ]Automatic channel update] < [Off.[

## עדכון ערוצים באופן ידני

. לחצו על 1. לחצו על 2. בחרו [Search for channels] < [Update channels מכן לחצו על 0. 3. פעלו בהתאם להוראות שעל המסך כדי לעדכן את הערוצים.

#### העתקת ערוצים

שימו לב: תכונה זו מיועדת לשימוש של סימוש אימו לב: חכונה זו מיועדת טכנאי שירות.

#### הגדרות לוויין

#### מה ניתן לעשות

#### צפייה בערוצי לוויין

הערה: קיים בדגמים מסוימים בלבד. Search for satellite זמין רק אם J'Search for satellite זמין רק אם DVB-S. לקליטת ערוצי לוויין, חברו את מחבר SAT שבטלוויזיה לאנטנת צלחת לוויין.

#### LNBs

טלוויזיה זו יכולה לקלוט אותות מ-4 ממירים שונים מסוג Low Noise Block (LNB) א מגבר באנהן על קצה העמוד בצלחת האנטנה ווקן על קצה העמוד וווין.

#### התקנת ערוצי לוויין

#### . בעת צפייה בטלוויזיה, לחצו על **≙**. ] בחרו (2Setup] < [Search for satellite [ ] <Reinstall channels.[

3. פעלו בהתאם להוראות שעל המסך כדי להשלים את ההתקנה.

], ולאחר מכן לחצו 4**Finish**. בסיום, בחרו **[** על **OK**.

#### בחירת סוג החיבור

כאשר אתם מתקינים ערוצי לוויין, עליכם להגדיר את סוג החיבור. סוג החיבור קובע את שבאפשרותכם להתקין.NBמספר מגברי ה-[ , לאחר שבחרתם **(Reinstall channels , [** ] ולאחר מכן לחצו על Settingsבחרו **(OK**. ] ולאחר מכן לחצו על 2**Connection type**.

3**0K**. בחרו הגדרה ולחצו על

- ]One LNB:[ בחרו באפשרות זו אם יש לכם מגבר
- ]DiSeqC Mini (2 LNBs) בחרו: באפשרות זו אם יש לכם 2 מגברי LNB.
- ]DiSeqC 1.0 (3-4 LNBs) בחרו:
   [] בחרו 1.0 (2-4 LNBs)

#### שלב 3: אם בטלוויזיה השניה לא מותקנים ערוצים

 הפעילו את הטלוויזיה השניה (שבה ברצונכם להעתיק את רשימת הערוצים). ההתקנה הראשונית מתחילה.
 פעלו בהתאם להוראות שעל המסך ובחרו
 פעלו בהתאם להוראות שעל המסך ובחרו באותה מדינה שנבחרה בטלוויזיה, שאת רשימת הערוצים שלה ברצונכם להעתיק.
 דלגו על חיפוש הערוצים.

-4USB. חברו את התקן אחסון ה

.5. לחצו על 角

בחרו [. 58 setup] < [TV settings < [ [Preferences] < [Channel list copy < [ [Copy to TV], ולאחר מכן לחצו על CK. רשימת הערוצים מועתקת לטלוויזיה. 7USB.

#### שלב 3: אם בטלויזיה השניה לא מותקנים ערוצים

1. הפעילו את הטלוויזיה השניה (שבה 1. ברצונכם להעתיק את רשימת הערוצים). ברצונכם להעתיק את רשימת הערוצים . . בחצו על ת.

ו בחרו [.3Setup] < [Search for channels] < [Reinstall channels ,[ ולאחר מכן לחצו על OK .

תפריט המדינה מוצג.

4. ודאו שהגדרת המדינה זהה לזו שבטלוויזיה הראשונה.

. לחצו על 🗲

] כדי לצאת.6Cancel. לחצו על [

7. אם הגדרת המדינה שונה, התקינו מחדש את הטלוויזיה השניה כך שההגדרה תתאים להגדרת המדינה של הטלוויזיה הראשונה. ראו התקנת הטלוויזיה > שחזור הגדרות ברירת מחדל (עמוד 44).

-הטוויזיה 8USB. חבר את התקן אחסון ה השנייה.

.9. לחצו על 🏚

] בחרו [. 10Setup] < [TV settings < [ ]Preferences] < [Channel list copy < [ ]Copy to TV אז לחצו על [OK . רשימת הערוצים מועתקת לטלוויזיה השנייה.

עברית

]. 4**instali**. להתקנת כל הערוצים, בחרו [ ההתקנה עשויה להימשך כמה דקות.

#### הסרת לוויין

] < החצו על חצו על 1Setup] < [Search for satellite.[

], ולאחר מכן 2**Remove satellite**, ולאחר מכן **OK** .

3. בחרו את הלוויין שברצונכם להסיר ולחצו על **OK**.

הלוויין והערוצים שלו יוסרו מההתקנה.

#### הגדרות שפה

#### שפת תפריט

. בעת צפייה בטלוויזיה, לחצו על **↑**. 2Setup] < [TV settings < [ ]Preferences] < [Menu language.[ 3. בחרו שפת תפריט מהרשימה ולאחר מכן 4. סלחצו על .

#### שפת שמע

אם ערוץ הטלוויזיה משדר בכמה שפות שמע, תוכלו לבחור את שפת השמע המועדפת עליכם.

1. בעת הצפייה בטלוויזיה, לחצו על **OPTIONS**.

2**0K**. בחרו אפשרות ולחצו על

- ]Audio language בחירת שפת]: בחירת שפת לערוצים דיגיטליים.
- ]Dual I-II בחירת שפת השמע לערוצים]: בחירת שפת השמע

#### שפות שמע עבור ערוצים דיגיטליים

עבור ערוצים דיגיטליים המשדרים בכמה שפות שמע, תוכלו לבחור בשפת ברירת המחדל שתשודר.

#### 1. לחצו על 角 .

] או 2Setup] < [Channel settings. בחרו [ ]Satellite settings] < [Languages.[

3**OK**. בחרו הגדרה ולחצו על

- ]Primary audio ו: אם שפה זו [
   משודרת, היא תיבחר כברירת המחדל.
- ]Secondary audio ]: אם שפת שמע משנית אינה משודרת, בחרו בשפה זו.

#### בדיקת עוצמת אות

אם המערכת דילגה על ערוץ או על משדר-משיב במהלך ההתקנה, תוכלו לבדוק את עוצמת האות של לוויין או להוסיף ערוץ חדש. 1. בעת צפייה בטלוויזיה. לחצו על ✿.

] בחרו 2Setup] < [Search for satellite [ ] <Manual installation אלאחר מכן לחצו, [ על OK.

-3LNB. בחרו את ה

4. אם ידוע לכם מהו התדר של המשדר-משיב שיכול לכלול כמה ערוצים), בחרו)

]Frequency והזינו את התדר

], ולאחר מכן לחצו על 5Search. בחרו [OK.], ולאחר מכן לחצו על כדר חדש, לחצו על [ כדי ]6Store. אם נמצא תדר חדש, לחצו על [ להוסיף את המשדר-משיב החדש עם הערוצים שלו.

עדכון ערוצי לוויין

1. בעת צפייה בטלוויזיה, לחצו על **ה**.

] בחרו (Search for satellite [ ] <Update channels.[

.3. פעלו בהתאם להוראות שעל המסך כדי להשלים את ההתקנה. 1. ולאחר מכו לחצו 4**Finish.** בסיום. בחרו **1**.

], ולאחר מכן לחצו 4**Finish**. בסיום, בחרו **[** על **OK**.

#### הוספה והסרה של לוויינים

באפשרותכם להוסיף או להסיר לוויינים בכל עת, ולהתקין ערוצים מלוויינים חדשים. שימו לב: לפני שתוסיפו לוויינים, ודאו שסוג החיבור מתאים. ראו התקנת הטלוויזיה > הגדרות לוויין > התקנת ערוצי לוויין (עמוד 39)

] < ♠ לחצו על.1Setup] < [Search for satellite , ולחצו על.[OK.

], ולאחר מכן לחצו 2**Add satellite**. בחרו **[** על **OK**.

-הפנוי LNB-הטלוויזיה מחפשת לוויין במגבר ה הראשון. הפעולה עשויה להימשך כמה דקות. אם לא נמצא שום לוויין, בדקו את חיבורי האנטנה ואת מיקומה של צלחת האנטנה.

) אם לא נמצא לוויין, בחרו 3**Search [** ] כדי לדלג ל-Next LNBלסריקה חוזרת או LNB.הבא

- זמינים, הסירו לוויין LNBאם אין מגברי
   תחילה.
- אם אתם מרוצים מהלוויין שנוסף, התקינו
   את הערוצים.

#### גישה ללקויי שמיעה

עצה: כדי לוודא שקיימת שפת שמע זמינה ללקויי שמיעה, לחצו על **OPTIONS** , ולאחר

]. שפות עם Audio language מכן בחרו [ סמל אוזן תומכות בשמע ללקויי שמיעה.

הפעלת השמע והכתוביות ללקויי שמיעה בעת הצפייה בטלוויזיה, לחצו על . רבעת הצפייה בטלוויזיה, לחצו על . רק OPTIONS.

] בחרו 2Universal access] < [Hearing impaired.[

3. לחצו על לחצן כדי לבחור אפשרות:

- ]: ביטול תכונות ללקויי Off לחצן אדום [
- לחצן ירוק [פועל]: הפעלה של שמע
   וכתוביות ללקויי שמיעה.

4. לחצו על 🛳 ליציאה.

#### גישה ללקויי ראייה

עצה: כדי לוודא שיש שפת שמע זמינה ללקויי ובחרו **[OPTIONS ⊡** ראייה, לחצו על **Ianguage** פות עם סמל עין תומכות בשמע ללקויי ראייה.

הפעלת השמע והכתוביות ללקויי ראייה 1. בעת הצפייה בטלוויזיה, לחצו על. ■ OPTIONS.

] בחרו 2**Universal access.** 3. לחצו על **הלחצן הירוק** כדי לבחור 3. **[Visually impaired.**] 4. לחצו על לחצן כדי לבחור אפשרות:

- ]- ביטול השמע ללקויי Off לחצן אדום [
- לחצן ירוק [פועל]: הפעלת השמע
   ללקויי ראייה.

5. לחצו על 🛳 ליציאה.

שימו לב: אם השלט הרחוק של EasyLink מופעל, לא תוכלו לבחור את הלחצן הירוק. כדי ראו תכונות נוספות של EasyLink לכבות את - מה צריך EasyLink הטלוויזיה > שימוש ב-(עמוד 32).

#### כתוביות בערוצים אנלוגיים

בעת הצפייה בערוץ טלוויזיה אנלוגי, לחצו. על **TEXT**.

 2. הזינו את המספר בן שלוש הספרות של עמוד הכתוביות (בדרך כלל "888").
 אם הכתוביות זמינות, הן יופעלו.
 3. לחצו על ♠ כדי לצאת מהטקסט.

#### כתוביות בערוצים דיגיטליים

ר. בעת צפייה בערוץ טלוויזיה דיגיטלי, לחצו על 1. **⊡ OPTIONS**.

], ולאחר מכן לחצו 2**Subtitles**. בחרו **[** על **OK**.

] בחרו [Subtitles off], [Subtitles on [ סאו [], ולאחר מכן לחצו On during mute , ולאחר מכן לחצו על.

], כתוביות On during muteאם תבחרו [ יוצגו רק בעת לחיצה על וא להשתקת הצליל.

יישום MHEG הכתוביות , הכתוביות , לא יוצגו

#### שפת הכתוביות

בערוצים דיגיטליים מסוימים, באפשרותכם לשנות את שפת הכתוביות. . תע צפייה בטלוויזיה, לחצו על . בעת צפייה בטלוויזיה, לחצו על . בחרו [Satellite settings] < [Subtitle language.]

או 3Primary subtitles. בחרו [ ] עבור השפה Secondary subtitles]

המועדפת.

לאישור.4**0K**. לחצו על

עצה: לחצו על **OPTIONS] < Subtitle** ומקנות את שפת הכתוביות Janguage כדי לשנות את שפת הכתוביות עבור ערוץ ספציפי.

#### הגדרות גישה אוניברסלית

#### הפעלה

חלק מתחנות השידור הדיגיטליות מספקות תכונות שמע וכתוביות מיוחדות לאנשי בעלי לקויי שמיעה וראיה. באפשרותכם להפעיל או לבטל את התכונות הללו.

. לחצו על 角

] בחרו 2Setup] < [TV settings < [ ]Preferences.[ ] או 3Universal access] < [On. | ] או Off, ולאחר מכן לחצו על [OK.

#### בחירת סוג דיבור

1. לחצו על 🔒 .

] בחרו .2Setup] < [Channel settings < [ ]Languages] < [Visually impaired < [ ]Audio effects.[

3**0K**. בחרו הגדרה ולחצו על

- ]Descriptive האזנה לדיבור תיאורי]: האזנה לדיבור תיאורי
- ]Subtitles האזנה לכתוביות בשמע]: האזנה לכתוביות

#### הגדרות אחרות

#### הדגמת הטלוויזיה

באפשרותכם להפעיל הדגמה כדי לקבל מידע נוסף על התכונות בטלוויזיה זו.

שימו לב: ההדגמות אינן נתמכות בערוצי MHEG.

. בעת צפייה בטלוויזיה, לחצו על **≙**. 1 [עמינה בחרו [**Setup**] < [Watch demos ,] 1], 2**Setup**] ולאחר מכן לחצו על 0**K**.

לחצו על מכן לחצו על .3**OK**. בחרו הדגמה, ולאחר מכן לחצו על .4

#### מקום השימוש

כדי לוודא שהוחלו הגדרות הטלוויזיה הנכונות, באפשרותכם לבחור את מקום השימוש בטלוויזיה.

#### או Shop או Home

בדי לקבל גישה לכל Homeבחרו מצב [ ניתן לגשת Shopהגדרות הטלוויזיה. במצב [ לכמה הגדרות מוגבלות בלבד.

. בעת צפייה בטלוויזיה, לחצו על **ה**. 2Setup] < [TV settings < [ ]Preferences.[ ] או [Shop] < [Home] או Shop] / נאחר מכן לחצו על ולאחר מכן לחצו על. . הפעילו מחדש את הטלוויזיה.

#### הצבה

- לפני מקיום הטלוויזיה קראו את כל
   הנחיות הזהירות. ראו שלבים ראשונים >
   חשוב > בטיחות (עמוד 6).
- מקמו את הטלוויזיה היכן שהאור לא יקרין
   באופן ישיר על המסך.

#### בחירת שמע מרמקולים או מאוזניות

ניתן לבחור להאזין לשמע ללקויי ראייה דרך הרמקולים של הטלוויזיה, האוזניות, או שניהם. 1. לחצו על **ה**.

#### ] בחרו .2Setup] < [Channel settings < [ ]Languages] < [Visually impaired < [ ]Speakers/Headphones.[

3**0K**. בחרו הגדרה ולחצו על

- **]Speakers** ואזנה לשמע ללקויי ראייה]: ברמקולים בלבד.
- ]Headphones האזנה לשמע ללקויי:
   ראיה באוזניות בלבד.
- ]Speakers + headphones אזנה: לשמע ללקויי ראיה ברמקולים וגם באוזניות.

שינוי עוצמת הקול של שמע ללקויי ראייה שינוי עוצמת הקול של שמע ללקויי ראייה [], לחצו על Sanaria ccess, לחצו על Mixed volume.[ 2. לחצו על לחצני הניווט לבחירת עוצמת הקול ולאחר מכן לחצו על 3. לחצו על ב ליציאה.

#### משוב צלילי ללקויי ראייה

בעת לחיצה על לחצן בשלט הרחוק או בטלוויזיה, באפשרותכם להגדיר את הטלוויזיה כך שתשמיע צפצוף.

], לחצו על 1Universal access. בתפריט [ הלחצו הכחול כדי לבחור [ . לחצו על הלחצן הירוק כדי להפעיל משוב 2. לחצו על הלחצן הירוק כדי להפעיל משוב צלילי, או לחצו על הלחצן האדום כדי לכבות אותו.

.3. לחצו על 🛳 ליציאה

#### הפעלת אפקטי שמע

1. לחצו על 角 .

] בחרז .2Setup] < [Channel settings < [ ]Languages] < [Visually impaired < [ ]Audio effects.[

3**OK**. בחרו הגדרה ולחצו על

- **]On** והפעלת אפקטי שמע בשמע ללקויי:
   ראייה.
- ]Off נטרול אפקטי שמע בשמע ללקויי: [

באפשרותכם לעדכן את תוכנת הטלוויזיה ישירות מהאינטרנט על-ידי חיבור הטלוויזיה לאינטרנט. ראו חיבור הטלוויזיה > הרשת והאינטרנט (עמוד 55).

פעלו בהתאם להוראות שעל המסך.

#### מהאינטרנט

שימו לב: כדי לעדכן את התוכנה במועד מאוחר ] < **ה** יותר, בחרו Setup] < [Software] settings] < [Local updates.]

כאשר יש עדכונים זמינים, הטלוויזיה יכולה לקבל עדכוני תוכנה דרר שידורים דיגיטליים. כאשר מתקבל עדכון תוכנה, תתבקשו לעדכן את התוכנה. אנו ממליץ בכל לשון לעדכן את התוכנה כאשר אתם נדרשים לכר.

#### עדכוו משידור דיגיטלי

שימו לב: העזר לעדכון יפנה אתכם לאתר . פעלו בהתאם להוראות Philips התמיכה של ההתקנה שבאתר כדי להשלים את העדכון.

. **OK**, ולאחר מכן לחצו על 3USB. בחרו [. 4. פעלו בהתאם להוראות שעל המסך כדי להתחיל את העדכוו.

1. לחצו על 🏚. ], 2Setup] < [Update software]. בחרו ולאחר מכן לחצו על OK .

התקנה על מעמד או על הקיר

- עם מרכז המסר בזמו הצפייה.
- המרחק המושלם לצפייה בטלוויזיה זו הוא פי שלושה מהאורך האלכסוני של המסך. לדוגמה, אם האורך האלכסוני של מסך הטלוויזיה הוא 81 ס"מ / 32 אינץ', מרחק / הצפייה האידאלי הוא ~2.5 מטר .92 אינץ' מקדמת המסך
- העיניים שלכם צריכות להיות בגובה אחד

באפשרותכם להשתמש בהגדרות הטובות ביותר עבור הטלוויזיה על-ידי בחירת התקנה על הקיר או התקנה על מעמד.

], בחרו 1Preferences. בתפריט [ TV placement . ובחרו [Wall] או [Wall] או [Wall] . ולאחר מכו לחצו על IOK.

## עדכון תוכנה

USB עדכון באמצעות

גרסת ניסיון

1. לחצו על 角 ו

1 בחרו 2Setup] < [Software settings < [ ]. ולאחר מכן לחצו Current software info על**OK** 

זהירות: אין להתקין תוכנה בגרסה נמוכה יותר

TP מהגרסה הנוכחית המותקנת במוצר. חברת

לא תישא באחריות על נזקים שייגרמו Vision

עדכנו את התוכנה באחת מהדרכים הבאות:

עדכון באמצעות שידור דיגיטלי

עדכון באמצעות התקן אחסוןUSB

בעל נפח אחסון USBהתקן אחסון מסוג

של לפחות MB 256, בתבנית FAT או DOS, שאינו מוגן מפני כתיבה. וגישה USBגישה למחשב בעל מחבר

USB. שימו לב: אל תשתמש בכונן קשיח

כתוצאה משנמור תוכנה.

עדכוו מהאינטרנט

לאינטרנט.

לפני עדכון התוכנה, ודאו שיש לכם:

גרסת התוכנה הנוכחית תוצג.

] < A לחצו על 1Setup] < [Update software ולאחר מכן לחצו על [OK.

. ולאחר מכן לחצו על 2Internet. בחרו [OK].

3. פעלו בהתאם להוראות שעל המסך כדי

להתחיל את העדכון.

לאחר סיום העדכון, הטלוויזיה עוברת למצב

את הטלוויזיה בעצמכם.

הזמינות להורדה.

המתנה ומופעלת מחדש באופן אוטומטי.

היא תציג בעת ההפעלה תוכנות חדשות

המתינו עד שהטלוויזיה תופעל מחדש. אל תכבו

שימו לב: אם הטלוויזיה מחוברת לאינטרנט,

#### שחזור הגדרות ברירת המחדל

באפשרותכם לאפס את כל הגדרות התמונה והצליל ולהתקין מחדש את כל ערוצי הטלוויזיה.

. לחצו על **≙**. 1] לחצו על 2**Setup] < [TV settings < [** ]Reinstall TV ולאחר מכן לחצו על [OK. 2. פעלו בהתאם להוראות שעל המסך. 3. חברו כבלי HDMIחברו כבלי מ-5 מטרים / 16.4 רגל.

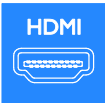

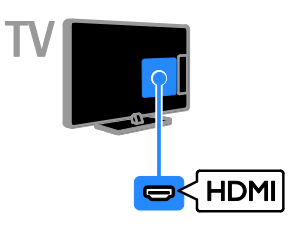

#### Y Pb Pr

\* \* \* \* \*

וידאו וComponent) Y Pb Pr וידאו Component) א בלבד. השתמשו בכבל המתאם המצורף מסוג בלבד. השתמשו בכבל המתאם המצורף מסוג Y Pb Pr בדי לחבר מכשירים. עבור צליל, Pb Pr השתמשו בכבל שמע (לא מצורף) לחיבור אל AUDIO IN.

עצה: אנו ממליצים להשתמש בכבל שמע עם זווית ימנית. זווית ימנית.

חיבור Pb Pr יכול להעביר אותות טלוויזיה Y Pb Pr בור ( בהבחנה גבוהה (

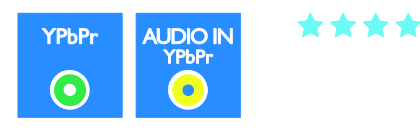

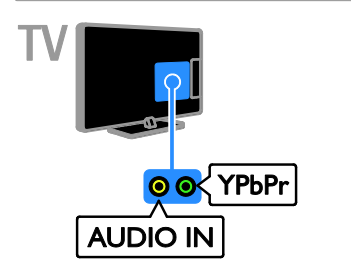

# 5 חיבור הטלוויזיה

## אודות כבלים

#### איכות הכבלים

#### סקירה

לפני שתחברו מכשירים לטלוויזיה, בדקו את המחברים הזמינים במכשיר. חברו את המכשיר לטלוויזיה דרך המחבר באיכות הגבוהה ביותר הזמין. מחברים איכותיים מעבירים תמונה וצליל באיכות טובה יותר.

החיבורים המוצגים במדריך למשתמש זה הן בגדר המלצה בלבד. ישנם פתרונות אפשריים אחרים.

עצה: אם במכשיר שלכם יש רק מחברי Composite או RCA השתמשו בכבל , Composite) CVBS ( כדי לחבר את המכשיר ( Yeb Pr.בטלוויזיה Pb Pr.

#### HDMI

חיבור HDMI מספק את איכות התמונה והצליל האיכות מספק את איכות התמונה האיכות איכות איכות איכות איכות איכות איכות א

- כבל HDMI אודאו ואותו HDMIכבל עבור HDMIאודיו. השתמשו בחיבור אותות טלוויזיה בהבחנה גבוהה (EasyLink.
- HDMI Audio Return Channel מחבר )ARC מאפשר שידור אודיו של ( HDMI ARC.

# משלב אותות וידאו ושמע. SCARTחיבור

השתמשו בכבל המתאם המצורף מסוג

יכולים להעביר אותות וידאו SCARTמחברי אך אינם יכולים להעביר אותות RGBמסוג

כדי לחבר מכשירים.SCART ).HDטלוויזיה בהבחנה גבוהה (

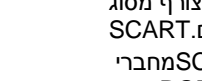

SCART 

VGA

כדי להציג בטלוויזיה VGAבאפשרותכם לחבר תוכן מהמחשב. עקביר וידאו בלבד. לקבלת צליל, חברו VGA

-אנם לAUDIO IN.

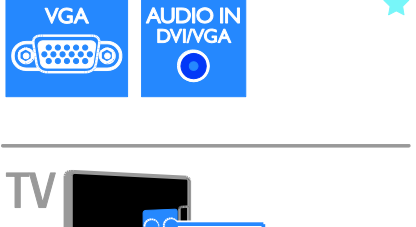

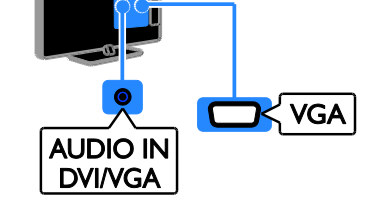

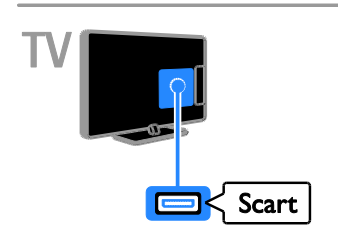

#### חיבור מכשירים

DVD נגן תקליטורי Blu-ray נגן תקליטורי

חיבור נגן התקליטורים לטלוויזיה באמצעות כבל HDMI .

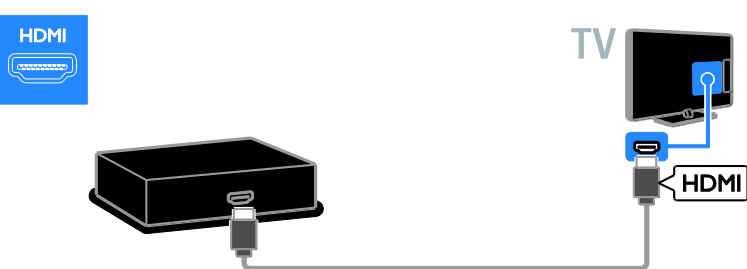

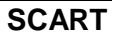

 $\star\star\star$ 

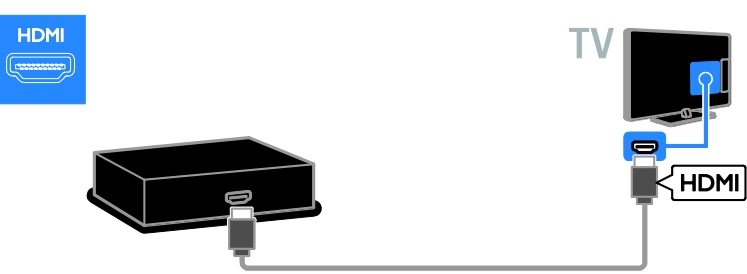

חיבור המקלט הלווייני או מקלט טלוויזיה דיגיטלית לטלוויזיה באמצעות כבל HDMI.

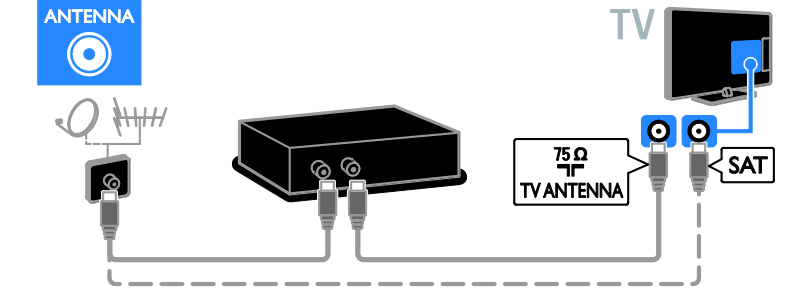

#### בלבד.)

מקלט הטלוויזיה זמין בדגמים מסוימים SATחיבור מקלט לווייני או טלוויזיה דיגיטלית לטלוויזיה באמצעות כבל אנטנה. (

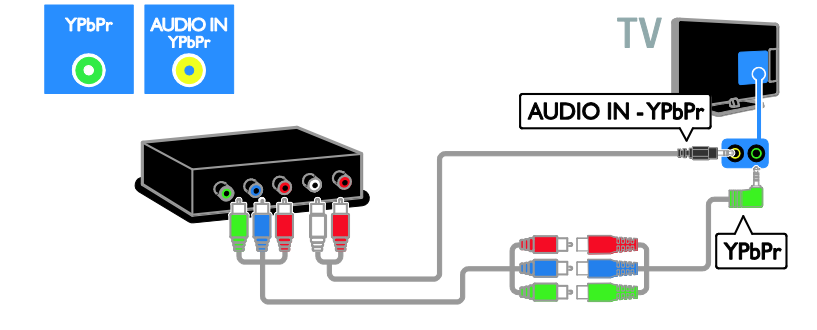

#### . התקליטורים לטלוויזיה.

כדי לחבר את נגן component) Y Pb Pr כדי לחבר את נגן ( כדי לחבר את נגן או ובכבל המתאם המצורף עם כבל וידאו

כדי לחבר את המקלט הלווייני או מקלט הטלוויזיה SCARTהשתמשו בכבל המתאם המצורף עם כבל . הדיגיטלית לטלוויזיה.

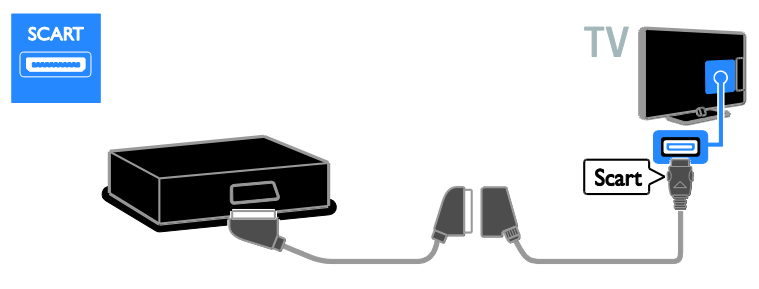

כדי לחבר את נגן component) Y Pb Pr כדי לחבר את נגן ( כדי לחבר את נגן או גענון אין אין אין אין אין אין אין אין א . התקליטורים לטלוויזיה.

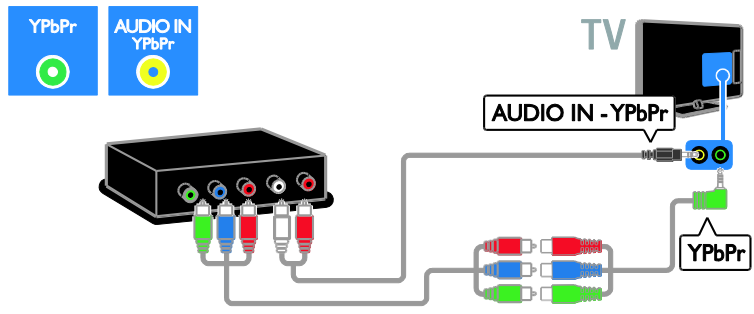

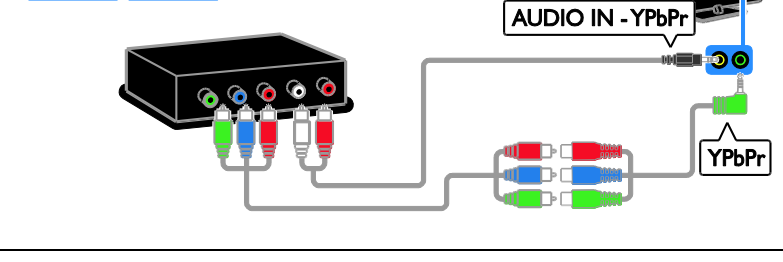

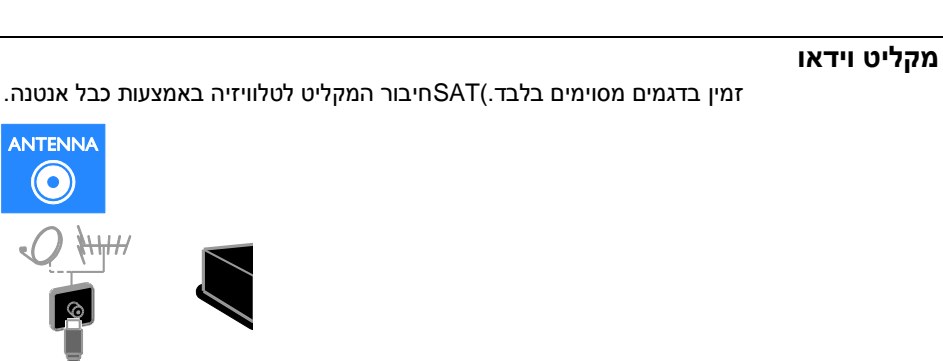

זמין בדגמים מסוימים בלבד.)SAT חיבור המקליט לטלוויזיה באמצעות כבל אנטנה. (

SCART 

השתמשו בכבל המתאם SCARTהמצורף עם כבל כדי לחבר את המקליט

. לטלוויזיה

48 עב

Scart

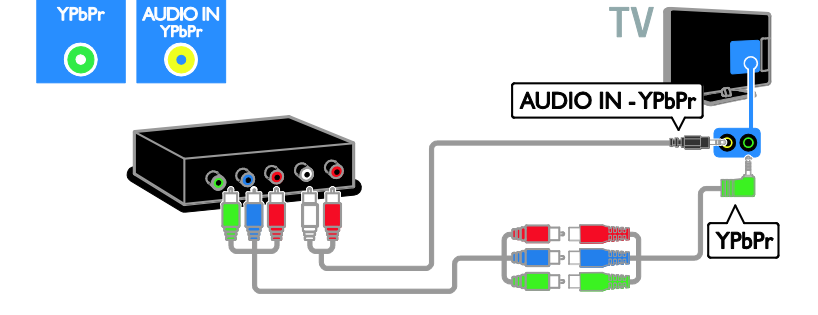

כדי לחבר את נגן component) Y Pb Pr כדי לחבר את נגן ( כדי לחבר את נגן או גענון אין אין אין אין אין אין אין אין א . התקליטורים לטלוויזיה

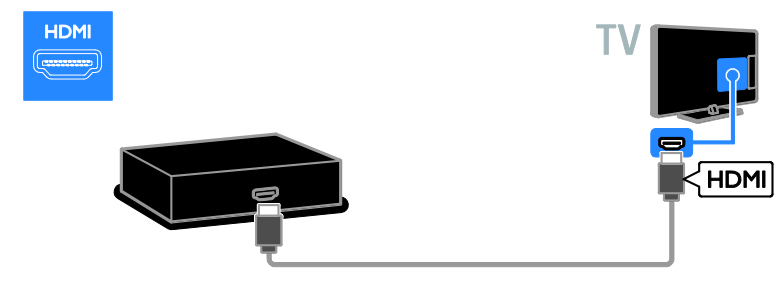

חיבור קונסולת המשחקים לטלוויזיה באמצעות כבל HDMI.

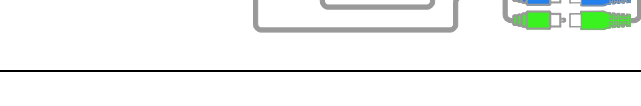

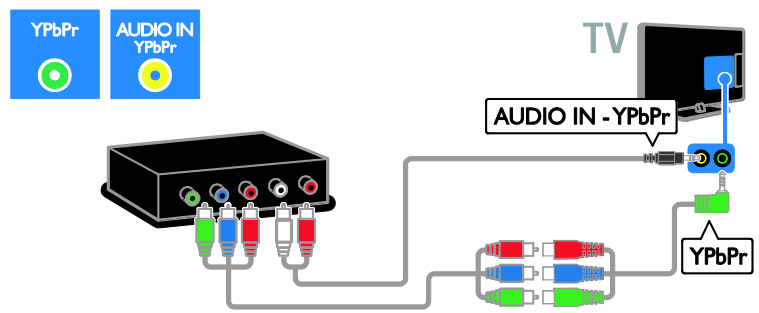

קונסולת משחקים

כדי לחבר את נגן component) Y Pb Pr כדי לחבר את נגן ( התקליטורים לטלוויזיה.

#### מערכת קולנוע ביתית

#### וכבל אופטי.HDMIחיבור הקולנוע הביתי לטלוויזיה באמצעות כבל

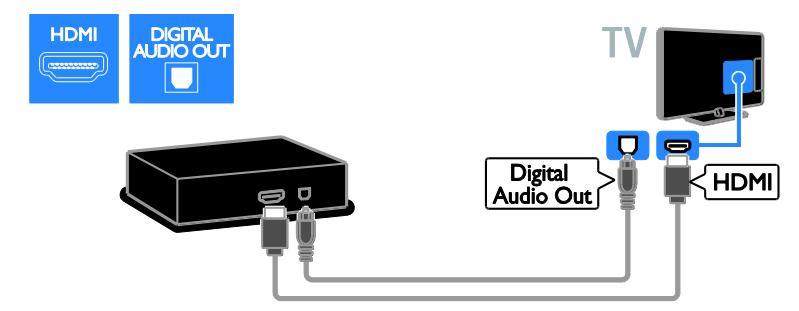

כדי לחבר את מערכת הקולנוע הביתי לטלוויזיה.SCARTהשתמשו בכבל המתאם המצורף עם כבל

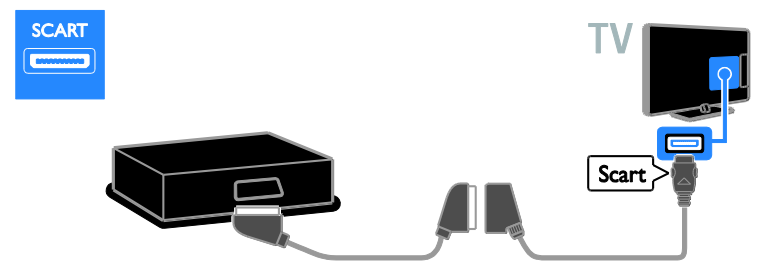

כדי לחבר את נגן component) Y Pb Pr כדי לחבר את נגן ( כדי לחבר את נגן ידאד) ( התקליטורים לטלוויזיה.

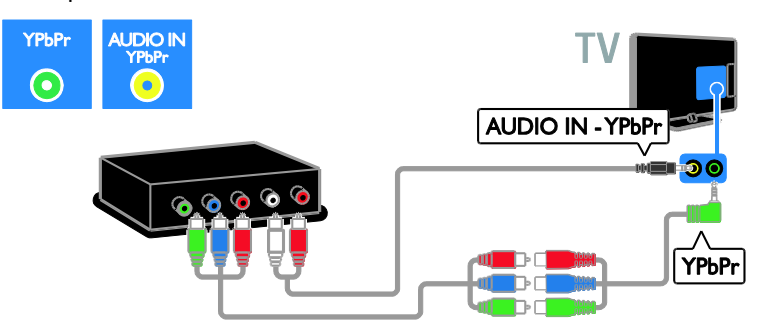

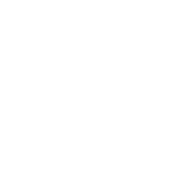

HDMI

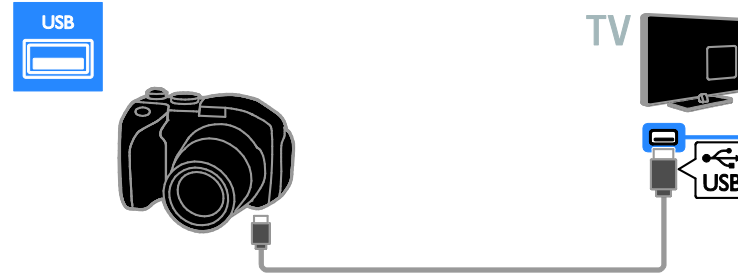

חיבור המצלמה הדיגיטלית לטלוויזיה באמצעות כבלUSB.

חיבור מצלמת הווידאו הדיגיטלית לטלוויזיה באמצעות כבל HDMI.

מצלמה דיגיטלית

מצלמת וידאו דיגיטלית

HDMI

כדי לחבר את נגן component) Y Pb Pr (התקליטורים לטלוויזיה. התקליטורים לטלוויזיה.

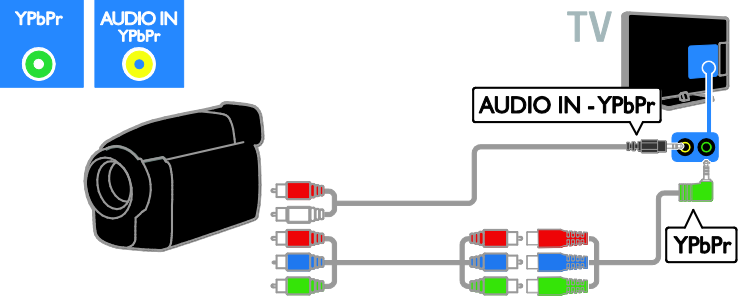

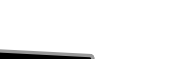

#### חיבור מכשירים נוספים

#### USB כונן קשיח מסוג

לטלוויזיה באמצעות כבל USB. לטלוויזיה באמצעות כבל אוויזיה באמצעות כבל ש

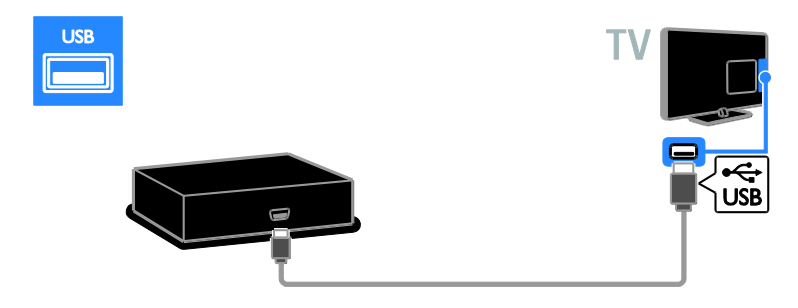

חיבור מחשב לטלוויזיה באמצעות כבל HDMI.

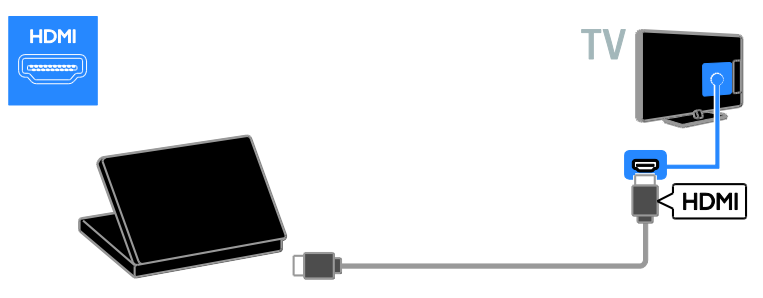

וכבל שמע.DVI-HDMIחיבור מחשב לטלוויזיה באמצעות כבל

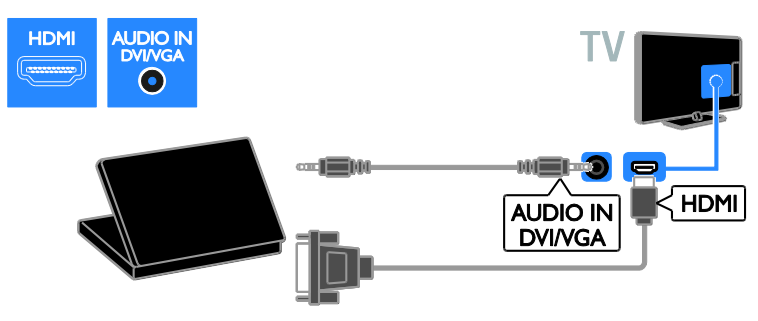

מחשב

#### וכבל שמע.VGAחיבור המחשב לטלוויזיה באמצעות כבל

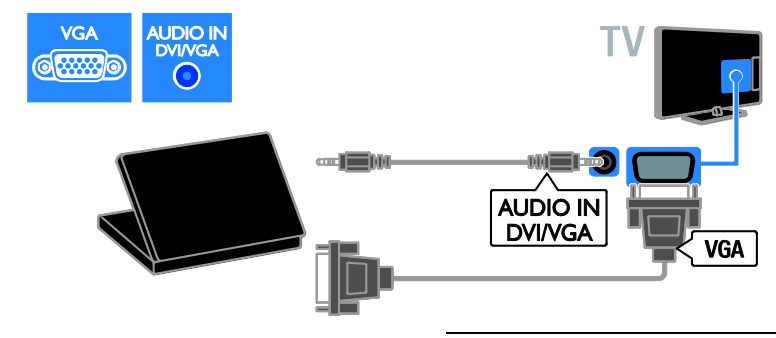

#### שימו לב:

#### מקלדת ועכבר

- נוספים, USB שם יש לכם צורך במחברי
   כמו כן, USB השתמשו ברכזת
   כמו כן, USB באפשרותכם לחבר את עכבר ה-מחוברת.USB מחוברת
- כמו כן, באפשרותכם לחבר את עכבר ה USB מחוברת.USB למקלדת

#### USBמקלדת

כדי להזין USBבאפשרותכם לחבר מקלדת בטלוויזיה טקסט כגון שמות מכשירים או טקסט עבור יישומי Smart TV.

#### USBעכבר

באפשרותכם לחבר עכבר USB לניווט בין דפים באינטרנט וללחיצה על קישורים בקלות. חיבור מקלדת ועכבר לטלוויזיה באמצעות כבל USB.

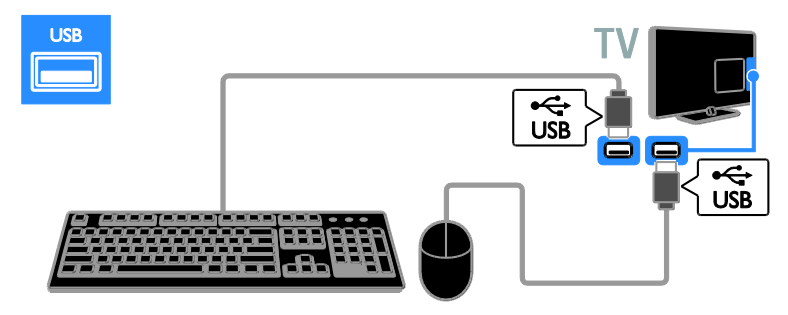

כאשר הטלוויזיה מזהה את העכבר, הגדירו את מהירות העקיבה. נווטו לתוך אזור הבדיקה כדי לבדוק את המהירות.

#### עם הטלוויזיה שלכםUSBשימוש בעכבר ה-

- עכבר שמאלי (לחיצה שמאלית):
   לחצן עכבר ימני (לחיצה ימנית):
   לחצן עכבר ימני (חזרה)
- גלגל גלילה: לגלילה למעלה ולמטה בדף
   אינטרנט.

#### הערה:

- לנווט ביישומי USBאין באפשרות עכבר ה Smart TV.או בתפריטי הטלוויזיה

#### צפייה במכשיר מחובר

#### הוספת מכשיר חדש

באפשרותכם לצפות במכשיר מחובר באחת הדרכים הבאות:

- הוסיפו את הסמל שלו לתפריט
   לגישה נוחה.
- בחירתו מתפריט Source.

שימו לב: כאשר מחברים לטלוויזיה מכשיר דרך מחבר HDMI-CEC דרך מחבר ומפעילים אותו, המכשיר מתווסף באופן אוטומטי לתפריט Home. לאחר שהטלוויזיה מזהה את המקלדת, תוכלו לבחור בפריסת המקלדת ולבדוק את הבחירה שלכם. אם בחרתם תחילה בפריסת מקלדת קירילית או יוונית, תוכלו להוסיף פריסת מקלדת שניה בלטינית.

< ↑ לשנות את הפריסה של המקלדת, לחצו על</p>
[Setup] < [TV settings < [</p>
[Preferences] < [USB</p>
mouse/keyboard] < [Keyboard</p>
settings ולחצו על [OK.

#### מקשי טלוויזיה במקלדת

כדי להזין טקסט, השתמשו במקשים הבאים:

- Enter → אישור הזנה:
- Backspace < מחיקת תו לפני הסמן:
- מקשי ניווט: ניווט בתוך שדה טקסט
- Shift + Alt החלפת פריסות מקלדת. אם הוגדרו פריסות מרובות

#### במקלדתSmart TVמקשי

- Enter ↔ אישור הזנה:
- Backspace < חזרה לעמוד הקודם :
- מקשי ניווט לשדה הבא
- **Таb**:
- Tab-I Shiftביות
- Home גלילה לראש העמוד:
- End גלילה לתחתית העמוד
- Page Up דילוג עמוד אחד למעלה:
- Page Down דילוג עמוד אחד למטה:
- זום להגדלה או להקטנה ברמה אחת-/+
- התאמה לרוחב

#### הסרת מכשיר

אם המכשיר כבר אינו מחובר לטלוויזיה, באפשרותכם להסיר אותו מתפריט הבית. . ↑ לחצו על 1

את סמל המכשיר מתפריט. 2Home. בחרו את סמל המכשיר מתפריט. לחצו על ⊡ **OPTIONS**.

], ולאחר 4**Remove this device**, ולאחר [], ולאחר **OK**.

המכשיר הנבחר יוסר מתפריט Home.

#### הרשת והאינטרנט

#### מה ניתן לעשות

#### הצגת מדיה

אם תחברו את הטלוויזיה לרשת ביתית, תוכלו להציג תמונות, מוזיקה וסרטי וידאו מהמחשב. ראו שימוש בטלוויזיה > הצגת מדיה (עמוד 17).

#### Smart TV

אם תחברו את הטלוויזיה לרשת ביתית באמצעות חיבור אינטרנט, תוכלו לגלוש ב-Smart TV .Smart TV שינטרנט TV .Smart TV ואתרי אינטרנט המותאמים לטלוויזיה שלכם. הפעילו מוזיקה וסרטי וידאו, היעזרו בתוכן בידור חינוכי, שכרו סרטים ועוד. ראו שימוש (עמוד 19). Smart TV בטלוויזיה > גלישה ב-

#### טלוויזיה אינטראקטיבית

אם תחברו את הטלוויזיה לאינטרנט, תוכלו ליהנות מכל היתרונות של טלוויזיה אינטראקטיבית. מערכות כגון HbbTV ,MHPאינטראקטיבית. מערכות כגון -וDTV משתמשות באינטרנט כדי לתקשר עם הטלוויזיה. הזמינות של מערכות אלה תלויה בספק השירותים המקומי שלכם.

#### למה אתם זקוקים

אזהרה: טלוויזיה זו תואמת להנחיה לתאימות אלקטרומגנטית רק עם שימוש בכבל Ethernet Cat5-בכבל

thernet

#### הוספת מכשיר חדש

. חברו את המכשיר החדש והדליקו אותו. מ. לחצו על ✿.

] ולאחר מכן 3**Add your devices**. בחרו **[** לחצו על .

.4 בצעו את ההוראות שעל המסך.

אם תתבקשו לבחור חיבור טלוויזיה, בחרו את המחבר שבו מכשיר זה משתמש.

שינוי שם של מכשיר

לאחר הוספת מכשיר חדש לתפריט Home , ניתן לשנות את שמו.

1. לחצו על 角 .

בחרו את סמל המכשיר מתפריט. 1008. לחצו על ∃10 **⊡**3. לחצו על

], ולאחר מכן לחצו על 4**Rename**. בחרו **[** OK.

תיבת קלט של טקסט מופיעה.

5. לחצו על **לחצני הספרות** ועל **לחצני הניווט** כדי לבחור שם ולהזין אותו.

], ולאחר מכן לחצו על 6**Done**. בסיום, בחרו **[** OK .

#### בחירת מקור

#### Homeמתפריט

לאחר שהוספתם את המכשיר החדש לתפריט Home תוכלו לבחור את הסמל שלו כדי להציג , את התוכן שלו.

1. לחצו על 角 .

בחרו את סמל המכשיר מתפריט. לאישור.3**0K**. לחצו על

#### Sourceמתפריט

די להציג SOURCE ⊕ ניתן גם ללחוץ על רשימה של שמות מחברים. בחרו את המחבר המתאים לחיבור המכשיר לטלוויזיה. 1. לחצו על **לחצני הניווט** לבחירת מחבר מהרשימה. 30K-לאצו על 30K. לחצו על

#### חיבור קווי

1. הפעילו את הנתב והפעילו את ההגדרה DHCP.שלו

2. חברו את הנתב לטלוויזיה באמצעות כבל Ethernet.

] לחצו על ♠, ולאחר מכן בחרו. 3, ולאחר אנער (גער אין אחר מכן בחרו 4Connect to network. 1, ולאחר 0K.

5. פעלו בהתאם להוראות שעל המסך כדי להתקין את הרשת.

6. המתינו עד שהטלוויזיה תמצא את חיבור הרשת.

7. אם תתבקשו, קבלו את הסכם הרישיון למשתמשי קצה.

WiFi משולב

#### סעיף זה רלוונטי עבור טלוויזיות משולבות Wi-Fi בלבדו

באפשרותכם לחבר את הטלוויזיה לרשת הביתית באופן אלחוטי. תוכלו ליהנות מכל היתרונות של האינטרנט באמצעות שירותי Smart TV ולשתף תוכן בין מכשירים מחוברים DLNA.

#### הערה:

הרשת האלחוטית פועלת באותו טווח תדרים כמו הרבה מכשירים ביתיים GHzשל 2.4 נפוצים, לדוגמה, טלפונים אלחוטיים, תנורי הדבר עלול לגרום Bluetoothמיקרוגל והתקני - הרחיקו מכשירים אלה Wi-Fi מהטלוויזיה.

- כדי לצמצם את תעבורת הרשת, כבו ציוד
   רשת שאינו נמצא בשימוש ברשת
   הביתית.
- איכות הקליטה תלויה במיקום הנתב
   האלחוטי ובספק שירותי האינטרנט
   המקומי שלכם.
- בעת הפעלת סרטי וידאו דרך הרשת
   האלחוטית הביתית, מומלץ להשתמש
   המירות N במסוג
   החיבור עשויה להשתנות בהתאם
   לסביבת ההפעלה של הרשת האלחוטית

#### תחילת התקנת הרשת האלחוטית

הפעילו את נתב הרשת האלחוטי שלכם.
 לחץ על ♠ בשלט הרחוק של הטלוויזיה.
 לחץ על ♠ בשלט הרחוק של הטלוויזיה.
 Setup] < [Connect to network | לאחר מכן לחצו על [OK.</li>
 פעלו בהתאם להוראות שעל המסך.

- רשת מחשבים הכוללת: אוניברסלי plug-and-play) (תב UPnP ן וכן ב) מחשב עם אחת ממערכות ההפעלה הבאות: Microsoft Windows XP , Microsoft Windows Vista ,Mac OS X אובinux .
- כדי שתוכלו לחבר את הטלוויזיה שלכם
   למחשבים אתם זקוקים גם לתוכנת שרת מדיה ולהגדיר בה שיתוף קבצים עם
   הטלוויזיה שלכם. ראו שימוש בטלוויזיה >
   הצגת מדיה (עמוד 17).
- לשם חיבור הטלוויזיה שלכם לאינטרנט
   אתם זקוקים גם לחיבור מהיר לאינטרנט.

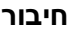

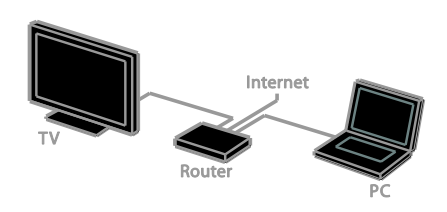

ניתן לחבר מכשיר טלוויזיה זה לרשת הביתית דרך חיבור חוטי או אלחוטי.

לחיבור קווי, ראו חיבור הטלוויזיה >
 הרשת והאינטרנט > חיבור קווי (עמוד
 56

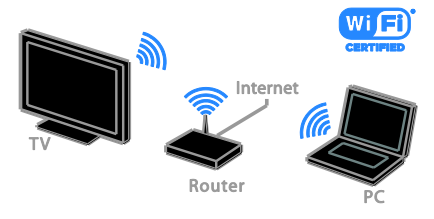

לחיבור אלחוטי, ראו חיבור הטלוויזיה
 לחיבור אלחוטי, ראו חיבור האינטרנט > Wi-Fi
 עמולב (עמוד 56).

#### הגדרת חיבור מאובטח באמצעות הצפנת WPA

WPA) WiFi אבטחת WPA) WiFi
Protected Access הינו את ביטוי הסיסמה באמצעות השלט רחוק.
1. להזנת מפתח ההצפנה באופן ידני, בחרו **Jstandard** ולחצו על **DK**.
2. כדי לגשת למקלדת שעל המסך, בחרו את

שדה הזנת הטקסט, ולאחר מכן לחצו על OK .

#### הגדרת חיבור מאובטח באמצעות הצפנת WEP

אם הנתב שברשותכם כולל אבטחה מסוג WEP , תתבקשו להזין מפתח הצפנה של שכפרות הקסדצימליות. 1. אתרו את המפתח ההקסדצימלי בתוכנת הנתב במחשב ורשמו לפניכם את המפתח ה- MEP .

#### 2. הזינו את מפתח האבטחה בטלוויזיה

באמצעות השלט רחוק כדי להתחבר לנתב. 3. אם תתבקשו, קבלו את הסכם הרישיון למשתמשי קצה.

#### שם הטלוויזיה ברשת

אם יש לכם יותר ממכשיר טלוויזיה אחד ברשת הביתית, תוכלו לשנות את שמה של טלוויזיה זו כדי להעניק לה שם ייחודי.

] < ♠ אראו על 1Setup] < [Network settings], ובחרו [TV network name.] כדי לפתוח את 20K. להזנת השם, לחצו על מקלדת המסך או השתמשו בלוח המקשים של השלט הרחוק.

#### ממשק משותף

#### מה ניתן לעשות

באפשרותכם לצפות בערוצי טלוויזיה דיגיטליים מעורבלים באמצעות מודול גישה מותנית הוכנס ודמי המינוי CAM). לאחר שה-CAM שולמו, תוכלו לצפות בתוכנית.

רומך - CI+CI+ וכן ב-Oטלוויזיה זו תומכת ב-בתוכניות דיגיטליות מובחרות באיכות HD עם רמה גבוהה של הגנה מפני העתקות. שימו לב: היישומים, הפונקציות, התוכן וההודעות המופיעות על המסך תלויים בספק שירותי

#### WPS מוגנתו - Wi-Fi מוגנת

-ב חומך ב- 1WPS) Wi-Fi Protected Setup אחצו על לחצן (WPS), לחצו על בנתב.

] בטלוויזיה 2**WPS**. כעבור שתי דקות, בחרו [ ולחצו על .

הטלוויזיה תתחבר לרשת. תהליך זה אורך ב-2 דקות.

קיימת ברוב הנתבים האלחוטיים WPSמערכת WPS . אחדשים, והם נושאים את הלוגו של משתמשת בהצפנת אבטחה WPSמטרכת ולא ניתן לשלב אותה עם מכשירים WPSמסוג ברשת אשר משתמשים בהצפנת אבטחה מסוג WEP (Wired Equivalent Privacy) . WEP אם אתם בכל זאת זקוקים להתקני ה-WEP ברשת, בצעו את ההתקנה באמצעות [ Custom.]

#### -סריקה לאיתור נתבים

אם יש לכם מספר נתבים ברשת, תוכלו לבחור ברשת הדרושה לכם. 1. כדי לבחור נתב רשת ספציפי, לחצו על בעמוד הראשון של ההתקנה. **[סריקה]** והאות החזק ביותר יופיעו WPSהנתבים בעלי בראש הרשימה שעל המסר.

2**0K**. בחרו את הנתב הדרוש ולחצו על

- בחרו WPS אם אתם מתחברים לנתב
   שענויזיה.
- בתוכנת PIN אם ברצונכם להגדיר קוד
   WPS הנתב לצורך התחברות, בחרו [
   pin ורשמו את הקוד.
- כדי להזין את מפתח ההצפנה באופן ידני,
   והזינו את המפתח Standard בחרו [
   כאשר תתבקשו.

#### הגדרת חיבור מאובטח באמצעות הצפנת WPS

 כדי להגדיר חיבור מאובטח באמצעות קוד PIN] ולחצו על WPS pin, בחרו [OK.
 בעל 8 הספרות 2PIN. רשמו את קוד ה-המופיע במסך הטלוויזיה והזינו אותו בתוכנת הנתב שבמחשב.

עיינו במדריך של הנתב למידע אודות הזנת קוד ה-PIN.

#### למה אתם זקוקים

זהירות: כדי להגן עליו מפני נזקים, הכניסו את בהתאם להוראות.CAM-שימו לב: עיינו במסמכים של מפעיל השירות שלכם כדי ללמוד כיצד להכניס כרטיס חכם אל מודול הגישה המותנית.

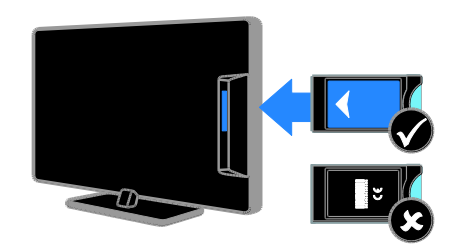

1. כבו את הטלוויזיה.

 2. פעלו בהתאם להוראות המודפסות על ה-לתוך חריץ CAM כדי להכניס את ה-CAM הממשק המשותף הנמצא בצד הטלוויזיה.
 עמוק ככל האפשר. CAM דחפו פנימה את ה-עמוק ככל האפשר. CAM הפעלת ה-3. הפעילו את הטלוויזיה והמתינו להפעלת ה-כדי לשמור על הגישה לערוצי טלוויזיה ה-בתוך CAM דיגיטליים מוצפנים, השאירו את ה-החריץ.

#### צפייה בשירותי CAM

- לחצו 1CAM. לאחר הכנסה והפעלה של ה. על **OPTIONS**.

], ולאחר מכן 2**Common interface**, ולאחר מכן **OK**.

- ולאחר מכן לחצו 3CAM. בחרו את ספק ה, על על.

## ערוצים, כולל ארגון מחדש של הערוצים, ראו צפייה בטלוויזיה > ניהול רשימות ערוצים.

לאחר התקנת הערוצים, הם מופיעים ברשימת הערוצים. לקבלת מידע על ניהול רשימות

#### כדאי לארגן או לסדר מחדש את רשימת הערוצים:

ודאו שרחרתם את בשימת הערוצים הוכונה.

#### ערוצים שכבר הותקנו אינם מופיעים ברשימת הערוצים

ושהרשת הוכווה ורחרה.

- -במדינה שלכם.DVB-S או ב-DVB-C ודאו שכל הכרלים מחוררים כראוי
- . DVB-T, ודאו שהטלוויזיה תומכת ב-

## ההתקנה:

#### > הגדרות ערוצים (עמוד 39). לא נמצאו ערוצים דיגיטליים במהלך

כדאי להתקיו ערוצי טלוויזיה ראו התקנת הטלוויזיה > הגדרות ערוצים (עמוד 36) כדי לקבל הוראות להתקנת ערוצים) אנלוגיים או דיגיטליים. אם ברצונכם להתקיו ערוצי לוויין בטלוויזיה, ראו התקנת הטלוויזיה

## בעיות בערוצים

כדאי לשדרג את תוכנת הטלוויזיה: www.philips.com/support www.philips.com/support והורידו את חבילת התוכנה העדכנית ביותר עבור הטלוויזיה שלכם. באתר מופיעות גם הערות מוצר והוראות התקנה של התוכנות עם מידע על העדכונים החדשים. ההוראות המלאות לשדרוג תוכות הטלוויזיה זמינות גח דרר התקנת הטלוויזיה שלכם > עדכוו תוכנה.

#### Smart TV התפריט של הטלוויזיה או של מוצג בשפה שגויה: שנו את השפה של תפריט הטלוויזיה לפי העדפתכם. ראו התקנת הטלוויזיה > הגדרות שפה > שפת התפריטים (עמוד 40).

# 6 איתור ופתירת בעיות

נתקו את כבל החשמל משקע החשמל.

המתינו דקה ואז חברו אותה שוב.

## בעיות כלליות

. ודאו שכבל החשמל מחובר היטב. הטלוויזיה אינה מגיבה לשלט הרחוק או לבקרים הקדמיים כאשר מדליקים אותה: יש להמתין זמן מה עד שהטלוויזיה תיכנס לפעולה. במהלך הזמן הזה הטלוויזיה אינה מגיבה לשלט הרחוק או לבקרים בחזית. זו

הטלוויזיה אינה נדלקת:

תופעה תקינה.

#### כאשר אתם מפעילים. מכבים או מעבירים את הטלוויזיה למצב המתנה או שומעים רעש חריקה מגוף הטלוויזיה:

אין צורך לעשות דבר. רעש החריקה נוצר בעקבות התרחבות והצרה רגילות של הטלוויזיה בזמן שהיא מתקררת או מתחממת. הדרר אינו משפיע על ריצועי הטלוויזיה.

## כאשר הטלוויזיה נמצאת במצב המתנה. מופיע מסך פתיחה ולאחר מכן היא חוזרת

למצב המתנה: זוהי תופעה תקינה. כאשר מנתקים את

הטלוויזיה משקע החשמל ומחברים אותה מחדש, מסך הפתיחה יוצג בהפעלה הבאה. להפעלת הטלוויזיה ממצב המתנה לחצו על 🖰 בשלט הרחוק או לחצו על לחצו כלשהו רטלוויזיה.

#### נורית ההמתנה בטלוויזיה מהבהבת באדום:

נתקו את כבל החשמל משקע החשמל. המתינו עד שהטלוויזיה מתקררת ורק אז חברו אותה שוב לחשמל. אם ההבהוב מתרחש שוב. פנו לשירות הלקוחות של Philips.

שכחתם את הקוד בן 4 הספרות לביטול התכונה לחסימת ערוצים (נעילה מפני ילדים): הזינו '8888'.

#### מיקום התמונה אינו נכון:

אותו התמונה ממכשירים אחדים עלולים שלא להתאים היטב למסך. בדקו את שידור האותות מהמכשיר.

#### התמונה משידורים מסוימים מעורבלת:

ייתכן שאתם זקוקים למודול גישה מותנית כדי להיכנס לתוכן זה. בדקו את הנושא אצל מפעיל השירות שלכח

#### המציגה מידע מופיעה e-sticker. במסר הטלוויזיה:

]. להסרת ה-Shop הטלוויזיה נמצאת במצב [ e-sticker] כוונו את הטלוויזיה למצב (Home והפעילו מחדש את הטלוויזיה. ראו **התקנת** הטלוויזיה > הגדרות אחרות > מיקום (עמוד 42).

#### תצוגת המחשב בטלוויזיה אינה יציבה:

- ודאו שהמחשב שלכם משתמש ברזולוציה ובקצב רענון נתמכים. ראו מפרט המוצר > רזולוציית תצוגה (עמוד 63).
- שנו את תבנית התמונה של הטלוויזיה ]Unscaled.

#### בעיות צליל

#### ישנה תמונה אך איכות הצליל ירודה:

אם הטלוויזיה אינה מזהה אותות שמע. היא מכבה באופן אוטומטי את שידור השמע. זה אינו סימן לתקלה.

- ודאו שכל הכבלים מחוברים כראוי.
- ודאו שעוצמת הקול אינה מושתקת או מכוונת לאפס.
- ודאו שהרמקולים של הטלוויזיה נבחרו , בחרו ADJUSTבהגדרות. לחצו על או ]. TV] ולאחר מכן בחרו [TV]
- ודאו שיציאת האודיו של הטלוויזיה מחוברת לכניסת האודיו במערכת הקולנוע או תואמת HDMI-CECהביתי התומכת EasyLink הצליל אמור להישמע. מהרמקולים של מערכת הקולנוע הביתי.

#### בעיות בתמונה

#### הטלוויזיה מופעלת אך לא מוצגת תמונה או שהתמונה מוצגת בצורה מעוותת:

- ודאו שהאנטנה מחוברת כראוי לטלוויזיה.
- ודאו שבחרתם את המכשיר הנכון כמקור להצגה.
- ודאו שהמכשיר החיצוני או המקור החיצוני מחוברים כראוי.

שומעים צליל אך אין תמונה: ודאו שהגדרות התמונה נכונות.

#### איכות הקליטה בטלוויזיה אינה טובה בחיבור לאנטנה:

- ודאו שהאנטנה מחוברת כראוי לטלוויזיה.
- רמקולים, מכשירי שמע ללא הארקה, אורות ניאוו. בניינים גבוהים ועצמים גדולים אחרים יכולים להשפיע על איכות הקליטה. אם ניתו נסו לשפר את איכות הקליטה על ידי שינוי כיוון האנטנה או הרחקת מכשירים מהטלוויזיה.
- אם הקליטה של ערוץ אחד בלבד אינה • טובה, בצעו כוונון עדין של ערוץ זה.

#### איכות התמונה ממכשירים מחוברים אינה נוורה:

- ודאו שהמכשירים מחוברים כראוי.
- ודאו שהגדרות התמונה נכונות.

מדי או קטנה מדי:

כשמעבירים ערוצים:

1Auto zoom.[

#### הטלוויזיה לא שמרה את הגדרות התמונה שלכם:

]. ניתן Homeודאו שמיקום הטלוויזיה מכוון ל-[

לשנות ולשמור הגדרות רמצר זה.

התמונה אינה מתאימה למסך, היא גדולה

נסו להגדיר יחס גודל אחר של התמונה.

יחס הגודל של התמונה משתנה כל הזמו

נסו להחיל יחס גודל ספציפי של תמונה במקום

עב

#### אינו מוצג:USBהתוכן של התקן

- מכוון כתואם USB מכוון כתואם USB מכוון כתואם
   מוסבר Mass Storage Class במסמכי התקן האחסון.
- תואם את USB תואם את USB הטלוויזיה.
- ודאו שהטלוויזיה תומכת בפורמטים של
   השמע והתמונה.

לא ניתן להפעיל קובצי שמע ותמונה בהתקן או להציגם ללא בעיות:USBהאחסון מסוג ביצועי ההעברה של התקן האחסון מסוג עלולים להגביל את קצב העברת הנתונים לטלוויזיה וכך לגרום להפעלה באיכות ירודה.

#### בעיות רשת

#### ברצונכם ליצור חיבור אלחוטי בין הטלוויזיה לרשת הביתית:

עיינו ב**חיבור הטלוויזיה שלכם > הרשת משולב** (עמוד 56) כדי Wi-Fiוהאינטרנט > לקבל הוראות שיסבירו לכם כיצד לחבר את הטלוויזיה בחיבור אלחוטי לרשת הביתית.

#### Smart TV:אינו פועל

בדקו שהנתב מחובר כהלכה לטלוויזיה וכי יש לו גישה פתוחה לאינטרנט. אם לנתב יש חומת אש או הגדרות אבטחה, ודאו שהוא מאפשר אינו בתיעוד של Smart TVמעבר של נתוני הנתב לקבלת פרטים נוספים.

#### הגישה הזמינה לאינטרנט דרך Smart TV איטית:

- נסו לשפר את איכות האות בין הנתב
   לטלוויזיה, אם הגישה לאינטרנט מתבצעת
   באמצעות חיבור אלחוטי. עיינו בתיעוד של
   הנתב לקבלת פרטים.
- ככל שניתן, השתמשו תמיד בחיבור פס
   רחב מהיר.
- עדכנו את הטלוויזיה בתוכנות העדכניות
   ביותר כדי להבטיח מהירות גלישה
   אופטימלית.

עבור מכשירים מסוימים, עליכם להפעיל
 אם HDMIידנית את יציאת השמע מסוג
 כבר מופעלת, HDMIיציאת השמע מסוג
 אך עדיין לא בוקע שמע, נסו לשנות את
 תבנית השמע הדיגיטלית של המכשיר
 תבנית השמע הדיגיטלית של המכשיר
 עיינו בתיעוד המצורף למכשיר לקבלת
 ההוראות.

#### ישנה תמונה אך איכות הצליל ירודה: ודאו שהגדרות הצליל נכונות.

ישנה תמונה אולם הצליל נשמע מרמקול אחד בלבד:

ודאו שאיזון הרמקולים מכוון למרכז.

#### בעיות בחיבור

#### ישנן בעיות עם מכשירי HDMI:

- HDCP) Highbandwidth Digital Content
   יכולה להאריך את הזמן Protection
   הנדרש לטלוויזיה להציג תוכן ממכשיר
   HDMI.
- אם הטלוויזיה אינה מזהה את מכשיר
   ולא מוצגת תמונה, העבירו את HDMIה-המקור ממכשיר אחד לאחר ובחזרה.
- אם ישנן הפרעות לסירוגין בצליל ודאו
   שהגדרות שידור הצליל ממכשיר ה-HDMI.נכונות.
- ל-IDMI אם אתם משתמש במתאם DVI או בכבל DVI ל-DMI או בכבל DVI הודאו שמחובר DVI ל-DMI או בכבל AUDIO IN T/Pb/Pr או AUDIO IN DVI/VGA (מיני-שקע בלבד).

#### לא ניתן להשתמש בתכונות EasyLink:

שלכן תואמים HDMI-CEC שלכן תואמים EasyLink עובדות רק עם מכשירים תואמי HDMI-CEC.

אם מכשיר שמע תואם HDMI-CEC אחובר HDMI-CEC. לטלוויזיה והטלוויזיה אינה מציגה סמל השתקה או סמל עוצמת קול בעת השתקה, הגברה או הנמכה של עוצמת הקול: זהו מצב תקין כאשר מחובר מכשיר שמע תומך HDMI-CEC.

#### הרשת איטית:

אם הגישה למחשב מתבצעת באמצעות חיבור אלחוטי, עיינו בתיעוד של הנתב כדי לשפר את איכות האות בין הנתב לטלוויזיה.

#### הרשת האלחוטית אינה תקינה או לא נמצאה:

- ודאו שאין הפרעות לרשת האלחוטית
   DECT הנובעות מתנורי מיקרוגל, טלפוני
   קרובים.Wi-Fi או מכשירי
- אם הרשת האלחוטית אינה עובדת נסו
   חיבור חוטי.
- ודאו שחומת האש ברשת מאפשרת גישה
   לחיבור האלחוטי לטלוויזיה.

#### צור קשר עם פיליפס

אזהרה: אל תנסו לתקן את הטלוויזיה בעצמכם. הדבר עלול לגרום לפציעה קשה, לנזק לטלוויזיה שלכם שאינו ניתן לתיקון או לאובדן האחריות.

אם אינכם מצליחים לפתור את הבעיה, עיינו ) לגבי טלוויזיה זו FAQבשאלות הנפוצות ( <u>www.philips.com/support</u> .

באפשרותכם גם להתייעץ עם קהילת משתמשי ולתרום תוספות משלכם Philipsטלוויזיות בכתובת www.supportforum.philips.com.

או לפנות Philipsאם תרצו לשוחח עם נציג של אליו בדואר אלקטרוני, פנו לשירות הלקוחות במדינה שלכם. תוכלו למצוא את Philipsשל פרטי הקשר בעלון המצורף לטלוויזיה או באתר www.philips.com/support.

רשמו את הדגם ואת המספר הסידורי של הטלוויזיה שלכם לפני שאתם יוצרים קשר עם Philips מספרים אלה מודפסים על גב . הטלוויזיה על האריזה.

- עברית
- :שיפור תמונהPixel Plus HD/ Pixel Precise HD\*
- Perfect Motion Rate(PMR)MH 400 :
- HD Natural Motion
- 3D Max \*תלת-ממד:
- בדגמים מסוימים בלבד.

#### צליל

•

): אוצמת פלט (MRS :( סדרת PFL5x07: 20 - עבור דגמי 32, 40 ו-46 אינץ': 20 W @ 10% THD

:עבור דגמי 55 אינץ -W @ 30

30% THD

סדרת PFL5xx7:

- עבור דגמי 40, 46 ו-55 אינץ': 28

- W @ 30% THD
- צליל היקפי מדהים
- צליל נקי
- שיפור באס דינמי
- Mono / Stereo / NICAM

#### רזולוציית תצוגה

#### - פורמטים של מחשבHDMI (רזולוציה - קצב רענון)

640 x 480 - 60 Hz 800 x 600 - 60 Hz 1024 x 768 - 60 Hz 1280 x 1024 - 60 Hz 1360 x 768 - 60 Hz 1600 x 1200 - 60 Hz 1920 x 1080 - 60 Hz

#### - פורמטים של מחשב VGA

(רזולוציה - קצב רענון) 640 x 480 - 60 Hz 800 x 600 - 60 Hz 1024 x 768 - 60 Hz 1280 x 1024 - 60 Hz 1360 x 768 - 60 Hz 1600 x 1200 - 60 Hz 1920 x 1080 - 60 Hz

# 7 מפרט המוצר

#### חשמל וקליטה

מפרטי המוצר עשויים להשתנות ללא הודעה מוקדמת.

#### חשמל

- החשמל: AC 220-240 V~, Hz60-50
- W 0.15 > צריכת חשמל במצב המתנה: <
- טמפרטורת סביבה: 5 עד 40 מעלות
   צלזיוס
- תוכלו למצוא נתונים על צריכת החשמל
   במפרט המוצר באתר
   www.philips.com/support.

דירוג המתח המופיע על מדבקת האריזה של המוצר מציין את שיעור צריכת החשמל של IEC 62087 המוצר בעת שימוש רגיל בבית ( Ed.2 נעשה שימוש בדירוג המתח המרבי, Ed.2 המופיע בסוגריים, מטעמי בטיחות חשמל IEC 60065 Ed. 7.2.(

#### קליטה

- אנטנה: 75ohm קואקסיאלי
   )IEC75(
- DVB COFDM 2K/8 K, מערכת טלוויזיה:
- NTSC ,PAL ,SECAM
- שלוויזיה דיגיטלית: MPEG-4 ,DVB-T (כבלים), DVB-T2 ,\*DVB-C (ארצי), DVB-S/S2 : (לווייו)
- עחומי הטיונר: VHF ,UHF, S-Channel ,Hyperband

\* זמין בדגמים מסוימים בלבד.

#### תצוגה וצליל

#### תמונה/תצוגה

- אחורית, LED אחורית, HD מלא
- גודל אלכסוני:
  - 'אינץ 32 / ס"מ 81 102 ס"מ / 40 אינץ
  - 117 ס"מ / 46 אינץ'
  - '140 ס"מ */* 55 אינץ
- יחס גובה-רוחב: 16:9 (מסך רחב)
- 1920 X 1080 pרזולוציית המסך: •

## מולטימדיה

#### חיבורי מולטימדיה נתמכים

- USB :NTFS ,FAT 16 ,FAT 32 . הצורכים USB mA 500 לחיבור התקני או פחות בלבד.
- Ethernet LAN RJ-45

#### קובצי תמונה נתמכים

• JPEG (\*.jpg)

#### קובצי שמע/וידאו נתמכים

האורך המרבי של שמות קובצי המולטימדיה צריך להיות 128 תווים לכל היותר.

#### תבניות וידאו (רזולוציה - קצב רענון) 480i - 60 Hz 480p - 60 Hz 576i - 50 Hz 576p - 50 Hz 720p - 50Hz, 60 Hz 1080i - 50Hz, 60 Hz 1080p - 24Hz, 25Hz, 30Hz, 50Hz, 60 Hz

|                 | AY CLASS  |             |                       |                          |                         |                                                                                   |     |      |         |       |                    |                |      |  |
|-----------------|-----------|-------------|-----------------------|--------------------------|-------------------------|-----------------------------------------------------------------------------------|-----|------|---------|-------|--------------------|----------------|------|--|
| File Extensions | Container | Video codec | Maximum<br>Resolution | Max. Frame<br>Rate (lps) | Max. Bit<br>Rate (Mbps) | Audio codec                                                                       | USB | DLNA | CE-HTML | HTMLS | H66TV/MPEG/<br>MHP | Video<br>Store | YTLB |  |
|                 |           | MPEG1       | 1920x1088             | 25p,30p,50i,60i          | 20 Mbps                 | MPEG-1(L1&L2),                                                                    | YES | YES  | YES     | YES   | NO                 | NO             | ø    |  |
| .mpeg           | PS        | MPEG-2      | 1920x1088             | 25p,30p,50i,60i          | 20 Mbps                 | MPEG-2 L3, AAC/<br>HE-AAC(v1&v2)                                                  | YES | YES  | YES     | YES   | NO                 | NO             | ð    |  |
|                 |           | H.264       | 1920x1088             | 25p,30p,50p,60p,60i      | 20 Mbps                 | DVD-PCM, ACS                                                                      | YES | YES  | YES     | YES   | NO                 | NO             | NO   |  |
|                 | TS        | MPEG-2      | 1920x1088             | 25p,30p,50i,60i          | 20 Mbps                 | MPEG-1(L1&L2),<br>MPEG-2 L3, AAC/<br>HE-AAC(v1&v2),<br>AC3, E-AC3,<br>Dolby Pulse | YES | YES  | YES     | YES   | YES                | NO             | NO   |  |
|                 |           | MPEG-4 ASP  | 1920x1086             | 25p,30p,50i,60i          | 20 Mbps                 |                                                                                   | YES | YES  | YES     | YES   | YES                | NO             | NO   |  |
|                 |           | H.264       | 1920x1088             | 25p,30p,50p,60p,60i      | 20 Mbps                 |                                                                                   | YES | YES  | YES     | YES   | YES                | NO             | NO   |  |
|                 | MP4       | MPEG-4 ASP  | 1920x1088             | 25p.30p.50i.60i          | 20 Mibps                | AAC/HE-AAC<br>(v18v2), AC3,<br>E-AC3                                              | YES | YES  | YES     | YES   | YES                | YES            | NO   |  |
| .mp4            |           | H.264 HP    | 1920x1088             | 25p,30p,50p,60p,60i      | 20 Mbps                 |                                                                                   | YES | YES  | YES     | YES   | YES                | YES            | NO   |  |
|                 |           | H.264 MP    | 1920x1088             | 25p,30p,50p,60p,60i      | 20 Mbps                 |                                                                                   | YES | YES  | YES     | YES   | YES                | YES            | NO   |  |
|                 | MKV       | MPEG-4 ASP  | 1920x1088             | 25p,30p,50i,60i          | 20 Mbps                 | MPEG-1(L1&L2),<br>MPEG-2 L3, AAC/<br>HE-AAC(x1&x2)                                | YES | YES  | NO      | NO    | NO                 | NO             | NO   |  |
| .micv           |           | H.264 HP    | 1920x1088             | 25p,30p,50p,60p,60l      | 20 Mbps                 |                                                                                   | YES | YES  | NO      | NO    | NO                 | NO             | NO   |  |
|                 |           | H.264 MP    | 1920x1088             | 25p,30p,50p,60p,60i      | 20 Mbps                 | AC3, E-AC3                                                                        | YES | YES  | NO      | NO    | NO                 | NO             | NO   |  |

#### קובצי שמע/וידאו נתמכים

#### האורך המרבי של שמות קובצי המולטימדיה צריך להיות 128 תווים לכל היותר.

| AV CLASS        |           |                |                       |                          |                         |                                                |     |      |         |       |                    |                |      |
|-----------------|-----------|----------------|-----------------------|--------------------------|-------------------------|------------------------------------------------|-----|------|---------|-------|--------------------|----------------|------|
| File Extensions | Container | Video codec    | Maximum<br>Resolution | Max. Frame<br>Rate (lps) | Max. Bit<br>Rate (Mbps) | Audio codec                                    | USB | DLNA | CE-HTML | HTMLS | H65TV/MPEG/<br>MHP | Video<br>Store | YTLB |
|                 |           | MPEG-2         | 1920x1088             | 25p,30p,50i,60i          | 20 Mbps                 |                                                | YES | YES  | YES     | YES   | NO                 | YES            | NO   |
|                 |           | MPEG-4 ASP     | 1920x1088             | 25p,30p,50i,60i          | 20 Mibps                | MPEG-1(L1&L2),<br>MPEG-2 L3, AAC/              | YES | YES  | YES     | YES   | NO                 | YES            | NO   |
| .ast<br>.wmw    | ASF       | WMV9/VC1 SP    | 1920x1088             | 30p,601                  | 20 Mibps                | HE-AAC(v1&v2),<br>LPCM, AC3,<br>WMA            | YES | YES  | YES     | YES   | NO                 | YES            | NO   |
|                 |           | WMV9/VC1 MP    | 1920x1088             | 30p,60i                  | 20 Mibps                |                                                | YES | YES  | YES     | YES   | NO                 | YES            | NO   |
|                 |           | WMV9/VC1 AP    | 1920x1088             | 30p,60i                  | 20 Mibps                |                                                | YES | YES  | YES     | YES   | NO                 | YES            | NO   |
| ani.            | AM        | MPEG-4 ASP     | 1920x1088             | 25p,30p,50i,60i          | 20 Mbps                 | MPEG-1(L1&L2),                                 | YES | YES  | NO      | NO    | NO                 | NO             | NO   |
| bivoc           |           | DivX 3.11      | 1920x1088             | 30p,60i                  | 20 Mbps                 | IPEG-2 L3, AC3,<br>LPCM, WMA                   | YES | YES  | NO      | NO    | NO                 | NO             | NO   |
|                 |           | On2 VP6        | •                     | -                        | •                       | MPEG-2 L3, AAC                                 | NO  | NO   | YES     | YES   | NO                 | NO             | YES  |
| .w              | HLV       | Sorenson H.263 | -                     | -                        | •                       |                                                | NO  | NO   | YES     | YES   | NO                 | NO             | YES  |
| .sví            | SWF       | Contains FLV   | -                     | -                        | •                       | -                                              | NO  | NO   | NO      | NO    | NO                 | NO             | YES  |
|                 | DMF       | MPEG-4 ASP     | 1920x1088             | 25p,30p,50i,60i          | 20 Mbps                 | MPEG-1(L1&L2),<br>MPEG-2 L3, AC3,<br>LPCM, WMA | YES | YES  | NO      | NO    | NO                 | NO             | NO   |
| ,ahx            | (DIVX)    | DivX 3.11      | 1920x1088             | 30p,601                  | 20 Mibps                |                                                | YES | YES  | NO      | NO    | NO                 | NO             | NO   |

#### קובצי שמע/וידאו נתמכים

האורך המרבי של שמות קובצי המולטימדיה צריך להיות 128 תווים לכל היותר.

|                         | AUDIO ONLY CLASS         |             |                       |                          |                                                            |                                       |     |      |         |       |                    |                |      |
|-------------------------|--------------------------|-------------|-----------------------|--------------------------|------------------------------------------------------------|---------------------------------------|-----|------|---------|-------|--------------------|----------------|------|
| File Extensions         | Container                | Video codec | Maximum<br>Resolution | Max. Frame<br>Rate (lps) | Max. Bit<br>Rate (Mbps)                                    | Audio codec                           | USB | DLNA | CE-HTML | HTMLS | H66TV/MPEG/<br>MHP | Video<br>Store | YTLB |
| .mp3                    | MP3                      | -           | -                     | -                        | 384 kbps                                                   | MPEG-2 L3                             | YES | YES  | YES     | YES   | YES                | NO             | NO   |
| .wma<br>.asf            | WMA<br>(V2 upto<br>V9.2) | •           | -                     | -                        | 192-768 kbps                                               | WMA                                   | YES | YES  | YES     | YES   | NO                 | NO             | NO   |
| .lpcm (PC)<br>.pcm (pc) | LPCM                     | •           | •                     | •                        | 768 kbps                                                   | LPCM                                  | NO  | YES  | NO      | NO    | NO                 | NO             | NO   |
| .way (PC)               | LPCM                     | •           | •                     | -                        | 768 kbps                                                   | LPCM                                  | YES | YES  | NO      | NO    | NO                 | NO             | NO   |
| .aac<br>.mpt<br>.mfa    | мс                       | -           | -                     | -                        | 384 kbps<br>512 kbps<br>640 kbps<br>1024 kbps<br>3200 kbps | AAC, HE-AAC<br>(v18v2), AC3,<br>E-AC3 | YES | YES  | YES     | YES   | YES                | NO             | NO   |

#### תבניות נתמכות של כתוביות

האורך המרבי של שמות קובצי המולטימדיה צריך להיות 128 תווים לכל היותר.

|               | SUBTITLE FORMATS |      |      |         |      |       |       |             |                   |                                                                                                    |      |                    |
|---------------|------------------|------|------|---------|------|-------|-------|-------------|-------------------|----------------------------------------------------------------------------------------------------|------|--------------------|
| Die Besterden | Farmers          | 1100 | DINA | CT UTM  | ar   |       | Video | Video Store |                   | Champion and the                                                                                   |      |                    |
| The Excension | Format           | 036  | DUNK | CENTINE | nino | nincə | ninco | MHP         | Downloading Stree | Streaming                                                                                          | 1108 | Character encoding |
| .srt          | SRT              | YES  | NO   | NO      | NO   | NO    | NO    | NO          | NO                | Windows-1252 (CP-1252)<br>-Superset of ISO 8859-1<br>-Western Europe<br>(Latin script or alphabet) |      |                    |
| .sub          | SUB              | YES  | NO   | NO      | NO   | NO    | NO    | NO          | NO                | ]                                                                                                  |      |                    |
| .smi .sami    | SAMI             | YES  | NO   | NO      | NO   | NO    | YES   | NO          | NO                |                                                                                                    |      |                    |
| .avi .divx    | XSUB, XSUB+      | YES  | YES  | NO      | NO   | NO    | NO    | NO          | NO                | -                                                                                                  |      |                    |

Buffalo LinkStation Live

#### חיבורים

#### גב

- Ethernet LAN RJ-45
- AUDIO IN) DVI/VGA מיני-שקע 3.5
- Y/Pb/Pr ו- AUDIO IN) Y/Pb/Pr וידאו: Component ומתאמי שמע שמאל/ימין מסוג מיני
- SERV.U יציאת שירות:
- VGA מחשב:
- SCART) RGB/CVBS מתאם מיני: SCART
- HDMI 1 ARC :HDMI Audio Return Channel
- HDMI 2/3 :HDMI
- קואקסיאלי750hm קואקסיאלי

#### תוכנות שרת מולטימדיה תואמות נתמכות

- Twonky Media עבור) Microsoft Windows-ו Mac OS X(
- Windows Media Player עבור) Microsoft Windows(
- Sony Vaio Media Server עבור) Microsoft Windows(
- TVersity עבור) Microsoft Windows(
- Nero MediaHome
- DiXiM עבור) Microsoft Windows XP(
- Macrovision Network Media Server עבור)Microsoft Windows(
- Fuppes עבור Linux(
- uShare עבור) Linux(
- AwoX
- CyberLink
- JVCשרת מדיה
- MediaTomb

עבור דגמי 32 - 40 אינץ' ברגים עליונים: 16 מ"מ ברגים תחתונים: 13 מ"מ עבור דגמי 46 - 55 אינץ' כל הברגים: 16 מ״מ

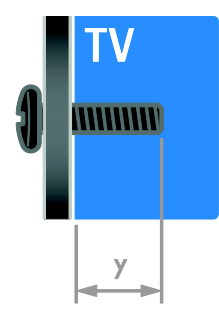

#### גרסת עזרה

UMv 313913705196 - 20120831

(זמין בדגמים מסוימים F-pin: לוויין

אוזניות: שקע מיני 3.5 מ"מ סטריאו DIGITAL AUDIO OUT (אופטי): אופטי

באפשרותכם להתקין את הטלוויזיה על הקיר באמצעות מתקן טלוויזיה מתאים (נמכר בנפרד). בחרו את סוג מתקן הטלוויזיה המתאים לגודל המסך שלכם:

200 M6 מ"מ, 81x **ס"מ /** 22 אינץ': 200 מ"מ 200 מ"מ, 102x **ס"מ / 4**0 אינץ': 200 מ"מ

400 מ"מ, 117x **ס"מ / 46 אינץ':** 400 מ"מ

400 מ"מ, 140x **ס"מ /** 55 אינץ': 400 מ"מ

שימו לב: לפני הרכבת הטלוויזיה על הקיר,

אזהרה: מלאו אחר כל ההוראות המסופקות TP Visionעם מתקן הטלוויזיה. חברת Netherlands B.V אינה נושאת באחריות .

שבעקבותיהם נגרמים תאונה, פציעה או נזק. יש להשאיר מרווח של 5.5 ס"מ / 2.2 אינץ' לפחות מהחלק האחורי של הטלוויזיה כדי

לפני התקנת הטלוויזיה על הקיר, מצאו את הבורג באורך הנכון. לבירור אורך הבורג, הוסיפו את עובי המתקן לתלייה על הקיר לאורך

66

עב

VESA הסירו את הברגים הקיימים מסוג

למתקני טלוויזיה בלתי מתאימים

למנוע נזק לכבלים ולמחברים.

), כפי שמוצג באיור. עהבורג (

מתקני טלוויזיה נתמכים

בלבד)

: ממשק משותףCl

- USB

- צד

USB HDMI SIDE

M6

M6

M6

מהלוח האחורי.

.

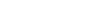

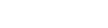

# 8 מפתח

עברית

S

SCART46 -Scenea34 - אפשר , Scenea34 - טעינת טפט , Smart TV3 -Smart TV19 - גלישה , Smart TV20 - יישומים , Smart TV20 , רשת ,

#### Т

text 2.530 -

#### V

VGA46 -

#### Υ

YouTube20 -YPbPr וידאו, Component45 -

#### א

7 - אזהרה בריאותית בנושא תלת-ממד

#### ב

- בטיחות 6
- בקרים אחוריים 4
- בקרת סמארטפון 5
- בתום השימוש 10

#### ג

41 - גישה אוניברסלית, הפעלה 41 - גישה אוניברסלית, לקויי ראייה 41 - גישה אוניברסלית, לקויי שמיעה

#### т

52 - דיסק קשיח חיצוני 31 - דירוג הורים 31 - דרוג גיל

#### С

CAM58 - אפשר , CAM58 - הכנסה , CAM57 - ראו מודול גישה מותנית ,

#### D

DLNA17 -DTVi22 -

#### Е

EasyLink31 -EasyLink32 - אפשר , EasyLink32 - בקרי מסך , EasyLink32 - בקרים , EasyLink32 - בקרים , EasyLink32 - רמקולים של הטלוויזיה , EasyLink33 - תכונות , Ecolabel10 -EPG15 - אינטרנט , EPG35 - לוח שידורים אלקטרוני , EPG15 - ספק שירות ,

HbbTV22 -

#### н

HDMI45 -HDMI ARC45 -

#### Μ

Multimedia Home Platform) MHP22 - (

#### Ρ

Pause TV24 -Pixel Plus link33 -

#### מ

39 - לוויין, הגדרות 40 - לוויין, הוספה או הסרה 39 - לוויין, התקנת ערוצים 41 - לקויי שמיעה 41 - לקויי שמיעה

#### ל

41 - כתוביות, אנלוגי 41 - כתוביות, דיגיטלי 41 - כתוביות, שפה

#### C

10 - יעילות אנרגטית, הגדרות יצירת קשר עם - Philips11

#### ı.

31 - טיימר שינה 7 - טיפול במסך 22 - טלוויזיה אינטראקטיבית 30 - טלטקסט, חיפוש 34 - טפט 34 - טקסט, חיפוש 29 - טקסט, טבלת עמודים 30 - טקסט, טקסט דיגיטלי 30 - טקסט, עמודי משנה 30 - טקסט, עמודי משנה 29 - טקסט, שפה, שפה

#### υ

48 - חיבור, מקליט 46 - חיבור, נגן תקליטורים 53 - חיבור, עכבר 49 - חיבור, קונסולת משחקים 56 - חיבור, רשת ביתית 49 - חישנים

- 53 חיבור, מקלדת 47 - חיבור, מקלט הטלוויזיה
- חיבור, מצלמת וידאו דיגיטלית 51
- חיבור, מצלמה דיגיטלית 51
- חיבור, מערכת קולנוע ביתית 50
- חיבור, מחשב אישי 52
- חיבור, דיסק קשיח חיצוני 52
- USB18חיבור,
- חיבור מכשירים 45
- חיבור אלחוטי 56

#### n

ה

), תוכן - HD3הבחנה גבוהה ( הגדרות התמונה - 35 הגדרות חכמות - 14 הגדרות צליל. איפוס - 36 הגדרות תמונה - 35 הגדרות תמונה, איפוס - 36 הגדרות, משחק - 28 הגדרות. עזר - 35 הגדרות, צליל - 36 הגדרות. תבנית שמע - 36 42 - הדגמה המתנה - 12 הספק - 63 הסרה, מכשיר מחובר - 55 הפעלה, כיבוי של הטלוויזיה - 12 הצבה, מעמד או מתקן קיר - 42 - USB25הקלטה, התקן הקלטה, תוכניות טלוויזיה - 25 הקלטות, ניהול - 28 הקלטות. צפייה - 27 הקלטות, תזמון - 26 64 - התקנה מחדש התקנה על קיר - 66 התקנת ערוצים, אוטומטית - 36

- רשת, התחברות 55
- רשת ביתית 55
- רשימת ערוצים, העתקה 38
- רשימת ערוצים 13
- רמקולי הטלוויזיה, השתקה 12
- רזולוציית תצוגה 63
- 13 רדיו דיגיטלי

#### ٦

49 - קונסולת משחקים 10 - קיימות

#### q

פורמט התמונה - 15 11 - פרטי קשר, באינטרנט

#### פ

עזרה, על המסך - 11 עכברUSB53 -ערואים - 13 ערוצים אנלוגיים, התקנה - 37 ערוצים אנלוגיים, כוונון עדין - 37 ערוצים אנלוגיים, כתוביות - 41 ערוצים דיגיטליים - 37 ערוצים דיגיטליים, התקנה - 37 ערוצים דיגיטליים. כתוביות - 41 ערוצים מועדפים, רשימה - 13 ערוצים, החלפה - 13 ערוצים, התקנה (אוטומטית) - 36 ערוצים, התקנה (דיגיטלית) - 37 ערוצים, התקנה (ידנית) - 37 ערוצים, התקנה (לוויין) - 39 44 - ערוצים, התקנה מחדש ערוצים, כוונון עדין (אנלוגי) - 37 ערוצים, מועדפים - 13 ערוצים, עדכון - 38 ערוצים, שינוי סדר - 13 ערוצים, שינוי שם - 13

עוצמת קול - 12

#### ע

- 33 סינכרון שמע
- 9 סימנים מסחריים וזכויות יוצרים

#### ο

- נעילת ילדים 31
- נגן תקליטורים, חיבור 46

#### נ

מולטימדיה, הפעלת קבצים - 17 מולטימדיה. תבניות נתמכות - 64 מחברים - 45 מחזור - 10 מחשב אישי, חיבור - 52 מחשב אישי, רזולוציות תצוגה - 63 מחשב, הפעלת קבצים - 17 42 - מיקום מכשיר מחובר, הוספה - 54 מכשיר מחובר, הסרה - 55 מכשיר מחובר, שינוי שם - 55 מכשירים - 46 מכשירים, הוספה - 54 מכשירים. צפייה - 55 ממשק משותף - 57 מנעול Kensington8 -מערכת קולנוע ביתית. חיבור - 50 42 - מצב בית 42 - מצב עסק או Home מצב, Shop42 -מצלמה דיגיטלית - 51 מצלמת וידאו דיגיטלית - 51 42 - מקום השימוש, בית או עסק - USB53מקלדת מקלט הטלוויזיה, חיבור - 47 מקליט, חיבור - 48 משחקים - 28 משחקים, שני שחקנים - 28

עזרה. גרסה - 66

עב 70

43 - תוכנה, אינטרנט 43 - תוכנה, גרסת ניסיון 43 - תוכנה, עדכון דיגיטלי 47 - תוכנית שרת מדיה 17 - תלת-ממד 17 - תלת-ממד, ביטול 17 - תלת-ממד, דו-ממד לתלת-ממד 17 - תלת-ממד, שינוי תבנית 17 - תמיכה במוצרים 43 - תצוגה

#### π

34 - שומר מסך 13 - שינוי שם הערוצים 55 - אינוי שם, מכשיר מחובר 4 - שלט רחוק 30 - שלט רחוק 41 - שפה, כתוביות 40 - שפת, תפריט 40 - שפת השמע

תווית הדירוג האנרגטי - 11

- USB43תוכנה,

#### ש

רשת, שם הטלוויזיה - 57

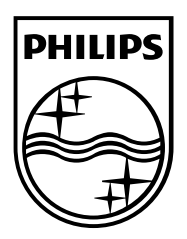

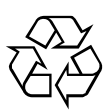

© 2012 TP Vision Netherlands B.V. כל הזכויות שמורות. מספר הזמנת מסמך.